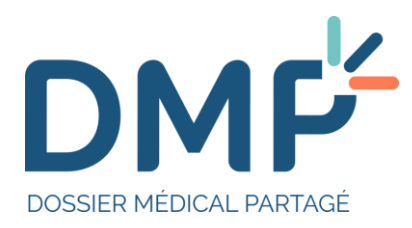

# Tutoriel d'utilisation du « Web PS » DMP à destination des professionnels

Version du 10/05/2022 (1.01)

Accès rapide aux principales fonctionnalités web :

- Vous vous connectez au DMP pour la première fois ?
- Vous voulez accéder au DMP à partir de votre logiciel professionnel ?
- Vous recherchez le DMP d'un patient ?
- Vous recherchez un document ?
- Vous souhaitez ajouter un document ?

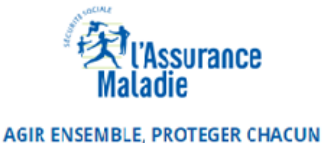

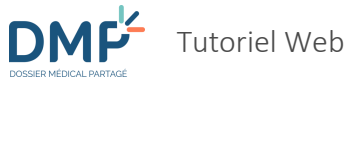

# Sommaire

| Introduction                                                                                   | 1 -    |
|------------------------------------------------------------------------------------------------|--------|
| Première connexion : comment se connecter au DMP ?                                             | 3 -    |
| Sur le site internet du DMP, avec CPS                                                          | 3 -    |
| Sur le site internet du DMP, avec Pro Santé Connect                                            | 3 -    |
| Via un logiciel professionnel (« accès web contextuel »), avec CPS ou Pro Santé Connect        | 5 -    |
| Comment définir ma situation d'exercice par défaut ?                                           | 5 -    |
| Principes de navigation et d'ergonomie                                                         | 10 -   |
| Comment accéder au DMP d'un patient ?                                                          | 18 -   |
| Accéder à un DMP depuis la liste des DMP des patients que je prends en charge                  | 18 -   |
| Accéder à un DMP par lecture de carte Vitale                                                   | 20 -   |
| Rechercher un DMP à l'aide d'un identifiant                                                    | 21 -   |
| Rechercher un DMP à l'aide de traits d'identité                                                | 23 -   |
| Accéder à un DMP pour la première fois ou depuis plus de six mois depuis la dernière connexion | 25 -   |
| Accéder au DMP d'un mineur en mode « connexion secrète »                                       | 27 -   |
| Cas où vous n'avez pas accès au DMP d'un patient                                               | 28 -   |
| Vous ne pouvez ouvrir qu'un seul DMP à la fois                                                 | 29 -   |
| Comment paramétrer mon compte d'accès au DMP ?                                                 | 31 -   |
| Consulter mes informations                                                                     | 31 -   |
| Modifier ma situation et mon cadre d'exercice                                                  | 32 -   |
| Modifier les paramètres des tableaux d'affichage                                               | - 34 - |
| Modifier mon adresse de réception des alertes                                                  | 35 -   |
| Quelles sont les actions possibles depuis la page « Récapitulatif » d'un DMP ?                 | 37 -   |
| Comment ajouter un document ?                                                                  | - 40 - |
| Comment accéder à un document ?                                                                | 47 -   |
| Utiliser la liste des documents                                                                | - 48 - |
| Consulter un document                                                                          |        |
| Comment masquer ou démasquer un document aux professionnels ?                                  | 59 -   |
| Comment rendre visible un document au patient ?                                                | 61 -   |
| Comment rendre visible un document aux représentants légaux ?                                  | 63 -   |
| Comment archiver ou dé-archiver un document ?                                                  | 65 -   |
| Comment modifier un document ?                                                                 | 67 -   |
| Comment supprimer un document ?                                                                | 69 -   |

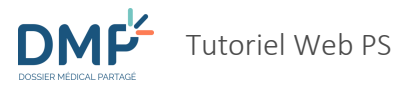

| Comment utiliser les Données de remboursement ?                                                | 71 -  |
|------------------------------------------------------------------------------------------------|-------|
| Comment utiliser le Carnet de vaccination ?                                                    | 74 -  |
| Consulter le Carnet de vaccination                                                             | 74 -  |
| Ajouter une vaccination                                                                        | 77 -  |
| Supprimer, modifier ou valider une vaccination                                                 | 79 -  |
| Comment télécharger un ou plusieurs documents ?                                                | 83 -  |
| Comment consulter ou modifier l'identité et les coordonnées du patient ?                       | 86 -  |
| Comment consulter, déclarer, modifier ou supprimer un représentant légal ?                     | 89 -  |
| Comment générer un nouveau mot de passe pour le patient ?                                      | 91 -  |
| Comment consulter ou modifier le mode de réception du code d'accès à usage unique du patient ? | 93 -  |
| Comment créer le compte d'accès du patient ?                                                   | 95 -  |
| Comment fermer un DMP ?                                                                        | 97 -  |
| Comment consulter et modifier les volontés et droits du patient ?                              | 99 -  |
| Personne(s) à prévenir en cas d'urgence                                                        | 99 -  |
| Personne de confiance                                                                          | 101 - |
| Proche(s) aidant(s)                                                                            | 103 - |
| Proche(s) aidé(s)                                                                              | 105 - |
| Directives anticipées                                                                          | 106 - |
| Information sur le don d'organes et de tissus                                                  | 111 - |
| Comment consulter et gérer les autorisations du patient ?                                      | 113 - |
| Gérer mes autorisations                                                                        | 113 - |
| Attribuer ou retirer le statut de médecin traitant DMP                                         | 114 - |
| Consulter la liste des professionnels et des structures autorisés à accéder à un DMP           | 117 - |
| Consulter la liste des professionnels non autorisés à accéder à un DMP                         | 118 - |
| Bloquer l'accès d'un professionnel précédemment autorisé à accéder au DMP du Patient           | 119 - |
| Bloquer l'accès d'un professionnel non autorisé à accéder au DMP du Patient                    | 120 - |
| Mettre fin au blocage d'accès d'un professionnel                                               | 124 - |
| Consulter et modifier les autorisations d'accès en urgence à un DMP                            | 125 - |
| Comment suivre les demandes du patient auprès de l'Assistance DMP ?                            | 127 - |
| Comment être alerté en cas d'ajout de document dans un DMP ?                                   | 128 - |
| Comment consulter l'historique des accès à un DMP ?                                            | 129 - |
| Comment quitter un DMP ou se déconnecter ?                                                     | 130 - |
| Glossaire                                                                                      | 131 - |

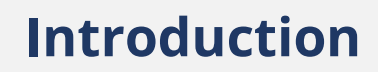

Voici les icônes utilisées dans ce tutoriel :

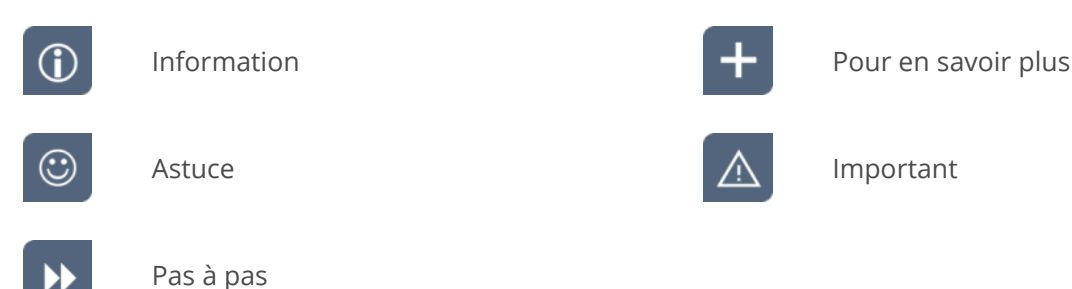

Ce tutoriel est destiné aux professionnels<sup>1</sup> qui utilisent ou souhaitent utiliser le site « Web PS » DMP. Ce site est mis à la disposition par la Caisse nationale d'assurance maladie (Cnam) pour permettre aux professionnels d'accéder à des DMP, en fonction des droits qui leur sont accordés et des caractéristiques de leur activité.

Le « Web PS » nécessite l'usage d'un navigateur internet. Il existe deux modes d'accès au DMP s'appuyant sur un navigateur :

- Un accès direct grâce à l'adresse du « Web PS » : <u>https://www.dmp.fr/ps/acces-web</u>
- Un accès grâce à votre logiciel professionnel : lorsque vous consultez le dossier de l'un des patients que vous prenez en charge dans votre logiciel, une fonctionnalité peut vous permettre d'accéder au DMP correspondant à travers un navigateur internet et ce que l'on appelle un « accès web contextuel » au DMP. L'existence et les caractéristiques d'un tel accès contextuel dépendent de votre logiciel : renseignez-vous auprès de votre éditeur pour connaître les modalités d'accès au DMP qu'il met en œuvre.
- Ce tutoriel porte exclusivement sur l'utilisation d'un navigateur internet pour accéder à un DMP grâce au service mis en œuvre par la Cnam. Pour toute question ou anomalie relative à l'accès au DMP à travers un logiciel professionnel, veuillez solliciter le support client mis à disposition par votre éditeur. Ce tutoriel ne fournit aucune aide à l'utilisation d'un logiciel professionnel.
- Certaines fonctionnalités proposées par le Web PS peuvent différer en fonction du DMP auquel vous accédez : s'il s'agit d'un DMP dont le titulaire dispose d'un compte « Mon Espace Santé » (<u>https://www.monespacesante.fr</u>), certaines fonctionnalités ne vous seront pas accessibles. Elles sont signalées dans ce tutoriel dans les sections concernées.
- Certaines fonctionnalités proposées par le Web PS peuvent différer en fonction de votre profil : profession, spécialité, rôle... Selon les caractéristiques de votre activité, vous disposez d'habilitations qui peuvent ou non vous permettre de consulter ou alimenter certains types d'informations et d'effectuer certaines actions dans un DMP. Ceci ne concerne

<sup>&</sup>lt;sup>1</sup> Parfois appelés « PS » dans ce tutoriel.

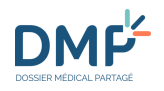

1.01

pas uniquement le Web PS, mais tout logiciel professionnel interfacé au DMP. A titre d'illustration, voici la matrice d'habilitations définissant les conditions d'accès en lecture aux types de documents selon la profession ou la discipline du professionnel : <u>https://www.dmp.fr/matrice-habilitation</u>

 $(\mathbf{i})$ 

La Cnam met également à la disposition des citoyens un accès à leur DMP grâce à « <u>Mon Espace</u> <u>Santé</u> » déployé en 2022, sauf opposition de leur part à la création de leur compte « Mon Espace Santé ».

#### Où trouver les aides disponibles ?

Vous pouvez bénéficier de plusieurs types d'assistance à l'utilisation du Web PS :

- Ce tutoriel,
- La liste des « questions fréquemment posées », accessible grâce au lien <u>FAQ</u> en bas de chaque page du site « Web PS »,
- Le formulaire de contact et les coordonnées de l'Assistance DMP, accessible en cliquant <u>ICI</u> ou via la <u>FAQ</u>.
- Le support client de votre éditeur si vous utilisez un logiciel professionnel pour accéder au DMP en mode « web contextuel ».
- Une aide sur la configuration du poste et des composants des cartes CPS et Vitale en cliquant <u>ICI</u>.

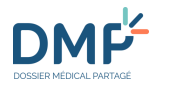

# Première connexion : comment se connecter au DMP ?

# Sur le site internet du DMP, avec CPS

Votre carte de professionnel (carte de la « famille CPS ») vous permet d'accéder aux services du DMP à l'aide d'un navigateur internet.

Connectez-vous via le site dmp.fr ou directement à partir du lien <u>https://www.dmp.fr/ps/acces-web</u> et choisissez **« S'identifier par carte CPS ».** 

Votre carte CPS doit être insérée dans le lecteur pour que la connexion au DMP soit réussie.

Si un message d'erreur est affiché, contactez le support accessible en cliquant <u>ICI</u>.

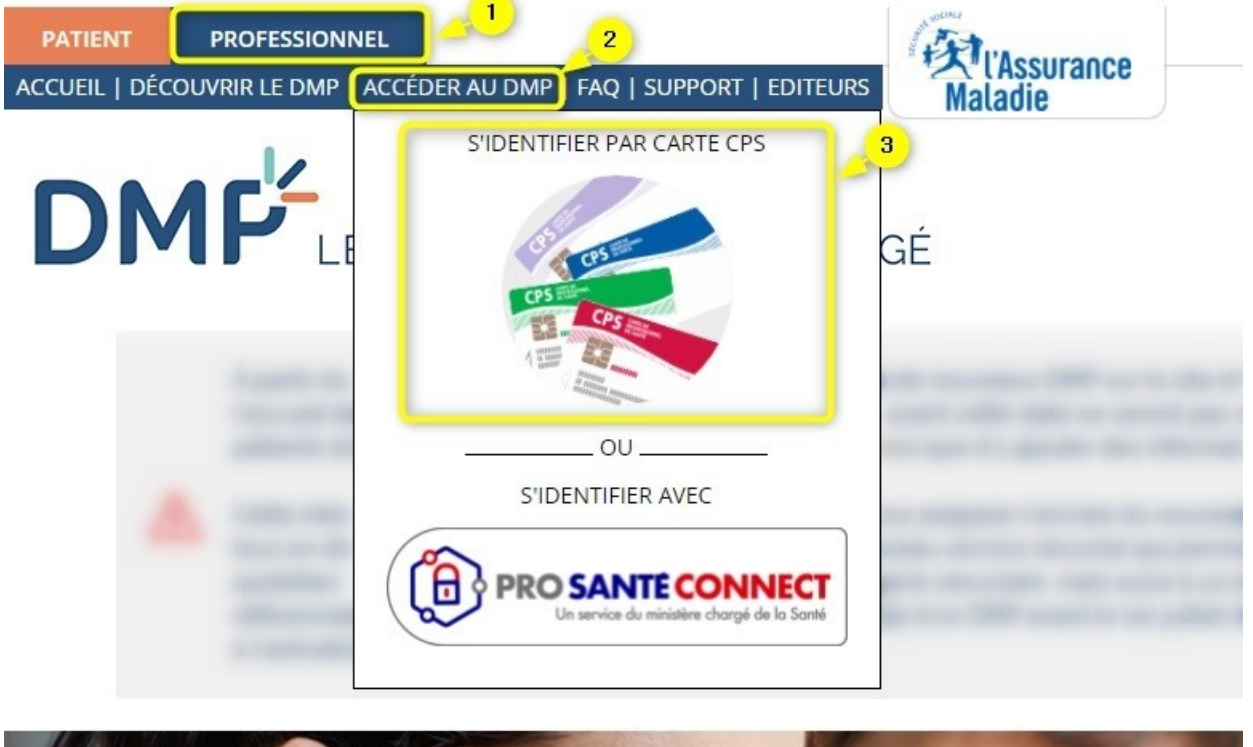

# Sur le site internet du DMP, avec Pro Santé Connect

**(i)** 

Pro Santé Connect est un téléservice mis en œuvre par l'Agence du Numérique en Santé (ANS) contribuant à simplifier l'identification électronique des professionnels intervenant en santé. Ce

1.01

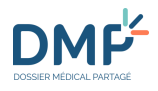

service réalise l'authentification à la place des services numériques de santé et accepte comme authentification la carte CPS et une e-carte CPS qui est une application mobile pour smartphone.

La e-CPS permet à un professionnel de s'authentifier directement auprès d'un service en ligne avec son mobile ou sa tablette (Android ou iOS), sans passer par un poste configuré et équipé d'un lecteur de carte. La e-CPS devient un moyen supplémentaire de s'authentifier ; la détention d'une carte CPS n'est donc plus indispensable.

Votre e-CPS vous permet d'accéder aux services du DMP à l'aide d'un navigateur internet.

Connectez-vous via le site dmp.fr ou directement à partir du lien https://www.dmp.fr/ps/accesweb et choisissez « S'identifier avec Pro Santé Connect ».

Vous devrez alors vous authentifier.

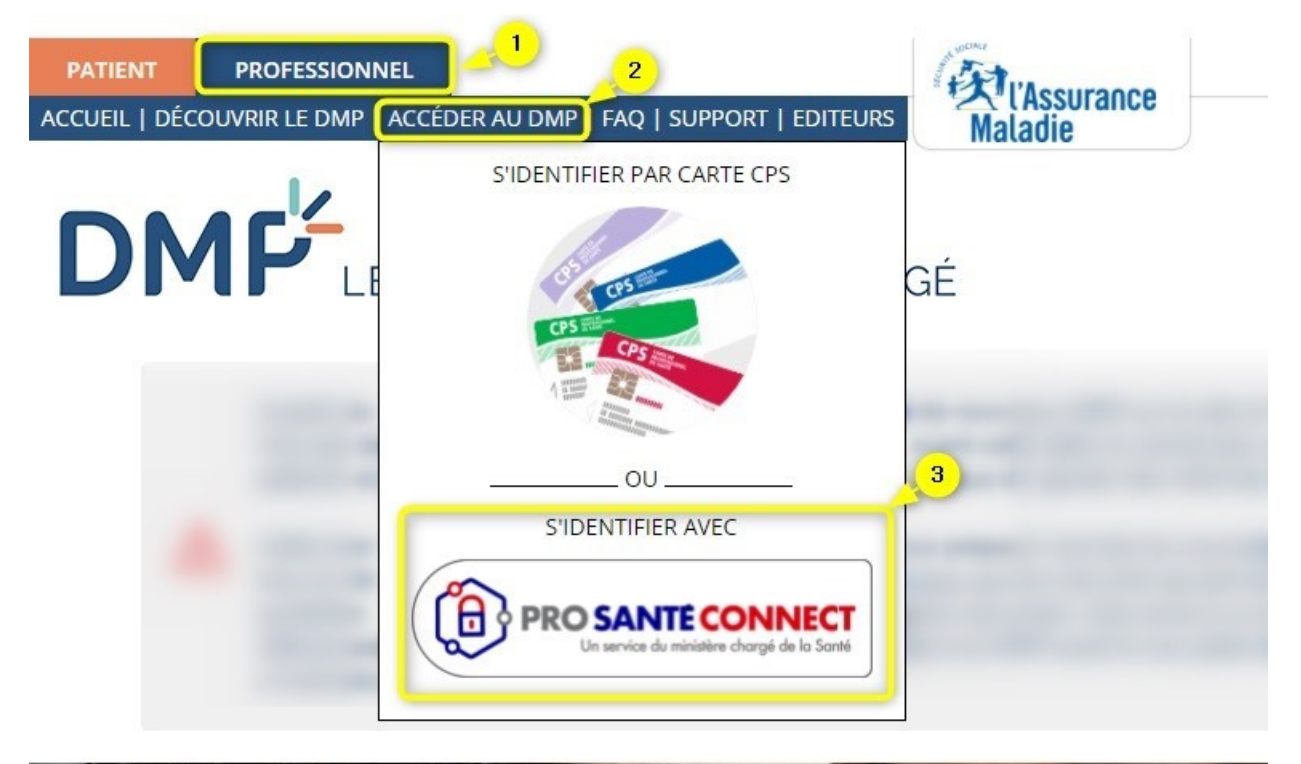

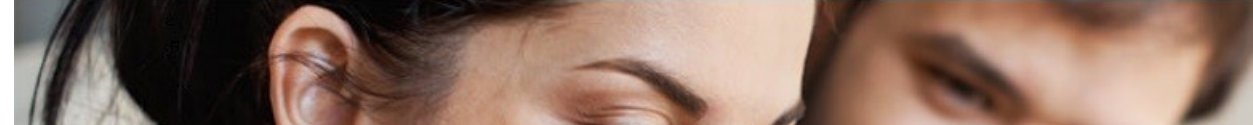

 $(\mathbf{i})$ 

Si vous êtes déjà authentifié sur une autre application de santé avec Pro Santé Connect et que votre session est toujours active, vous n'aurez pas besoin de vous réauthentifier, vous serez connecté directement au Web PS.

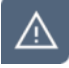

Si vous voulez utiliser une e-CPS et que vous n'avez pas encore activé votre e-CPS, vous serez invité à le faire en cliquant sur le lien « S'identifier avec Pro Santé Connect ».

# Via un logiciel professionnel (« accès web contextuel »), avec CPS ou Pro Santé Connect

Un accès au Web PS, dit « contextuel », peut être proposé dans votre logiciel professionnel. Cette fonctionnalité est disponible selon les modalités mises en œuvre par votre éditeur.

L'accès web contextuel est un accès au Web PS grâce à votre logiciel professionnel : lorsque vous consultez le dossier de l'un des patients que vous prenez en charge dans votre logiciel, une fonctionnalité peut vous permettre d'accéder au DMP correspondant à travers un navigateur internet.

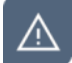

 $\boldsymbol{
ho}$ 

**(i)** 

**Cet accès n'est disponible que pour les utilisateurs disposant d'un accès web contextuel via leur logiciel professionnel.** Veuillez-vous rapprocher du support client mis à disposition par votre éditeur pour toute question sur le sujet.

Cet accès contextuel vous permet d'accéder directement, soit à la liste des DMP des patients dont l'accès vous est autorisé, soit au DMP d'un patient, à l'aide d'un navigateur internet.

Vous n'avez pas besoin de vous réauthentifier sur le site Web PS, quelle que soit votre mode d'authentification à votre logiciel professionnel (par carte CPS ou via Pro Santé Connect).

En fonction de votre logiciel, plusieurs URL sont disponibles pour l'accès contextuel au Web PS. Certaines URL ne sont pas accessibles en fonction du profil de l'utilisateur :

| Fonctionnalité                                                |
|---------------------------------------------------------------|
| Accès au tableau de bord du professionnel (Page Mes Patients) |
| Page <b>Récapitulatif</b> d'un DMP                            |
| Page d'information du patient (Données administratives)       |
| Page de la liste des <b>Documents</b> d'un DMP                |
| Page du <b>Parcours de soins</b> d'un DMP                     |
| Page d' <b>Historique des accès</b> d'un DMP                  |
| Page de <b>Paramétrages</b> du professionnel                  |
| Page du document Volontés et droits du patient d'un DMP       |
| Page du document <b>Carnet de vaccination</b>                 |

# Comment définir ma situation d'exercice par défaut ?

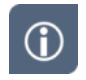

La situation d'exercice permet de définir dans quel contexte vous accédez à un DMP et dans quel contexte vous ajoutez un document dans un DMP.

- 5 -

La situation d'exercice qui vous caractérise à un instant donné :

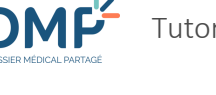

D

>>

- vérifie et adapte automatiquement vos droits d'accès lorsque vous accédez à un DMP,
- apporte une information complémentaire obligatoire pour chaque document que vous ajoutez dans un DMP.

La situation d'exercice représente la structure au titre de laquelle vous accédez à un DMP et le type de structure dont il s'agit : par exemple, « *Centre Hospitalier XXXX - Etablissement Public de santé* » ou « *Maison médicale YYY - Exercice en société* ».

Les informations caractérisant votre situation d'exercice sont recueillies dans l'Annuaire Santé (RPPS) et apparaissent sur le premier écran d'accès au Web PS.

En cas d'erreur, veuillez consulter la page <u>https://www.dmp.fr/ps/support</u> et utiliser si besoin le formulaire.

Par ailleurs, le site <u>https://annuaire.sante.fr/web/site-pro/aide-et-support</u> précise que « Si vous constatez une anomalie dans des informations affichées, vous pouvez contacter l'autorité qui gère l'information concernée.

Le **cadre d'exercice** est une information obligatoire caractérisant les documents que vous ajoutez dans un DMP : par exemple, « *Ambulatoire* » ou « *Hospitalisation à domicile* ».

Lors du premier accès au Web PS vous devez définir :

- 1. Votre situation d'exercice par défaut :
  - Si vous en avez une seule : pas de modification possible,
  - Si vous en avez plusieurs : vous devez faire un choix, sélectionnez de préférence celle qui correspond à votre activité principale ;
- 2. Votre cadre d'exercice.

#### Situation et cadre d'exercice

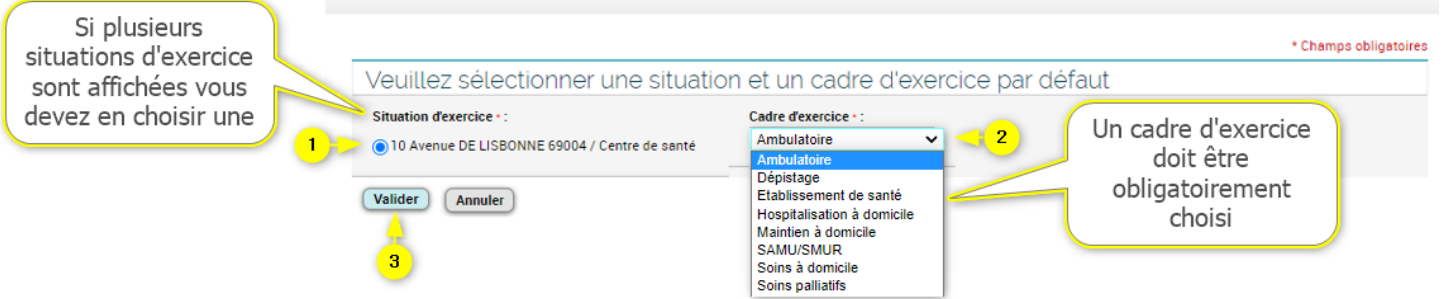

## Cas d'un professionnel en formation

- Si vous accédez au DMP en tant que **professionnel en formation (étudiant)**, vous devez également définir votre situation d'exercice par défaut lors de votre premier accès au Web PS, en effectuant au préalable une recherche de la structure dans laquelle vous exercez :
  - 1. Renseignez, soit l'identifiant national de la structure, soit la raison sociale et/ou les coordonnées de la structure,

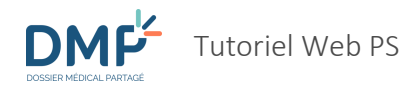

#### 2. Puis cliquez sur « Continuer » :

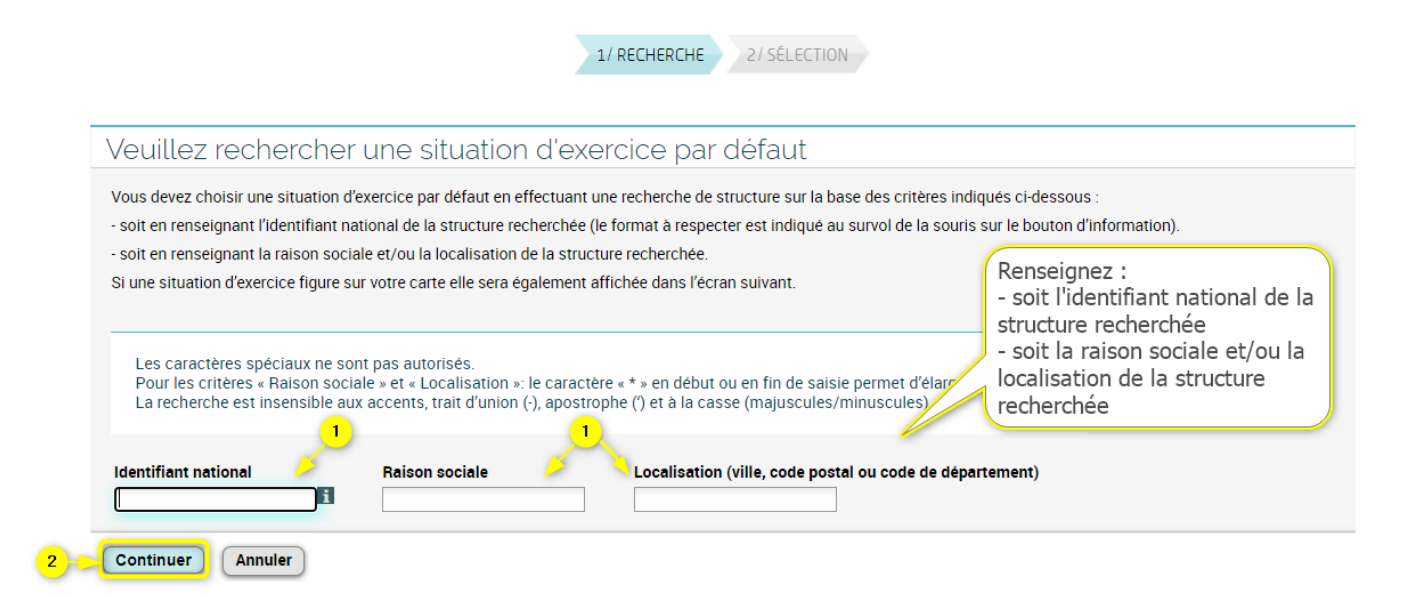

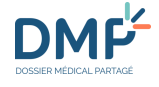

A

- Le format de l'identifiant national doit répondre aux critères suivants :
  - ADELI : 0 + 11 caractères
  - FINESS : 1 + 9 caractères
  - SIREN : 2 + 9 caractères
  - SIRET : 3 + 14 caractères
  - RPPS: 4 +14 caractères

Un message d'aide à la saisie est affiché au survol de la souris sur le bouton d'information.

• Pour étendre votre recherche pour les critères « Raison sociale » et « Localisation », utilisez le caractère « \* » en début ou en fin de saisie. Par exemple : a\* pour rechercher tous les noms commençant par a, \*a pour rechercher tous les noms finissant par a.

La recherche est insensible aux accents, trait d'union (-), apostrophe (') et à la casse (majuscules/minuscules).

Les caractères spéciaux ne sont pas autorisés.

- **3.** Selectionnez la structure dans laquelle vous exercez parmi les résultats proposés. Si des informations caractérisant votre situation d'exercice existent dans l'annuaire santé et sont rattachées à votre carte CPF, elles apparaissent dans la zone des résultats de recherche.
- Saisissez une date de fin d'exercice (un calendrier est disponible pour faciliter la saisie) ou une période d'exercice dans cette structure (1 mois, 3 mois, 6 mois ou 1 an) ; la durée maximale est fixée à 3 ans,
- 5. Sélectionnez votre cadre d'exercice,
- 6. Puis validez votre selection :

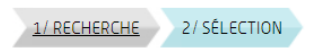

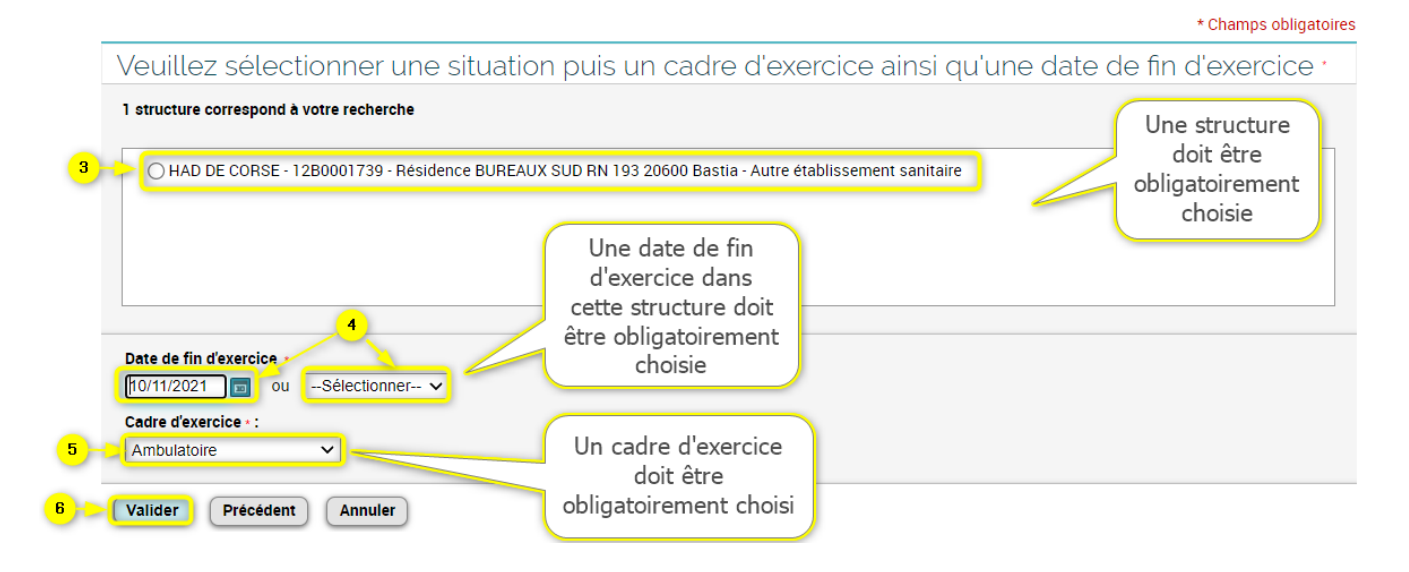

Toutes ces informations sont obligatoires pour accéder au DMP, elles vous seront demandées lors de votre première connexion et à nouveau lorsque la date de fin d'exercice dans la structure choisie sera atteinte ou si vous-même vous mettez fin à votre rattachement à cette structure.

Modifier ma situation et mon cadre d'exercice

**(i)** 

Si la recherche ne trouve aucun résultat, un message est affiché : « Aucune structure ne correspond à votre recherche », vous devez alors revenir à la page précédente et recommencer votre recherche.

Si la recherche trouve un trop grand nombre de résultats, un message vous demande d'affiner vos critères, vous devez alors revenir à la page précédente et renseigner plus de critères ou être plus précis dans les données renseignées.

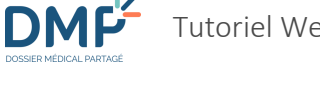

# Principes de navigation et d'ergonomie

| $(\mathbf{i})$ |    |   |   |  |
|----------------|----|---|---|--|
| Ú              | /  |   |   |  |
| U              |    | М |   |  |
| $\sim$         | ν. |   |   |  |
|                |    | 2 | - |  |

Ce tutoriel est accessible par l'intermédiaire du lien « Besoin d'aide ? » dans l'en-tête d'une page du Web PS :

| DMF                                              | E DOSSIER MÉ          | DICAL PARTAGÉ                                                                                                   | Monsieur CARDIOCH0003503 CHARLES<br>Médecin<br>3 Rue DES DAMES 75009 / Etablissement Public<br>Me déconnecter |
|--------------------------------------------------|-----------------------|----------------------------------------------------------------------------------------------------|----------------------------------------------------------------------------------------------------|
| MES PATIENTS PARAMÉTR                            | RAGES                 |                                                                                                    | → Besoin d'aide ?                                                                                             |
| Et du lien « <b>Aide</b> » en                    | pied de page          | :                                                                                                    |                                                                                                    |
| Liner - Japan<br>Révenues<br>Bévenues<br>Ensouth | (Assurance<br>Maladie | Aide Conditions générales d'utilisation Accessibilité <u>FAQ</u><br>Utilitaires Accueil du site Versions du DMP |                                                                                                    |

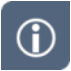

Vous pouvez également obtenir des informations complémentaires sur les conditions générales d'utilisation, l'accessibilité du site, la FAQ, la compatibilité avec les navigateurs, en cliquant sur les liens affichés en bas de chaque page du site.

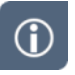

Le contenu d'une page est en règle générale composé de trois parties :

DMF

+

Г

| Mes PA                            |                                                                                                    | DOSSIER                                                    | R MÉDICAL                                                              | PARTAGÉ                                                                                             | Madame MED<br>Médecin<br>2 <u>Rue DE CHA</u><br>Me déconne | JECIN RPPS0003435 VIRGINIE<br>ATEAUDUN 75009 / Cabinet individ<br>ecter<br><u>→ Besoin d'a</u> | <del>du</del><br>aide ? | En-tête et<br>bandeau de<br>navigation |
|-----------------------------------|----------------------------------------------------------------------------------------------------|------------------------------------------------------------|------------------------------------------------------------------------|----------------------------------------------------------------------------------------------------|------------------------------------------------------------|------------------------------------------------------------------------------------------------|-------------------------|----------------------------------------|
| > Lire la                         | a <u>carte Vitale</u>                                                                                                    |                                                            |                                                                        | Identifiant                                                                                         |                                                            |                                                                                                |                         | Contenu de<br>l'onglet                 |
| Nom (d'u<br>ma<br>Reche           | sage ou de naissance) Préno<br>rcher parmi mes patients Re                                                                               | om<br>echercher parmi to                                   | Année de l                                                             | naissance (AAAA)<br>facer les critères                                                              |                                                            |                                                                                                |                         | sélectionne                            |
| Nom (d'u<br>ma<br>Reche<br>Mes pa | sage ou de naissance) Prêni<br>rcher parmi mes patients Re<br>tilents (3/3)                                                              | chercher parmi to                                          | Année de l                                                             | naissance (AAAA)                                                                                    | Médocin staitant DMD                                       | Periousi I O                                                                                   |                         | sélectionne                            |
| Nom (d'u<br>ma<br>Reche<br>Mes pa | sage ou de naissance) Prend<br>rcher parmi mes patients (Re<br>tients (3/3)<br>Nom de naissance                                          | echercher parmi to<br>Prénom<br>ANAIS                      | Année de l<br>ous les patients Eff<br><u>Nom d'usage</u><br>MA JEUR    | naissance (AAAA)                                                                                    | <u>Médecin traitant DMP</u>                                | Demier accès Le 💿                                                                              |                         | sélectionn                             |
| Nom (d'u<br>ma<br>Reche<br>Mes pa | sage ou de naissance) Prém<br>rcher parmi mes patients Re<br>tients (3/3)<br>Nom de naissance<br>MAJEUR<br>Martin                        | echercher parmi to<br>Prénom<br>ANAIS<br>Pierre            | Année de l<br>bous les patients Eff                                    | naissance (AAAA)<br>facer les critères<br><u>Né(e) le</u><br>24/01/1995<br>01/01/2012               | Médecin traitant DMP                                       | Dernier accès le 🕤<br>03/03/2022<br>02/03/2022                                                 |                         | sélectionn                             |
| Nom (d'u<br>ma<br>Reche<br>Mes pa | sage ou de naissance) Préni<br>rcher parmi mes patients Re<br>tients (3/3)<br>Nom de naissance<br>MAJEUR<br>Martin<br>MARTINpatronymique | echercher parmi to<br>Prénom<br>ANAIS<br>Pierre<br>AURELIE | Année de l<br>bous les patients Eff<br>Nom d'usage<br>MAJEUR<br>MARTIN | naissance (AAAA)<br>facer les critères<br><u>Né(e) le</u><br>24/01/1995<br>01/01/2012<br>16/05/1980 | Médecin treitant DMP                                       | Demier accès le 🕤<br>03/03/2022<br>02/03/2022<br>16/08/2021                                    |                         | sélectionn                             |

## Liens et boutons du bandeau d'en-tête

| Madame MED-CS RPPS0021118 ANNE<br>Médecin<br>10 Avenue DE LISBONNE 69004 / Centre de sant<br>Me déconnecter | Encart situé en haut à droite dans l'en-tête de chaque page, contenant vos informations et un lien de déconnexion. |
|----------------------------------------------------------------------------------------------------|----------------------------------------------------------------------------------------------------|
| Madame MED-CS RPPS0021118 ANNE<br>Médecin                                                                   | Permet d'accéder à vos informations personnelles (identité, coordonnées).                                          |
| 10 Avenue DE LISBONNE 69004 / Centre de sant                                                                | Permet d'accéder aux informations de structure déclarées dans l'Annuaire Santé.                                    |
| Me déconnecter                                                                                              | Permet de quitter le DMP en terminant la session en cours.                                                         |
| → Besoin d'aide ?                                                                                           | Permet de consulter ce tutoriel dans une nouvelle fenêtre.                                                         |

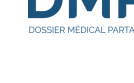

 $(\mathbf{i})$ 

## Liens du pied de page

| Aide                                                                                                | Permet de consulter ce tutoriel dans une nouvelle fenêtre.                           |  |
|----------------------------------------------------------------------------------------------------|--------------------------------------------------------------------------------------|--|
| Conditions générales d'utilisation                                                                  | Permet de consulter les conditions d'utilisation du DMP.                             |  |
| Accessibilté                                                                                        | Permet de consulter les informations relatives à l'accessibilité du site.            |  |
| FAQ                                                                                                 | Permet de consulter la FAQ (foire aux questions) du DMP.                             |  |
| Utilitaires                                                                                         | Permet d'assister la configuration du poste de travail du professionnel.             |  |
| Accueil du site                                                                                     | Permet d'accéder au site d'information sur le DMP et d'accès au DMP.                 |  |
| Versions du DMP                                                                                     | Permet d'accéder à une page d'information décrivant les versions successives du DMP. |  |
| Line's Factor Provent<br>Zirtungen Tancourt<br>Dissectation<br>Bis Socializatifs<br>BIT Di La SANTO | Permet d'accéder au site du Ministère des Solidarités et de la Santé.                |  |
| Maladie                                                                                             | Permet d'accéder au site de la Cnam (Caisse nationale d'assurance maladie).          |  |

## Bandeau et menus de navigation

Le bandeau de navigation est situé dans la partie supérieure de l'écran. Il est constitué d'onglets et parfois de sous-onglets pouvant se superposer sur 3 niveaux au maximum.

Le 1<sup>er</sup> niveau du bandeau de navigation comporte 2 ou 3 onglets :

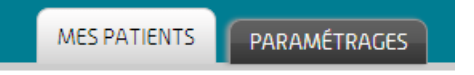

Les onglets **Mes patients** et **Paramétrages** sont toujours présents ; les pages correspondantes sont directement en rapport avec le professionnel connecté :

- Le premier donne accès à la page **Mes Patients**, affichée par défaut, qui vous permet de rechercher et d'accéder à un DMP parmi une liste de patients que vous prenez en charge, ou d'accéder à un autre DMP dans un contexte d'urgence par exemple.
- Le second onglet, **Paramétrages**, vous permet configurer des informations personnelles ou des fonctionnalités d'affichage qui vous sont propres et s'appliquent à tout DMP que vous êtes susceptibles de consulter. Il donne accès aux pages suivantes :
  - Mes informations
  - Situation et cadre d'exercice

- Paramètres des tableaux d'affichage
- Adresse de réception des alertes

L'onglet **DMP de M/MME NOM PRENOM** (civilité, nom et prénom du patient) n'est présent que lorsque vous accédez à un DMP :

MES PATIENTS PARAMÉTRAGES DMP DE MME NOM PRENOM

 $\wedge$ 

Il est **impossible d'ouvrir plusieurs DMP simultanément**, donc un seul onglet de ce type peut être affiché. Il peut être fermé en cliquant sur la croix située dans le coin supérieur droit de l'onglet.

Cet onglet vous permet d'accéder au DMP d'un patient, via l'affichage d'un bandeau de sousonglets (2<sup>ème</sup> niveau) :

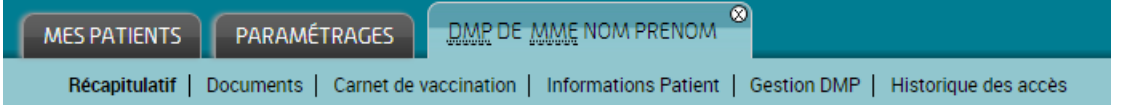

- **Récapitulatif** propose un « tableau de bord » constitué d'indicateurs et de raccourcis permettant d'accéder plus rapidement aux informations essentielles du DMP consulté.
- **Documents** affiche la liste des documents d'un DMP et peut être présentée, triée et filtrée selon différents critères de filtrage et d'affichage.
- **Carnet de vaccination** affiche l'historique des vaccinations reçues par le patient avec une possibilité de trier ces vaccinations par date ou par pathologie.
- Informations patient affiche les informations administratives du patient et donne accès aux pages suivantes :
  - Données administratives et de connexion
  - Volontés et droits du patient
- **Gestion DMP** permet d'accéder aux pages suivantes, via un nouveau bandeau de sous-onglets (3<sup>ème</sup> niveau) :

| Récapitulatif | Documents        | Carnet | de vaccination  | Informations Pat | tient   | Gestion DMP     | Historique des accès |
|---------------|------------------|--------|-----------------|------------------|---------|-----------------|----------------------|
| Gest          | ion des autorisa | ations | Suivi des deman | des du patient   | Mes ale | ertes concernar | nt le patient        |

- Gestion des autorisations permet de :
  - Gérer vos autorisations sur le DMP consulté (autorisation d'accès et statut de médecin traitant DMP),
  - De bloquer l'accès au DMP à certains professionnels (ou de retirer un blocage) uniquement si vous avez le statut de médecin traitant DMP,
  - D'afficher la liste des professionnels et établissements autorisés à accéder au DMP,
  - De consulter les droits d'accès au DMP dans un contexte d'urgence.
- Suivi des demandes du patient permet le suivi des demandes de copies partielles ou totales du DMP, effectuées par le patient.
- Mes alertes concernant le patient permet de gérer les notifications qui doivent vous être adressées lors de l'ajout de certains types de document dans le DMP consulté.

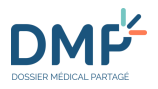

• **Historique des accès** contient les derniers accès à ce DMP et les dernières actions réalisées dans ce DMP (consultation, modification, suppression d'un document, etc.) par tous les professionnels dont vous et par le patient.

Quelle que soit la page affichée, lorsque vous cliquez sur un onglet du bandeau, cette action affiche la page associée à cet onglet.

Lorsque plusieurs pages sont accessibles via un même onglet (ou sous-onglet) du bandeau de navigation principal, un nouveau menu de navigation (vertical) est affiché à gauche de la page courante et répertorie les nouvelles pages accessibles.

Exemple :

| 1                                                                                |                              |                                              |
|----------------------------------------------------------------------------------|------------------------------|----------------------------------------------|
| MES PATIENTS PARAMÉTRAGES                                                        |                              |                                              |
| <u>Mes Patients</u> > <u>Paramétrages</u> > Mes informations<br>Mes informations | /                            |                                              |
| Mes informations                                                                 | Fiche de Madame MED-CS       | RPPS0021118 ANNE                             |
| Situation et cadre d'exercice                                                    | Nom                          | MED-CS RPPS0021118                           |
| Paramètres des tableaux d'affichage                                              | Prénom                       | ANNE                                         |
| Adresse de réception des alertes                                                 | Profession / Spécialité      | Médecin - Qualifié en Médecine générale (SM) |
|                                                                                  |                              |                                              |
|                                                                                  | Structure d'exercice 1 : CEN | TRE DE SANTE RPPS12717                       |
|                                                                                  | Adresse                      | 10 Avenue DE LISBONNE                        |
|                                                                                  | Code postal / Ville          | 69004 ·                                      |
|                                                                                  | Téléphone fixe               |                                              |
|                                                                                  |                              |                                              |

A Haut de page

Lorsque vous cliquez sur un item de ce menu, la page correspondante est affichée, le menu vertical reste affiché, et l'item sélectionné apparait en surbrillance.

### Fil d'Ariane

**(i)** 

Le fil d'Ariane, situé sous le bandeau de navigation, matérialise le « chemin » parcouru entre la page actuellement affichée et la première page du site (**Mes Patients**).

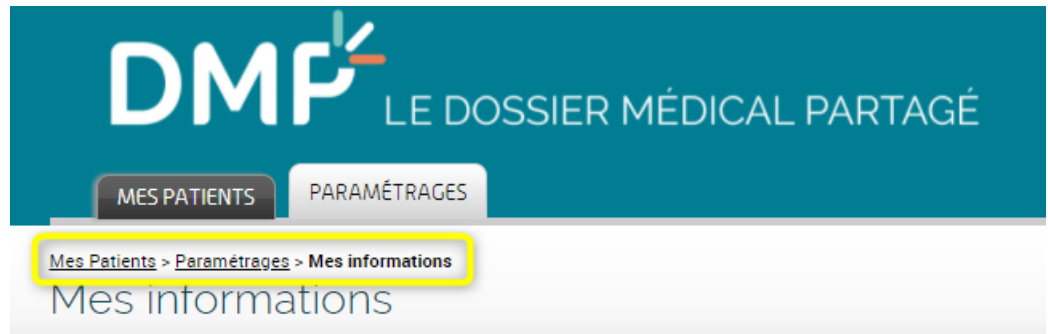

Il se décline en plusieurs niveaux représentant une rubrique ou une page du site, chaque niveau étant séparé du précédent et du suivant par un chevron « > ».

Tous les niveaux du fil d'Ariane sont cliquables (soulignés), sauf le dernier qui correspond au titre de la page affichée. Les niveaux cliquables sont des liens qui permettent d'afficher la page correspondant au libellé du niveau cliqué.

1.01

Toutes les pages du site contiennent un fil d'Ariane à l'exception de la page **Mes Patients**. Le fil d'Ariane est constitué de la manière suivante :

<u>Mes Patients</u> > <u>Onglet principal sélectionné</u> > <u>sous-onglet sélectionné</u> > <u>sous/sous-onglet</u> ou <u>item d'un menu de navigation complémentaire sélectionné</u> > titre de la page affichée Exemple :

#### Mes Patients > Paramétrages > Paramètres des tableaux d'affichage

Lorsque vous accédez à un DMP et naviguez parmi les onglets et fonctionnalités d'un DMP (« DMP de M ou Mme NOM PRENOM »), le chemin du fil d'Ariane est toujours structuré comme ceci :

```
<u>Mes Patients</u> > <u>DMP de M ou Mme NOM PRENOM</u> > [reste du fil d'Ariane]
Exemple :
```

Mes Patients > DMP de Mme NOM PRENOM > Gestion DMP > Gestion des autorisations > Accès bloqués

### **Quelques conseils et informations**

Après votre authentification, si vous n'effectuez aucune action pendant plus de 30 minutes, vous serez déconnecté automatiquement pour des raisons de sécurité.

## Afficher la page en plein écran

Pour masquer les barres de menu, d'outils et d'état de votre navigateur et obtenir ainsi un affichage plein écran de votre page, en fonction de votre système d'exploitation :

- Windows : appuyez sur les touches **fn + F11** de votre clavier.
- Mac OS : appuyez en même temps sur les touches Ctrl Cmd F.

Pour revenir à l'affichage précédent :

- Windows : appuyez à nouveau sur les touches **fn + F11**.
- Mac OS : appuyez à nouveau sur les touches Ctrl Cmd F.

## Modifier la taille du texte affiché sur la page

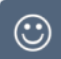

 $\odot$ 

#### Augmenter la taille du texte

Windows : appuyez simultanément sur les touches **Ctrl** et **Signe plus (+)** de votre clavier autant de fois que nécessaire pour atteindre la taille de texte souhaitée.

Mac OS : appuyez sur **Option + Commande + Signe plus (+)**.

#### Revenir à la taille de texte initiale

Windows : appuyez simultanément sur les touches **Ctrl** et **0** (zéro). Mac OS : appuyez sur **Option + Commande + Signe moins (-).**  1.01

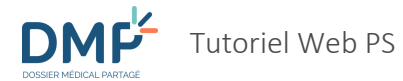

### Revenir au début d'une page

3

Lorsque vous déroulez le contenu d'une page jusqu'en bas, cliquez sur le lien « haut de page » <u>Haut de page</u> pour revenir au début (en haut) de cette page.

### Aller à la page ou à l'étape précédente ou suivante

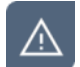

Il est préférable de ne pas utiliser les boutons « page précédente » ou « page suivante » de votre navigateur Internet. Il existe dans les pages du DMP des boutons ou des liens permettant d'effectuer ce type d'action.

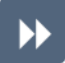

Pour revenir à une page ou une étape précédente, vous pouvez utiliser :

1. Le chemin de navigation (fil d'Ariane) :

Les étapes du chemin parcouru sont séparées par des chevrons « > ». Les étapes déjà effectuées sont soulignées. Cliquez sur une étape passée pour y revenir :

Mes Patients > DMP de ASSURE INSFAMILLECINQ > Documents > Ajout de document

2. Les étapes d'une action :

Les étapes d'une action sont affichées avec les codes couleur suivants : bleu pour l'étape en cours, gris foncé + texte souligné pour une étape passée et gris clair pour l'étape suivante. Cliquez sur une étape passée pour y revenir :

Précédent

```
CHOIX ETAPE 1 ETAPE 2 ETAPE 3
```

3. Le bouton « Précédent » lorsqu'il est disponible :

## Modifier l'ordre de tri des informations d'un tableau

 $\odot$ 

Lorsque des informations sont présentées sous forme de tableau, le symbole (ordre croissant) ou (ordre décroissant), situé à droite du titre d'une colonne, indique que le tableau est trié en fonction du contenu de cette colonne.

Pour modifier le tri des informations d'un tableau, cliquez sur le titre d'une colonne.

Le tri est effectué en fonction de la nature de la colonne, pour les informations de type :

- **Alphabétique** : les tris sont réalisés dans l'ordre alphabétique par défaut et peuvent être inversés en cliquant sur la flèche ;
- Date : les tris sont réalisés du plus récent au plus ancien et peuvent être inversés en cliquant sur la flèche .

**Numérique** : les tris sont réalisés de manière croissante par défaut et peuvent être inversés en cliquant sur la flèche .

## Naviguer dans un tableau

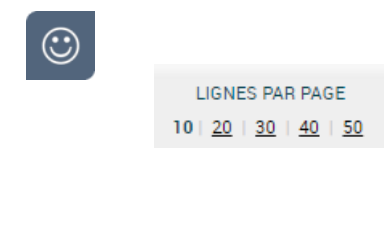

Cette fonctionnalité permet d'augmenter ou diminuer le nombre de lignes affichées dans un tableau en cliquant sur le nombre souhaité.

Par défaut, 10 lignes sont affichées par page. Vous pouvez personnaliser cet affichage en vous rendant à la page Paramétrage > Paramètres des tableaux d'affichage.

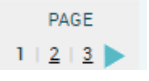

Cet indicateur permet de naviguer parmi les pages d'un tableau en cliquant sur le numéro souhaité ou sur les flèches  $\leq$  et  $\geq$ .

## Accéder à des informations au survol de la souris

 $\odot$ 

Des informations sont affichées lorsque le curseur de la souris survole une icône ou l'entête d'une colonne d'un tableau (il prend la forme d'une main <sup>(1)</sup>) et l'information relative à l'icône ou au type de tri réalisé dans la colonne est affichée).

Exemple sur l'icône suivante :

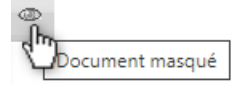

Exemple sur l'entête de colonne suivant :

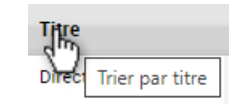

Une partie de texte soulignée avec des pointillés signale l'existence d'une information pour une abréviation : un point d'interrogation apparait lorsque le curseur de la souris survole le texte souligné et l'information est affichée.

Exemple lorsque le curseur de la souris survole l'abréviation « <u>DMP</u> », le libellé complet « Dossier Médical Partagé » est affiché :

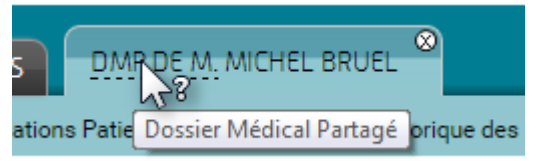

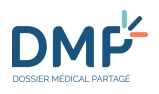

# Comment accéder au DMP d'un patient ?

 $(\mathbf{i})$ 

La page **Mes Patients** est la page affichée par défaut après authentification.

Vous pouvez accéder à un DMP de plusieurs façons :

- Par sélection du patient dans la liste des DMP pour lesquels vous bénéficiez d'une autorisation d'accès ;
- Par lecture de sa carte Vitale ;
- Par saisie de son matricule Identifiant National de Santé (INS calculé ou NIR) ;
- Via la recherche du patient par ses traits d'identité (nom, prénom, âge...).

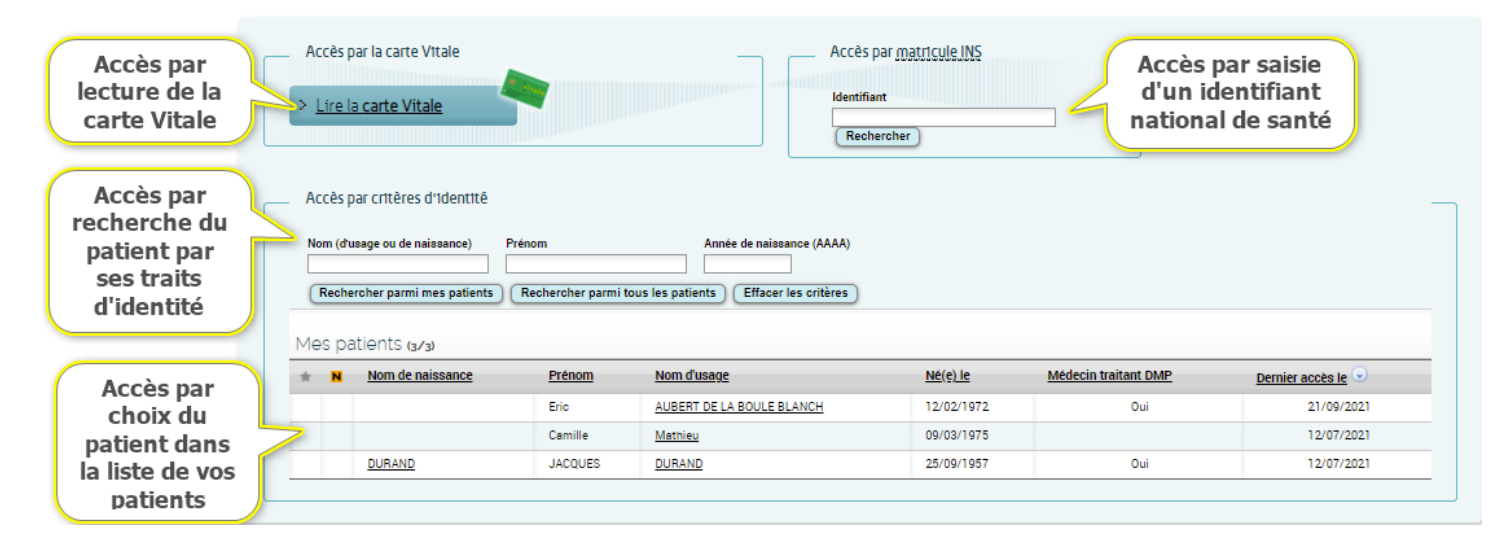

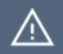

Vous ne pouvez ouvrir qu'un seul DMP à la fois.

# Accéder à un DMP depuis la liste des DMP des patients que je prends en charge

**()** 

La liste des DMP des patients que vous prenez en charge et pour lesquels vous disposez d'une autorisation d'accès est affichée après votre authentification.

Cette liste n'apparait pas lorsque vous n'avez aucune autorisation d'accès ou lorsque vos droits, définis en fonction des habilations accordées à votre profil, ne le permettent pas.

| Me | Mes patients (3/3) |                  |               |                    |                 |                           |  |
|----|--------------------|------------------|---------------|--------------------|-----------------|---------------------------|--|
| *  | N                  | Nom de naissance | <u>Prénom</u> | <u>Nom d'usage</u> | <u>Né(e) le</u> | <u>Dernier accès le</u> 오 |  |
|    | N                  | NomNaissance     | rodolphe      | Patient Florian    | 07/04/1973      | 21/03/2022                |  |
|    |                    | DECHAINE         | IRENE         | ENCHAINE           | 28/06/1957      | 21/03/2022                |  |
|    |                    | MINEUR           | FANNY INSC    | MINEUR             | 31/12/2015      | 14/03/2022                |  |

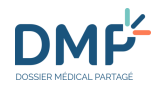

Cliquez sur le nom du patient (nom de naissance ou nom d'usage) dont vous souhaitez ouvrir le DMP.

La page Récapitulatif du DMP du patient est affichée dans un nouvel onglet.

Quelles sont les actions possibles depuis la page « Récapitulatif » d'un DMP ?

**(**)

 $(\mathbf{i})$ 

Si vous n'avez pas consulté ce DMP depuis plus de 6 mois, assurez-vous que votre patient vous autorise à accéder à son DMP. Une page d'autorisation est affichée, identique à celle de votre première connexion à ce DMP :

- Accéder à un DMP pour la première fois ou depuis plus de six mois depuis la dernière connexion
- Par défaut, cette liste est triée par date de dernier accès aux DMP des patients que vous prenez en charge (date d'accès la plus récente en premier jusqu'à la plus ancienne). Et pour une même date d'accès par ordre alphabétique sur le nom de naissance des patients.

Le nom d'usage (exemple : nom d'épouse) peut être différent du nom de naissance.

Vous disposez de 3 critères de recherche reliés par l'opérateur « et ».

| Accès par critères d'identité      | 1                                                   |
|------------------------------------|-----------------------------------------------------|
| Nom (d'usage ou de naissance)      | Année de naissance (AAAA)                           |
| Rechercher parmi mes patients Rech | ercher parmi tous les patients Effacer les critères |
| 2                                  | 3                                                   |

1. Renseignez un ou plusieurs critères en saisissant :

- Le Nom (d'usage ou de naissance) et/ou
- Le Prénom et/ou
- L'Année de naissance du patient recherché (format AAAA. Exemple : 1967).

Pour les critères « Nom » et « Prénom », les données recherchées commencent par les caractères saisis dans chaque champ.

La recherche est insensible aux accents, trait d'union (-), apostrophe (') et à la casse (majuscules/minuscules).

Les caractères spéciaux ne sont pas autorisés.

- 2. Cliquez sur le bouton « Rechercher parmi mes patients »
  - La liste des patients répondant aux critères saisis est affichée. S'il n'y a pas de résultat, un message vous le signale.
- 3. Si vous cliquez sur le bouton « Effacer les critères » :

1.01

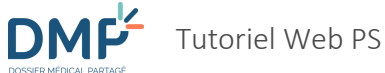

L'ensemble de la liste des patients pour lesquels vous disposez d'une autorisation d'accès est affiché et les critères de filtre saisis précédemment sont effacés.

## Liens, boutons et symboles utilisés dans la liste des DMP des patients

Mes patients (3/3)

**(i)** 

| ★ N <u>Nom de naissance</u> | Prénom                                                                                                    | <u>Nom d'usage</u> | <u>Né(e) le</u> | <u>Dernier accès le</u> 오 |  |  |
|-----------------------------|----------------------------------------------------------------------------------------------------|--------------------|-----------------|---------------------------|--|--|
| Mes patients (3/3)          | La valeur entre parenthèses correspond au nombre de lignes affichées sur<br>la page par rapport au nombre total des DMP de patients que vous prenez<br>en charge.                                                                                                    |                    |                 |                           |  |  |
| *                           | L'indicateur 🗯 permet d'identifier les DMP pour lesquels vous souhaitez être<br>averti lorsqu'un nouveau document est ajouté.                                                                                                    |                    |                 |                           |  |  |
| N                           | Le symbole <b>N</b> signale qu'un document a été ajouté au DMP du patient depuis votre dernière connexion au DMP.                                                                                                    |                    |                 |                           |  |  |
| •                           | Un clic sur la flèche permet de modifier l'ordre du tri de la colonne correspondante (ascendant ou descendant).                                                                                                    |                    |                 |                           |  |  |
| <u>Médecin traitant DMP</u> | Un « Oui » dans la colonne « Médecin Traitant DMP » signale que vous av<br>le statut de médecin traitant au sein du DMP pour ce patient. Ce statut pe<br>avoir été créé par le patient, par un médecin ayant lui-même le statut o<br>médecin traitant, ou par vous-même si vous êtes médecin. |                    |                 |                           |  |  |

## Accéder à un DMP par lecture de carte Vitale

- Vous pouvez rechercher un DMP par lecture d'une carte Vitale, en particulier si vous ne bénéficiez pas encore d'une autorisation d'accès. Si vous êtes déjà autorisé, l'accès à un DMP par la **liste des patients** que vous prenez en charge peut être plus adapté :
  - Accéder à un DMP depuis la liste des DMP des patients que je prends en charge
- Insérez la carte Vitale du patient dans votre lecteur
- Cliquez sur le bouton « Lire la carte Vitale » depuis la page Mes patients :

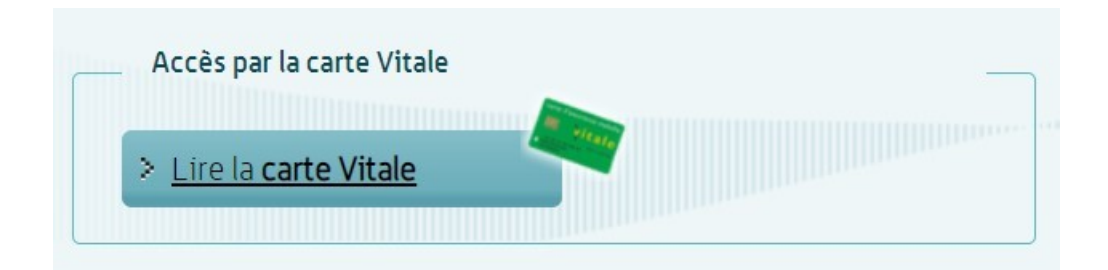

La page Recherche de patient est affichée :

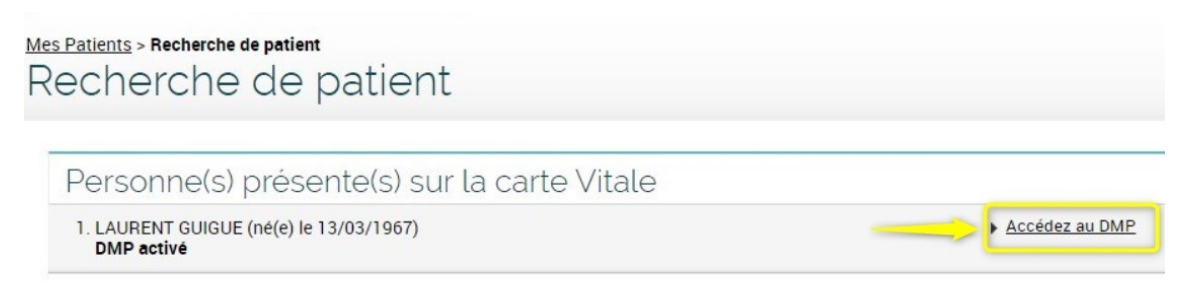

Mes Patients

Cliquez sur le lien « Accédez au DMP ».

Deux cas peuvent alors se produire :

- Vous disposez d'une autorisation d'accès active au DMP de ce patient : la page Récapitulatif du DMP du patient est affichée dans un nouvel onglet.
  - Quelles sont les actions possibles depuis la page « Récapitulatif » d'un DMP ?

Vous accédez pour la première fois au DMP de ce patient ou vous n'avez pas consulté ce DMP depuis plus de 6 mois, assurez-vous que votre patient vous autorise à accéder à son DMP. Une page d'autorisation d'accès est affichée.

Accéder à un DMP pour la première fois ou depuis plus de six mois depuis la dernière connexion

Si le lien « Accédez au DMP » n'apparait pas, reportez-vous au chapitre :

Cas où vous n'avez pas accès au DMP d'un patient

# Rechercher un DMP à l'aide d'un identifiant

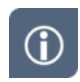

**(i)** 

Vous pouvez rechercher un DMP par saisie ou recopie d'un matricule Identifiant National de Santé (INS calculé ou NIR). Si vous bénéficiez déjà d'une autorisation, l'accès à un DMP par la **liste des patients** que vous prenez en charge peut être plus adapté.

Accéder à un DMP depuis la liste des DMP des patients que je prends en charge

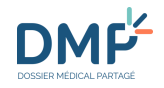

Depuis la page **Mes patients**, saisissez le matricule Identifiant National de Santé (INS calculé ou NIR) du patient puis cliquez sur le bouton « Rechercher » :

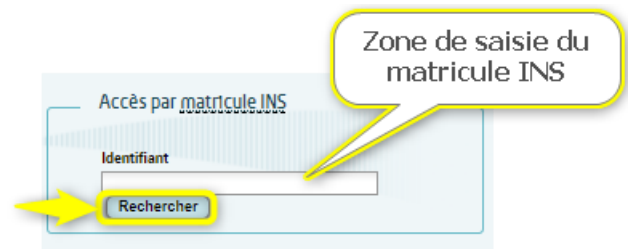

✤ La page Recherche de patient est affichée :

| <u>Mes Patients</u> > Recherche de patient<br>Recherche de patient |                |
|--------------------------------------------------------------------|----------------|
| Matricule INS : 172022643052868<br>INS-C : 1068338904368729088270  |                |
| Eric AUBERT DE LA BOULE BLANCH (né(e) le 12/02/1972)<br>DMP activé | Accédez au DMP |

Mes Patients

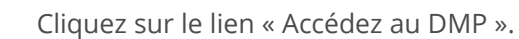

Deux cas peuvent alors se produire :

- Vous disposez d'une autorisation d'accès active au DMP de ce patient : la page **Récapitulatif** du DMP du patient est affichée dans un nouvel onglet.
  - Quelles sont les actions possibles depuis la page « Récapitulatif » d'un DMP ?
- Vous accédez pour la première fois au DMP de ce patient ou vous n'avez pas consulté ce DMP depuis plus de 6 mois, assurez-vous que votre patient vous autorise à accéder à son DMP. La page d'Autorisation d'accès est affichée.
  - Accéder à un DMP pour la première fois ou depuis plus de six mois depuis la dernière connexion

Si le lien « Accédez au DMP » n'apparait pas, reportez-vous au chapitre suivant :

Cas où vous n'avez pas accès au DMP d'un patient

 $\blacktriangleright$ 

 $(\mathbf{i})$ 

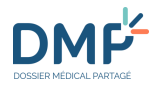

# Rechercher un DMP à l'aide de traits d'identité

(i) Si vous souhaitez accéder au DMP d'un patient pour la première fois et que vous ne possédez pas sa carte Vitale ni son Identifiant National de Santé (INS calculé ou NIR), vous pouvez rechercher

son DMP grâce à ses traits d'identité. Vous pouvez également utiliser la recherche à l'aide de traits d'identité pour accéder au DMP d'un patient pour lequel vous bénéficiez déjà d'une autorisation, mais l'accès au DMP par la liste des patients que vous prenez en charge est plus adapté :

Accéder à un DMP depuis la liste des DMP des patients que je prends en charge

#### La recherche par traits d'identité ne porte que les DMP actifs (non fermés).

**1.** Depuis la page **Mes patients**, cliquez sur le bouton « Rechercher parmi tous les patients ».

| om (d'usage ou de naissance)  | Prénom                           | Année de naissance (AAAA)   |
|-------------------------------|----------------------------------|-----------------------------|
| u dauge ou de naissance)      |                                  | Annee de naissance (AAAA)   |
| ]                             |                                  |                             |
| Rechercher parmi mes patients | Rechercher parmi tous les pation | ents (Effacer les critères) |

#### La page **Rechercher un patient** est affichée :

| Mes Patients > Rechercher un patient |   |
|--------------------------------------|---|
| Rechercher un patien                 | t |

|   | Rechercher un patient                                                                                                    | 7                     |
|---|----------------------------------------------------------------------------------------------------|-----------------------|
|   | Cet accès permet de retrouver le DMP d'un patient sans sa carte Vitale, par exemple en cas d'urgence.<br>Pour cela vous devez renseigner au minimum les critères de recherche « Nom (d'usage ou de naissance) », « Prénom » et « Sexe ».<br>Attention, vérifiez bien l'identité du patient avant d'accéder à son dossier. |                       |
| 2 | Nom (d'usage ou de naissance) ·     Prénom ·     Sexe ·     Date ou année de naissance (JJ/MM/AAAA ou AAAA)                                                                                                    | * Champs obligatoires |
|   | Rechercher Effacer les critères Retour                                                                                                    |                       |
| - | 3                                                                                                    |                       |

Si vous avez saisi le nom, le prénom ou l'année de naissance du patient dans la page précédente **Mes Patients**, ils apparaitront dans cette page.

 Remplissez les champs que vous connaissez à propos du patient recherché. Au minimum les trois critères suivants doivent être renseignés : Nom (d'usage ou de naissance), Prénom et Sexe.

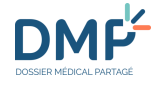

- Pour les critères « Nom » et « Prénom », les données recherchées correspondent aux données commençant par les caractères saisis.
- Pour le critère « Sexe », seules les valeurs suivantes sont acceptées : F, M, U en majuscule (« Féminin », « Masculin », « Inconnu » (Unknown)).

Les critères (facultatifs) permettant d'affiner votre recherche sont les suivants :

- Une date ou une année de naissance (format JJ/MM/AAAA ou format AAAA) ou
- Une plage de date ou d'année de naissance (format JJ/MM/AAAA ou format AAAA) (si une seule des deux bornes est saisie, la recherche s'effectuera à partir de cette borne ou jusqu'à cette borne, selon la borne renseignée) ou
- Un âge en années (3 caractères au maximum) ou
- Une tranche d'âge (si une seule des deux bornes est saisie, la recherche s'effectuera à partir de cette borne ou jusqu'à cette borne, selon la borne renseignée) et/ou
- Un « Département de naissance » : un message d'aide à la saisie est affiché au survol de la souris sur le bouton d'information
  - 1 4 01 à 99 (97 ou 98 : DOM TOM, 2A ou 2B : Corse, 99 : nés à l'étranger

La recherche est insensible aux accents, trait d'union (-), apostrophe (') et à la casse (majuscules/minuscules) à l'exception du critère « sexe ». Les caractères spéciaux ne sont pas autorisés.

3. Cliquez sur le bouton « Rechercher »

Les patients correspondants aux critères de recherche sont affichés :

| Patients correspon | ndant aux critères (9/9) |                  |                    |                 |     |                                            |
|--------------------|--------------------------|------------------|--------------------|-----------------|-----|--------------------------------------------|
| Pertinence 💿       | Nom de naissance         | <u>Prénom</u>    | <u>Nom d'usage</u> | <u>Né(e) le</u> | Age | INS-C                                      |
| 33%                | DESCHAMPS                | PIERRE-ALEXANDRE | COLIN              | 18/11/1966      | 55  | 1591360365634679045755<br>Accéder à ce DMP |
| 33%                | LEMOINE                  | PAUL-ANTOINE     | DESCHAMPS          | 27/06/1940      | 81  | 1097148220745140428590<br>Accéder à ce DMP |

4. Pour accéder au DMP d'un patient, cliquez sur le lien « Accéder à ce DMP » dans la colonne <u>INS-C</u>.

Deux cas peuvent alors se produire :

- Vous disposez d'une autorisation d'accès au DMP de ce patient : la page Récapitulatif du DMP du patient est affichée dans un nouvel onglet.
  - Quelles sont les actions possibles depuis la page « Récapitulatif » d'un DMP ?

Vous accédez pour la première fois au DMP de ce patient ou vous n'avez pas consulté ce DMP depuis plus de 6 mois, assurez-vous que votre patient vous autorise à accéder à son DMP. Une page d'autorisation d'accès est affichée.

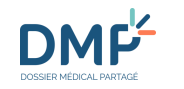

Accéder à un DMP pour la première fois ou depuis plus de six mois depuis la dernière connexion

Si la recherche ne trouve aucun résultat, un message est affiché : « Aucun patient ne correspond aux critères renseignés ».

Si un trop grand nombre de résultats correspond à votre recherche, un message vous demande d'affiner vos critères. Vous devez alors renseigner plus de critères ou fournir des critères plus précis.

**(** 

 $(\mathbf{i})$ 

Pour effacer tous les critères de recherche, cliquez sur le bouton « Effacer les critères ».

#### Liens, boutons et symboles utilisés dans la liste des patients correspondant aux critères

| Patients correspondant aux crite            | HES (10/14)                                                             |                                                                   |                                                |                        |                                                    |                              |
|---------------------------------------------|-------------------------------------------------------------------------|-------------------------------------------------------------------|------------------------------------------------|------------------------|----------------------------------------------------|------------------------------|
|                                             |                                                                         |                                                                   |                                                |                        | LIGNES PAR PAGE                                    | PAGE                         |
|                                             |                                                                         |                                                                   |                                                |                        | 10   <u>20</u>   <u>30</u>   <u>40</u>   <u>50</u> | 1   2 🕨                      |
| Pertinence  Nom de naissand                 | ce <u>Prénom</u>                                                        | <u>Nom d'usage</u>                                                | <u>Né(e) le</u>                                | Age                    | INS-C                                              |                              |
|                                             |                                                                         |                                                                   |                                                |                        |                                                    | ]                            |
| Patients correspondant aux critères (10/28) | Entre parenthèses es<br>nombre total de lignes                          | t affiché le nombr<br>s de la liste des DMF                       | e de lignes a<br>P des patients                | ffichées<br>que vous   | sur la page par<br>s prenez en charg               | rapport au<br>ge             |
| Pertinence 오                                | Une valeur de pertin<br>recherche saisis, puis<br>ce paramètre par défa | ence est calculée p<br>affichée sous forme<br>out par pourcentage | pour chaque<br>e de pourcent<br>e décroissant. | résultat<br>age. La li | en fonction des<br>ste des patients e              | critères de<br>est triée sur |
| •                                           | Un clic sur la flèche<br>(ascendant ou descen                           | permet de modif<br>dant)                                          | ier l'ordre du                                 | u tri de               | la colonne corre                                   | espondante                   |

# Accéder à un DMP pour la première fois ou depuis plus de six mois depuis la dernière connexion

•

Après avoir cliqué sur « Accéder au DMP » avec la méthode de votre choix (cf. paragraphes précédents), deux cas peuvent alors se produire :

• Vous disposez d'une autorisation d'accès active au DMP de ce patient

La page Récapitulatif du DMP du patient est affichée.

• Vous accédez pour la première fois au DMP de ce patient ou votre dernière connexion à ce DMP date de plus de six mois.

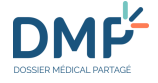

#### La page Autorisation d'accès est affichée

 $\wedge$ 

Si vous n'avez pas consulté ce DMP depuis plus de 6 mois, votre autorisation d'accès est annulée. Assurez-vous que votre patient vous autorise encore à accéder à son DMP.

Sélectionnez l'option adéquate pour votre autorisation :

- Si Le patient vous autorise l'accès à son DMP :
- 1. Cliquez sur l'option correspondante : « Le patient (ou son représentant légal) m'a autorisé à accéder à son DMP »
- 2. Cliquez sur « Accéder au DMP ».

#### Mes Patients - Accès au DMP de <u>Mme</u> NOM Prénom Accès au DMP de Mme NOM Prénom

| _ | * Champs obligatoin                                                                                 |
|---|----------------------------------------------------------------------------------------------------|
|   | Autorisation d'accès                                                                                |
|   |                                                                                                    |
|   | Vous n'êtes actuellement pas autorisé à accéder au DMP de Mme NOM Prénom (né(e) le 01/12/1930).     |
| 1 | Confirmez-vous que Mme NOM Prénom (ou son représentant légal) vous a autorisé à accéder à son DMP ? |
| - | 🔿 J'accède en urgence au DMP.                                                                       |
| 2 | Accéder au DMP Annuler                                                                              |

La page **Récapitulatif** du DMP du patient est affichée.

•

 Si le patient est hors d'état d'exprimer sa volonté (et s'il ne s'est jamais préalablement opposé à l'accès de professionnels à son DMP en situation d'urgence), alors accédez en urgence à son DMP.

- 1. Cliquez sur l'option correspondante : « J'accède en urgence au DMP »
- 2. Choisissez l'option adéquate :
  - Régulation Samu/Centre 15 ou
  - Risque immédiat pour la santé du patient
- **3.** Justifiez cet accès en renseignant un motif dans la zone prévue à cet effet.
- 4. Cliquez sur « Accéder au DMP ».

#### <u>Mes Patients</u> > Accès au DMP de <u>Mme</u> NOM Prénom Accès au DMP de Mme NOM Prénom

| Vous n'êtes actuellement pas                | autorisé à accéder au DMP         | de Mme NOM Prénom (né(e) le       | 01/12/1930).   |
|---------------------------------------------|-----------------------------------|-----------------------------------|----------------|
| onfirmez-vous que <b>Mme NOM F</b>          | r <b>énom</b> (ou son représentar | nt légal) vous a autorisé à accéd | er à son DMP ? |
| ) Le patient (ou son représenta             | nt légal) m'a autorisé à acc      | éder à son DMP.                   |                |
| J'accède en urgence au DMP.                 |                                   |                                   |                |
| O Régulation Samu / Cent                    | re 15                             |                                   |                |
| <ul> <li>Risque immédiat pour la</li> </ul> | santé du patient                  |                                   |                |
| Motif de l'accès en urgence                 | au DMP de Mme NOM Prén            | om •                              |                |
|                                             |                                   |                                   |                |
|                                             |                                   |                                   |                |
| l.                                          |                                   |                                   |                |

La page **Récapitulatif** du DMP du patient est affichée.

# Accéder au DMP d'un mineur en mode « connexion secrète »

 $(\mathbf{i})$ 

Vous pouvez accéder en mode « connexion secrète » à un DMP dont le titulaire est mineur.

Ce mode d'accès permet de bloquer l'envoi d'une notification au(x) représentant(s) légal(aux) lors de votre accès et leur empêcher la consultation des traces de votre accès, afin de préserver le secret du mineur titulaire du DMP.

Un médecin ayant le statut médecin traitant DMP pour le DMP d'un mineur peut consulter l'historique des accès incluant ceux réalisés en mode « connexion secrète ».

Après avoir cliqué sur « Accéder au DMP » avec la méthode de votre choix, si le titulaire du DMP est un mineur, une page d'**Autorisation d'accès à un DMP de mineur** est affichée.

La connexion normale est cochée par défaut ; si vous souhaitez accéder à ce DMP en mode connexion secrète, vous devez cocher explicitement l'option correspondante :

- 1. Cliquez sur l'option « J'effectue une connexion secrète sur le DMP ».
- 2. Puis cliquez sur « Accéder au DMP » :

# Autorisation d'accès Vous essayez d'accéder au DMP de M. NOM Prénom qui est mineur (né(e) le 13/02/2015). Je me connecte normalement au DMP. Jeffectue une connexion secrète sur le DMP. La connexion secrète permet de bloquer l'envoi d'une notification de premier accès et la consultation de la trace d'accès aux représentants légaux afin de préserver le secret du mineur titulaire du DMP. Cette modalité de connexion doit être exclusivement réservée au cas de préservation du secret des mineurs encadré dans la réglementation en vigueur. Le médecin traitant du mineur peut consulter à tout moment l'historique des accès, même en cas de connexion secrète.

# Cas où vous n'avez pas accès au DMP d'un patient

**(** 

Plusieurs situations peuvent se présenter en fonction du statut du DMP (ouvert ou fermé) et de votre autorisation à y accéder en situation normale ou d'urgence.

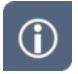

#### <u>Cas où le DMP existe et n'est pas fermé et où le patient a bloqué votre accès à son DMP</u>

Un patient peut, s'il le souhaite, bloquer l'accès d'un professionnel à son DMP. Si votre accès a été bloqué par le patient, vous ne pouvez pas accèder à son DMP même en situation d'urgence.

Recherche par carte Vitale :

Mes Patients > Recherche de patient Recherche de patient

Personne(s) présente(s) sur la carte Vitale

 1. NATHALIE DESMAUX (DESMAUX ) (né(e) le 15/06/1955)
 Le patient vous a retiré les droits d'accès à son DMP

Recherche par matricule Identifiant National de Santé (INS calculé ou NIR) :

| •                                                                  |                                                      |    |
|--------------------------------------------------------------------|------------------------------------------------------|----|
| Matricule INS : 172022633052868<br>INS-C : 1068338904268729088270  |                                                      |    |
| Eric AUBERT DE LA BOULE BLANCH (né(e) le 12/02/1972)<br>DMP activé | Le patient vous a retiré les droits d'acoès à son DM | IP |

#### • Recherche par traits d'identité :

| Pertinence 💿 | Nom de naissance | Prénom           | <u>Nom d'usage</u> | <u>Né(e) le</u> | Age | INS-C                                                                         |
|--------------|------------------|------------------|--------------------|-----------------|-----|-------------------------------------------------------------------------------|
| 33%          | DESCHAMPS        | PIERRE-ALEXANDRE | COLIN              | 18/11/1966      | 55  | 1591360365634679045755<br>Le patient ne vous autorise pas à accéder à son DMP |

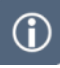

#### <u>Cas où le DMP existe et n'est pas fermé et où le patient a refusé l'accès en urgence à son</u> <u>DMP :</u>

Un patient peut s'opposer à l'accès à son DMP en situation d'urgence. Dans ce cas, si le patient n'est pas en état de vous communiquer son autorisation, vous ne pourrez pas accéder à son DMP même si votre accès n'a pas été bloqué nominativement.

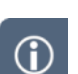

 $(\mathbf{\hat{I}})$ 

#### Cas où le DMP n'est pas créé

Si vous accédez par lecture de la carte Vitale ou par saisie d'un matricule Identifiant National de Santé (INS calculé ou NIR), le statut du DMP est affiché « **DMP non crée** » et le lien « Accédez au DMP » n'est pas présent :

| Mes Patients > Recherche de patient |
|-------------------------------------|
| Recherche de patient                |
|                                     |
| Matricule INS : 25506999999934      |
|                                     |
| DMP non créé                        |
|                                     |

Si vous recherchez ce DMP parmi les patients que vous prenez en charge ou par traits d'identité, ce DMP n'apparaitra pas. La création d'un DMP ne peut être réalisée qu'à travers le service « <u>Mon Espace Santé</u> ».

#### Cas où le DMP existe et est fermé

Si vous accédez par lecture de la carte Vitale ou par saisie d'un matricule Identifiant National de Santé (INS calculé ou NIR), le statut du DMP est affiché « **DMP fermé** » et le lien « Accédez au DMP » n'est pas présent :

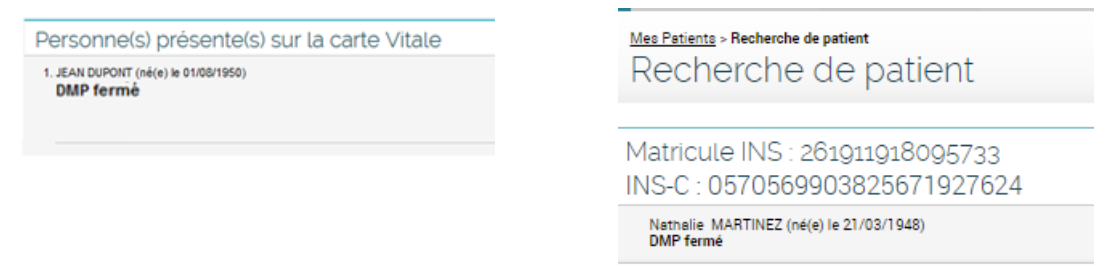

Si vous recherchez ce DMP parmi les patients que vous prenez en charge ou par traits d'identité, ce DMP n'apparaitra pas.

Vous ne pouvez plus accéder à un DMP fermé. La réactivation d'un DMP fermé ne peut être réalisée qu'à travers le service « <u>Mon Espace Santé</u> ».

## Vous ne pouvez ouvrir qu'un seul DMP à la fois

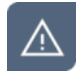

Vous ne pouvez ouvrir qu'un seul DMP à la fois. Vous devez fermer l'onglet du DMP en cours de consultation avant d'accéder à celui d'un autre patient.

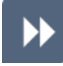

Si vous n'avez pas fermé le DMP d'un patient avant de sélectionner un autre patient :

Un message d'alerte vous informe que vous allez quitter le DMP en cours de consultation :

#### Confirmation

Vous ne pouvez pas accéder à deux DMP simultanément. Si vous accédez à ce DMP, vous quitterez automatiquement l'autre DMP.

Êtes-vous sûr de vouloir accéder à ce DMP ?

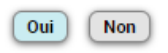

Cliquez sur :

- « Oui » pour accéder au DMP sélectionné. L'onglet du DMP en cours de consultation est automatiquement fermé pour vous permettre d'accéder au nouveau DMP.
- « Non » pour continuer à naviguer dans le DMP en cours de consultation.

Vous pouvez également fermer le DMP en cours de consultation en cliquant sur :

- la croix en haut à droite du libellé de l'onglet DMP DE M/MME NOM PRENOM ou
- le bouton « Quitter ce DMP » en haut à droite de l'onglet :

| MES PATIENTS PARA                                                                                             | MÉTRAGES                                                                                                    | HLEY <sup>®</sup> → Besoin d'aide ? |  |  |  |  |
|----------------------------------------------------------------------------------------------------|----------------------------------------------------------------------------------------------------|-------------------------------------|--|--|--|--|
| Récapitulatif   Documents   Carnet de vaccination   Informations Patient   Gestion DMP   Historique des accès |                                                                                                    |                                     |  |  |  |  |
| Mes Patients > <u>DMP de Mme DURAN</u><br>Récapitulatif                                                       | Mme DURANT ASHLEY Né(e) le 07/03/1983<br>Vous n'étes pas médecin traitant DMP pour ce DMP<br>Quitter ce DMP |                                     |  |  |  |  |

# **Comment paramétrer mon compte d'accès au DMP ?**

 $(\mathbf{\hat{l}})$ 

Depuis l'onglet PARAMÉTRAGES du DMP, vous pouvez :

- Consulter vos informations administratives ;
- Modifier les paramètres des tableaux d'affichage ;
- Modifier les paramètres de votre situation et de votre cadre d'exercice ;
- Modifier les paramètres de l'adresse de réception des alertes.

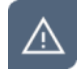

 $(\mathbf{i})$ 

Ces fonctions ne sont pas disponibles lors d'un accès en urgence.

## **Consulter mes informations**

À titre d'information et de vérification, les informations contenues dans l'Annuaire Santé (RPPS) sont affichées. En cas d'erreur, veuillez consulter la page <u>https://www.dmp.fr/ps/support</u> et utiliser si besoin le formulaire proposé.

Par ailleurs, le site <u>https://annuaire.sante.fr/web/site-pro/aide-et-support</u> précise que « Si vous constatez une anomalie dans des informations affichées, vous pouvez contacter l'autorité qui gère l'information concernée.

S'il s'agit d'une information relative à un professionnel de santé, vous pouvez contacter

- pour les médecins, l'Ordre National des Médecins sur http://www.conseil-national.medecin.fr
- pour les chirurgiens-dentistes, l'Ordre National des Chirurgiens-Dentistes sur <u>http://www.ordre-chirurgiens-dentistes.fr</u>
- pour les sages-femmes, l'Ordre des Sages-femmes sur http://www.ordre-sages-femmes.fr
- pour les pharmaciens, l'Ordre National des Pharmaciens sur <u>http://www.ordre.pharmacien.fr</u>
- pour les autres professionnels de santé, l'Agence Régionale de Santé concernée sur <u>http://www.ars.sante.fr/portail.0.html</u>

S'il s'agit d'une information relative à un établissement du secteur sanitaire ou social, vous pouvez contacter la Direction de la recherche, des études, de l'évaluation et des statistiques (DRESS) en charge de la gestion du fichier FINESS à partir de la rubrique contact du site FINESS accessible à l'adresse suivante : <u>http://finess.sante.gouv.fr</u>.

Cliquez sur l'onglet **PARAMÉTRAGES** accessible depuis toute page du site (1).

La page Mes informations est affichée :

 $\mathbf{b}$ 

| MES PATIENTS PARAMÉTRAG                                    |                                         |                                                    |  |
|------------------------------------------------------------|-----------------------------------------|----------------------------------------------------|--|
| <u>Mes Patients &gt; Paramétrages &gt; Mes information</u> | s                                       |                                                    |  |
| Mes informations                                           |                                         |                                                    |  |
| Mes informations                                           | Fiche de Madame MED-CS RPPS0021118 ANNE |                                                    |  |
| Situation et cadre d'exercice                              | Nom                                     | MED-CS RPPS0021118                                 |  |
| Paramètres des tableaux d'affichage                        | Prénom                                  | ANNE                                               |  |
| Adresse de réception des alertes                           | Profession / Spécialité                 | Médecin - Qualifié en Médecine générale (SM)       |  |
|                                                            |                                         |                                                    |  |
|                                                            | Structure d'exercice                    | Structure d'exercice 1 : CENTRE DE SANTE RPPS12717 |  |
|                                                            | Adresse                                 | 10 Avenue DE LISBONNE                              |  |
|                                                            | Code postal / Ville                     | 69004 -                                            |  |
|                                                            | Téléphone fixe                          |                                                    |  |

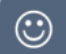

Cette page est également affichée en cliquant sur votre nom dans le bandeau supérieur :

| Madame MED-CS RPPS0021118 ANNE               |
|----------------------------------------------|
| Médecin                                      |
| 10 Avenue DE LISBONNE 69004 / Centre de sant |
| Me déconnecter                               |

## Modifier ma situation et mon cadre d'exercice

|  | - |
|--|---|
|  |   |
|  |   |
|  |   |
|  | - |

La situation d'exercice permet de définir dans quel contexte vous accédez à un DMP et déposez un document dans un DMP. La situation d'exercice qui vous caractérise à un instant donné :

- vérifie et adapte automatiquement vos droits d'accès lorsque vous accédez à un DMP
- apporte une information complémentaire obligatoire pour chaque document que vous ajoutez dans un DMP.

La **situation d'exercice** caractérise la structure au titre de laquelle vous accédez à un DMP et le type de structure dont il s'agit :

par exemple, « Centre Hospitalier XXXX - Etablissement Public de santé » ou « Maison médicale YYY - Exercice en société ».

Les informations caractérisant votre situation d'exercice sont recueillies dans l'Annuaire Santé (RPPS). En cas d'erreur, veuillez consulter la page <u>https://www.dmp.fr/ps/support</u> et utiliser si besoin le formulaire.

Par ailleurs, le site <u>https://annuaire.sante.fr/web/site-pro/aide-et-support</u> précise que « Si vous constatez une anomalie dans des informations affichées, vous pouvez contacter l'autorité qui gère l'information concernée.

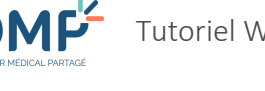

>>

Le cadre d'exercice est une information obligatoire caractérisant les documents que vous ajoutez dans un DMP :

par exemple, « Ambulatoire » ou « Hospitalisation à domicile ».

- 1. Cliquez sur l'onglet PARAMÉTRAGES.
  - La page **Mes informations** est affichée.
- 2. Cliquez sur Situation et cadre d'exercice dans le menu de gauche.
  - La page Situation et cadre d'exercice est affichée :

|  | MES PATIENTS PARAMÉTRAGES                                                                    | <b>≠</b> 1                                                               |                                                                                                    |             |  |  |  |  |
|--|----------------------------------------------------------------------------------------------|--------------------------------------------------------------------------|----------------------------------------------------------------------------------------------------|-------------|--|--|--|--|
|  | Mes Patients > Paramétrages > Situation et cadre d'exercice<br>Situation et cadre d'exercice |                                                                          |                                                                                                    |             |  |  |  |  |
|  | Mes informations                                                                             |                                                                          | * Champs of                                                                                                    | bligatoires |  |  |  |  |
|  | Situation et cadre d'exercice                                                                | Veuillez sélectionner une situation et un cadre d'exercice par<br>défaut |                                                                                                    |             |  |  |  |  |
|  | Paramètres des tableaux d'affichage                                                          | Situation d'exercice • :                                                 | Cadre d'exercice * :                                                                                                   | 3           |  |  |  |  |
|  | Adresse de réception des alertes                                                             | 10 Avenue DE LISBONNE 69004 / Centre de santé Valider Annuler            | Ambulatoire<br>Ambulatoire<br>Dépistage<br>Etablissement de santé<br>Hospitalisation à domicile<br>Majotien à domicile |             |  |  |  |  |
|  |                                                                                              |                                                                          | SAMU/SMUR<br>Soins à domicile<br>Soins palliatifs                                                                      |             |  |  |  |  |

- 3. Modifiez les informations nécessaires.
  - 4. Cliquez sur le bouton « Valider ».
- Les informations caractérisant votre situation d'exercice sont recueillies dans l'Annuaire Santé. Si vous n'avez qu'une seule situation d'exercice, aucune modification n'est possible.

Ce paramétrage est appliqué par défaut pour l'ajout de tout document dans un DMP, mais il peut être également modifié au moment de l'ajout d'un document.

>>

**(i)** 

Si vous accédez au DMP en tant que professionnel en formation (étudiant), vous pouvez à partir de cette page :

- Modifier votre cadre d'exercice par défaut, •
- Mettre fin au rattachement à la structure choisie comme situation d'exercice par défaut lors du premier accès au DMP

Variante au 2. Cliquez sur Situation et cadre d'exercice dans le menu de gauche.

La page Situation et cadre d'exercice est affichée :
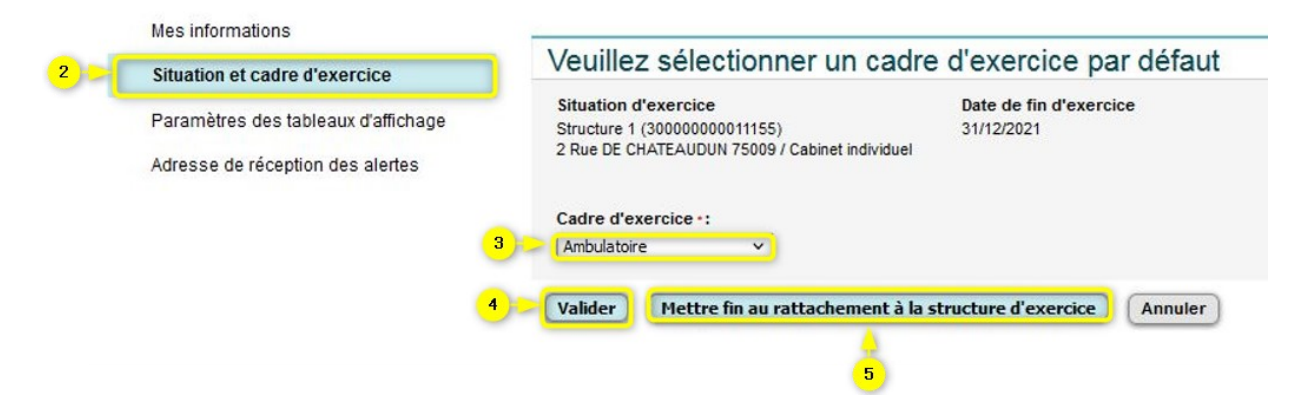

- 3. Modifiez votre cadre d'exercice.
- 4. Cliquez sur « Valider ».
- **5.** Si vous voulez mettre fin au rattachement en cours à une structure d'exercice, cliquez sur le bouton correspondant « Mettre fin au rattachement à la structure d'exercice ». Vous êtes alors rediriger sur la page de recherche d'une nouvelle structure d'exercice par défaut.

### Modifier les paramètres des tableaux d'affichage

Vous pouvez choisir :

**(i)** 

- Le nombre de lignes affichées par défaut dans les tableaux d'affichage (liste des patients que vous prenez en charge, liste des résultats de recherche, liste des documents ...)
- le mode d'affichage par défaut des listes de documents dans les DMP (page **Documents**).
- 1. Cliquez sur l'onglet PARAMÉTRAGES.
  - La page **Mes informations** est affichée.
- 2. Cliquez sur **Paramètres des tableaux d'affichage** dans le menu de gauche.

La page Paramètres des tableaux d'affichage est affichée :

1.01

| MES PATIENTS PARAMÉTRAGES<br>Mes Patients > Paramétrages > Paramètres des tables<br>Paramètres des tables | aux d'affichage<br>aux d'affichage                                                             | Zone permettant de définir le<br>nombre de lignes affichées<br>par défaut dans tous les<br>tableaux d'affichage que |
|----------------------------------------------------------------------------------------------------|------------------------------------------------------------------------------------------------|----------------------------------------------------------------------------------------------------|
| Mes informations                                                                                          | Paramètres des tableaux d'affichage                                                            | vous consultez dans le DMP                                                                                          |
| Situation et cadre d'exercice                                                                             | Nombre de lignes affichées par défaut par page :                                               |                                                                                                    |
| 2 🗈 Paramètres des tableaux d'affichage                                                                   | 10 ○ 20 ○ 30 ○ 40 ○ 50     30 ○ 40 ○ 50     3                                                  |                                                                                                    |
| Adresse de réception des alertes                                                                          | Trier par défaut la liste des documents :<br>Par date, de la plus récente à la plus ancienne 🗸 | quel tri par défaut vous<br>retenez pour la liste des<br>documents                                                  |
| 4                                                                                                    | Valider Affichage par défaut Annuler                                                           |                                                                                                    |

- 3. Modifiez les informations nécessaires. Vous pouvez :
  - Choisir le nombre de lignes affichées par page par défaut dans tous les tableaux d'affichage
  - Définir le tri **par défaut** dans la liste des documents des DMP des patients :
    - Par date, de la plus récente à la plus ancienne (choix par défaut)
    - Par date, de la plus ancienne à la plus récente
    - Par auteur, de A à Z
    - Par auteur, de Z à A
- 4. Cliquez surle bouton « Valider ».

### Modifier mon adresse de réception des alertes

 $(\mathbf{i})$ 

 $\triangleright$ 

Vous pouvez configurer l'adresse électronique ou le numéro de téléphone mobile qui vous permet de recevoir des alertes lors de l'ajout d'un document dans un ou plusieurs DMP pour lesquels vous avez demandé à être alerté.

- 1. Cliquez sur l'onglet PARAMÉTRAGES.
  - La page **Mes informations** est affichée.
- 2. Cliquez sur Adresse de réception des alertes dans le menu de gauche.

La page Adresse de réception des alertes est affichée.

<mark>- 1</mark> PARAMÉTRAGES MES PATIENTS Mes Patients > Paramétrages > Adresse de réception des alertes Adresse de réception des alertes Mes informations Mode de réception des alertes Choix de votre mode Aucun Situation et cadre d'exercice de réception des Adresse électronique (monadresse@undomaine.fr) alertes : aucun ou Paramètres des tableaux d'affichage adresse électronique Confirmation de l'adresse électronique Adresse de réception des alertes 2 ou téléphone mobile Téléphone mobile (10 chiffres sans espace) 3 📂 Confirmation du téléphone mobile Le choix du mode de réception des alertes effectué ici sera appliqué à tous les dossiers pour lesquels vous avez demandé à être alerté. Si vous choisissez "aucun", vous ne recevrez plus aucune alerte. Valider Annuler

- 3. Renseignez ou modifiez les informations nécessaires.
- 4. Cliquez sur le bouton « Valider ».

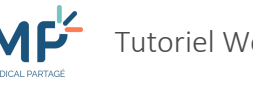

## Quelles sont les actions possibles depuis la page « Récapitulatif » d'un DMP ?

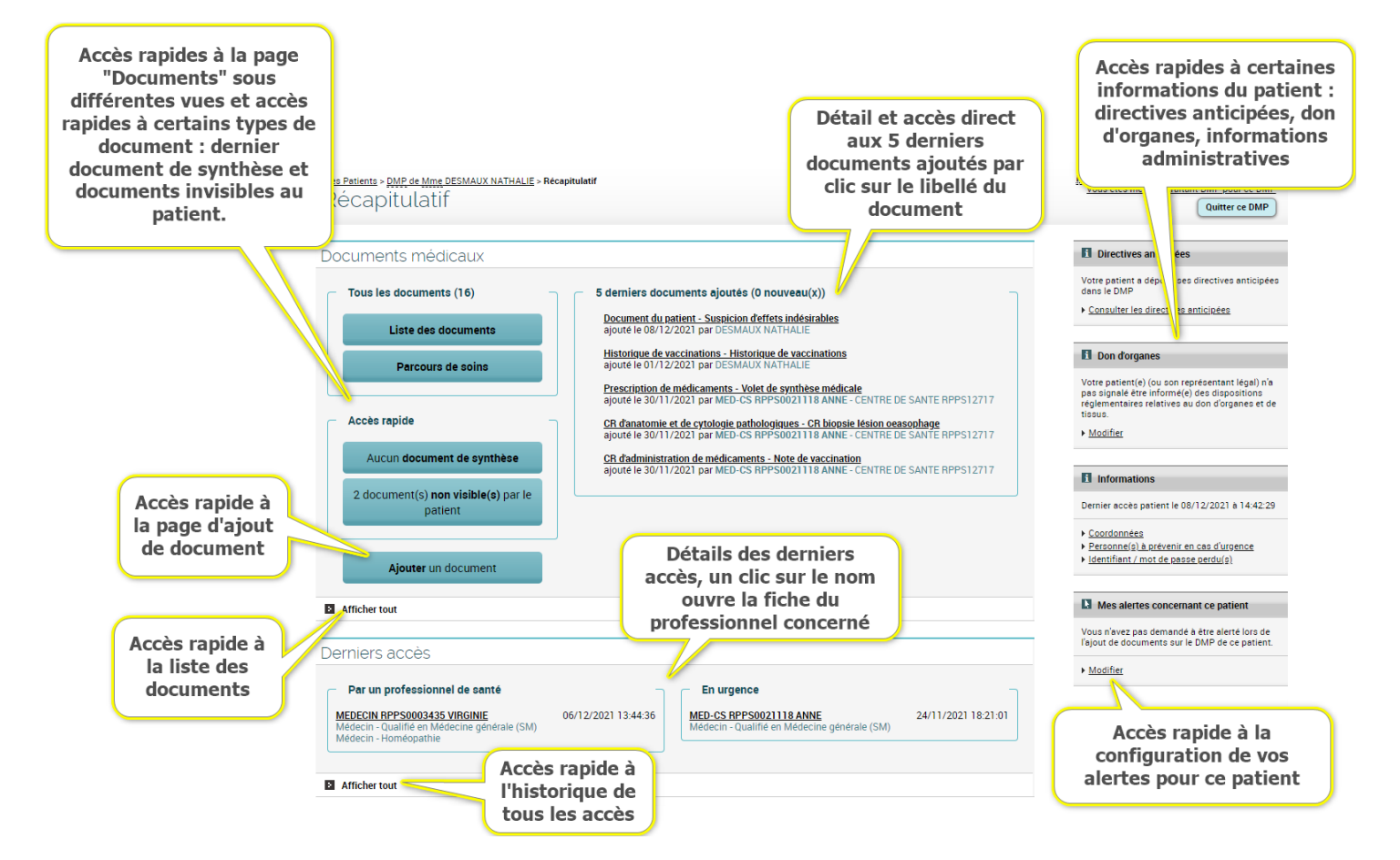

Depuis la page Récapitulatif vous pouvez (en fonction de vos habilitations) :

- Consulter tout ou partie des documents de ce patient
  - Les 5 derniers documents ;
  - Tous les documents :

 $(\mathbf{i})$ 

- Le dernier document de synthèse ;
- Les document(s) non visible(s) par le patient.
- Ajouter un document à ce DMP ;
- Consulter l'historique des accès à ce DMP ;
  - La liste des actions effectuées dans le DMP de ce patient par un professionnel (suivant vos habilitations) ou par vous-même ;
  - La liste des actions réalisées dans ce DMP en situation d'urgence.
- Consulter ou modifier les informations de ce patient :
  - Les directives anticipées ;

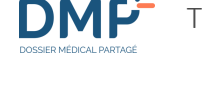

- L'information du patient sur la loi sur le don d'organes ;
- Les données administratives et de contact ;
- La génération d'un nouveau mot de passe en cas d'oubli par le patient.
- Configurer des alertes par courriel ou SMS lors d'événements survenant dans ce DMP.

Dans un DMP, vous ne pouvez pas modifier les coordonnées et le mot de passe d'un patient qui dispose d'un compte « <u>Mon Espace Santé</u> » (dans ce cas, ces opérations peuvent être uniquement réalisées via <u>Mon Espace Santé</u>).

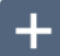

#### Zone Documents médicaux

Cette zone contient des raccourcis :

- <u>Liste des documents</u> : lien vers la page **Documents** sous forme de liste de tous les documents du DMP de ce patient ;
- <u>Parcours de soins</u> : lien vers la page **Documents** sous forme de vue chronologique des documents du DMP de ce patient ;
- <u>Dernier document de synthèse</u> : lien vers la page **Consultation d'un document** pour le dernier document de synthèse ajouté au DMP ;
- (x) document(s) non visible(s) par le patient : lien vers la page **Documents** restreinte aux documents non visibles par le patient, avec indicateur du nombre de documents non visibles ;
- Ajouter un document : lien vers la page Ajout d'un document
- <u>Afficher tout</u>: lien vers la page **Documents** du DMP sous forme de liste.

Elle contient également la liste des 5 derniers documents ajoutés par un professionnel ou un établissement ou par le patient dans le DMP. Le symbole N signale la présence d'un ou plusieurs nouveaux documents. Cette liste permet de consulter :

- Un document, en cliquant sur son titre ;
- Des informations relatives à l'auteur d'un document (PS, ES ou patient), en cliquant sur son nom.

Une indication sur le nombre total de documents présents dans ce DMP est affichée.

#### Zone « Dernier accès »

Cette zone signale le dernier accès par un professionnel ou un établissement au DMP du patient et permet d'afficher l'historique des accès au DMP (accès en situation normale ou accès en urgence, hors connexion secrète). Elle contient les informations suivantes :

• consultation des informations relatives au professionnel ou à l'établissement ayant réalisé l'accès en cliquant sur son nom.

1.01

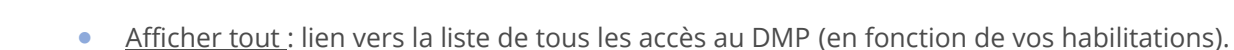

### +

#### Zone de droite

Cette zone contient les liens suivants :

- Directives anticipées :
  - <u>Consulter les directives anticipées</u> ou <u>Déposer les directives anticipées</u> : lien vers la page de consultation ou de **Saisie des directives anticipées** en fonction de l'existence ou non du document et de vos habilitations.
- Don d'organes :
  - <u>Modifier</u>: lien vers la page **Don d'organes**. Permet d'indiquer si le patient est averti ou non de la loi sur le don d'organes.
- Informations :
  - <u>Coordonnées</u> : lien vers la page **Données administratives et de connexion** ;
  - <u>Personne(s) à prévenir en cas d'urgence</u>: lien vers la page Volontés et droits du patient;
  - Identifiant/mot de passe perdu(s) : lien vers la page Données administratives et de connexion.
- Mes alertes concernant le patient :
  - <u>Modifier</u> : lien vers la page **Mes alertes concernant le patient.** Permet de définir le type d'alerte que vous souhaitez recevoir lors de l'ajout de document dans ce DMP.

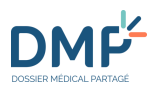

## **Comment ajouter un document ?**

Vous pouvez ajouter un document dans un DMP en le rédigeant en ligne ou en sélectionnant un fichier présent sur votre ordinateur ou sur un support externe à condition qu'il soit au format jpg, txt, pdf, rtf, tif ou tiff.

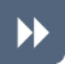

Pour accéder à la page d'ajout de document :

1. Cliquez sur le lien « Ajouter un document » depuis la page Récapitulatif du DMP du patient

| <sup>Mes</sup><br>R€ | Patients > <u>DMP de Mme DESMAUX NATHALIE</u> ><br>ÉCapitulatif | Récapi | tulatif                     |
|----------------------|-----------------------------------------------------------------|--------|-----------------------------|
| Do                   | cuments médicaux                                                |        |                             |
| ٢                    | Tous les documents (3)                                          | ٦      | 3 derr                      |
|                      | Liste des documents                                             |        | <u>Histo</u><br>ajout       |
|                      | Parcours de soins                                               |        | <u>CR d</u><br>ajout<br>MED |
|                      | Accès rapide                                                    | ך<br>ר | <u>Donn</u><br>ajout        |
|                      | Aucun document de synthèse                                      |        |                             |
|                      | 0 document(s) <b>non visible(s)</b> par le<br>patient           |        |                             |
| 1)-                  | Ajouter un document                                             |        |                             |

ou

Cliquez sur le bouton « Ajouter un document » situé en bas à gauche de la page **Documents** du DMP du patient

| Mes Patients > <u>DMP de Mme DESMAUX NATHA</u><br>Documents             | <u>LIE</u> > Docun      | nents  |                          |
|-------------------------------------------------------------------------|-------------------------|--------|--------------------------|
|                                                                         |                         |        |                          |
| Filtrer la liste des documen                                            | IS<br>Professio<br>tous | on / S | pécialité                |
| Documents courants (3)                                                  |                         |        | Document                 |
| Synthèses     Traitemente et saine                                      |                         | Doc    | ruments (                |
| Comptes-rendus (1)                                                      |                         | N      | <u>Type</u>              |
| <ul> <li>Imagerie médicale</li> <li>Biologie</li> </ul>                 |                         |        | Historique d             |
| <ul> <li>Prévention</li> <li>Certificats, déclarations (1)</li> </ul>   |                         |        | <u>CR d'admiss</u>       |
| Données de remboursement (1)<br>Autres documents déposés par le patient |                         |        | Données de<br>remboursen |
| Ajouter un document                                                     | _                       |        |                          |

DMF

✤ La page Ajout de document est affichée.

| Mes Patients > <u>DMP de Mille MARTINpatronymique AURELIE</u> > <u>Documents</u> > Ajouter un de Ajouter un de                                  | ocument .                                                               |
|----------------------------------------------------------------------------------------------------|-------------------------------------------------------------------------|
|                                                                                                    | * Champs obligatoires                                                   |
| Joindre un fichier ou rédiger un document<br>Joindre un fichier (Max 5 Mo)  ORédiger un document (texte libre)                                  | Contenu du<br>document                                                  |
| Joindre un fichier (Taille maximum : 1 Mo, formats acceptés : jpg, txt, pdf, rtf, tif, tiff)                                                    |                                                                         |
| Type du document •                                                                                                    | Commentaire lié au document (1000 caractères max.)                      |
| Titre • Date du document • 17/02/2022                                                                                                    | 0/1000                                                                  |
| Évènement / acte associé au document<br>Date de début * Date de fin<br>17/02/2022  Exemple : Dates d'hospitalisation                            | Date de l'événement<br>ou acte associé                                  |
| Auteur du document Cadre d'exercice Dépistage Situation d'exercice 10 Avenue DE LISBONNE 69004 / Centre de santé                                | Situation et cadre<br>d'exercice de l'auteur                            |
| Confidentialité du document                                                                                                    | Confidentialité du<br>document                                          |
| Document non visible par le patient : vous souhaitez que ce document ne soit pas visi                                                           | ble par le patient car il nécessite une information préalable par un    |
| protessionnel de sante Document masqué aux professionnels de santé Ø: votre patient souhaite que ce doc DMP                                     | ument soit visible uniquement par son auteur et par le médecin traitant |
| Document invisible aux représentants légaux <sup>10</sup> : en accord avec votre patient mineur<br>pour préserver le secret de ces informations | vous souhaitez rendre invisible un document au représentant légal       |
| Ajouter Annuler<br>Ajout du document<br>Étape 1 : Le contenu du document                                                                        |                                                                         |

(Les astérisques rouges indiquent les champs obligatoires)

2. Sélectionnez le mode d'ajout. Vous pouvez :

- Soit rédiger un document directement dans le formulaire : cochez le bouton radio « Rédiger un document » ;
- Soit sélectionner un fichier présent sur le support informatique de votre choix (ordinateur, réseau interne, clé USB...) : cochez le bouton radio « Joindre un fichier ».
- 3. Si vous joignez un fichier, cliquez ensuite sur le bouton « Choisir un fichier » :

|                                                   | Joindre un fichier ou rédiger un document<br>Joindre un fichier (Max 5 Mo)<br>Joindre un fichier (Taille maximum : 1 Mo, formats acceptés : jpg, txt, pdf, rtf, tif, tiff)<br>Choisir un fichier Aucun fichier choisi | Choix du mode d'ajout : joindre un fichier<br>Choix du fichier                                              |
|---------------------------------------------------|----------------------------------------------------------------------------------------------------|----------------------------------------------------------------------------------------------------|
| Caractéristiques<br>du document<br>(obligatoires) | Type du document *                                                                                                    | Commentaire lié au document (1000 caractères max.)<br>Commentaire lié au<br>document (facultatif)<br>0/1000 |

Sélectionnez le document que vous souhaitez ajouter. Vous pouvez aussi laisser un commentaire.

4. Si vous rédigez un document, écrivez (ou copiez-collez) le contenu dans l'encart « Texte libre » :

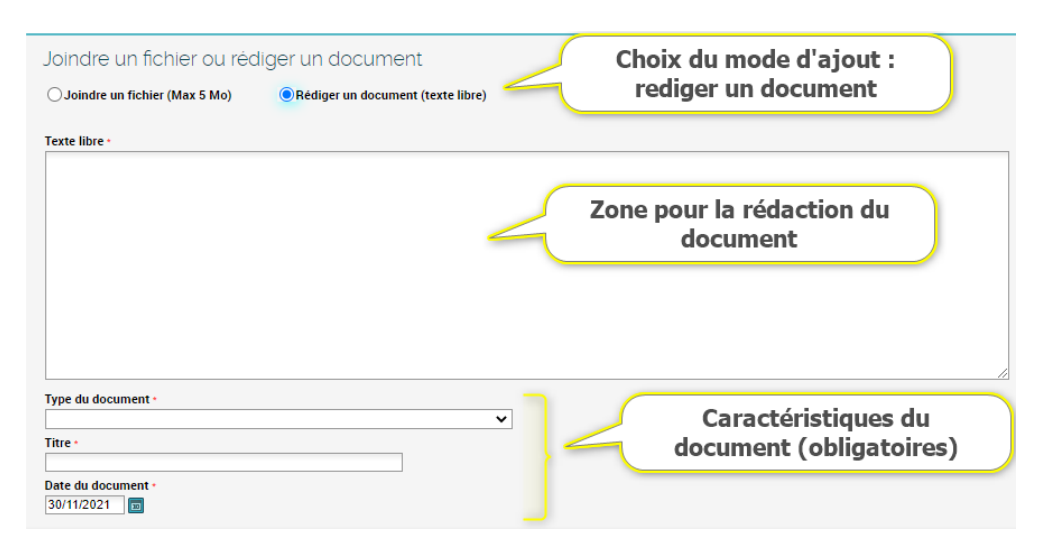

- 5. Remplissez ensuite les champs obligatoires suivants :
- Type du document : une liste déroulante est affichée en cliquant sur la flèche 

   , permettant de choisir le type de document.
- **Titre** : une zone de saisie libre.
- **Date du document** : par défaut, il s'agit de la date du jour. Elle ne peut être postérieure à la date du jour (un clic sur l'icône calendrier affiche une aide à la sélection d'une date).

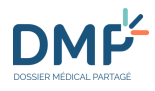

 $\triangleright$ 

>>

#### Étape 2 : L'évènement ou l'acte associé au document

Seule la date de début de l'événement (maladie, accident, autre problème, hospitalisation...) ou de l'acte (consultation, examen, intervention...) associé au document est obligatoire. Par défaut, le système préremplit ce champ avec la date du jour. Un clic sur l'icône calendrier affiche une aide à la saisie d'une date.

Vous pouvez préciser une date de fin (facultative).

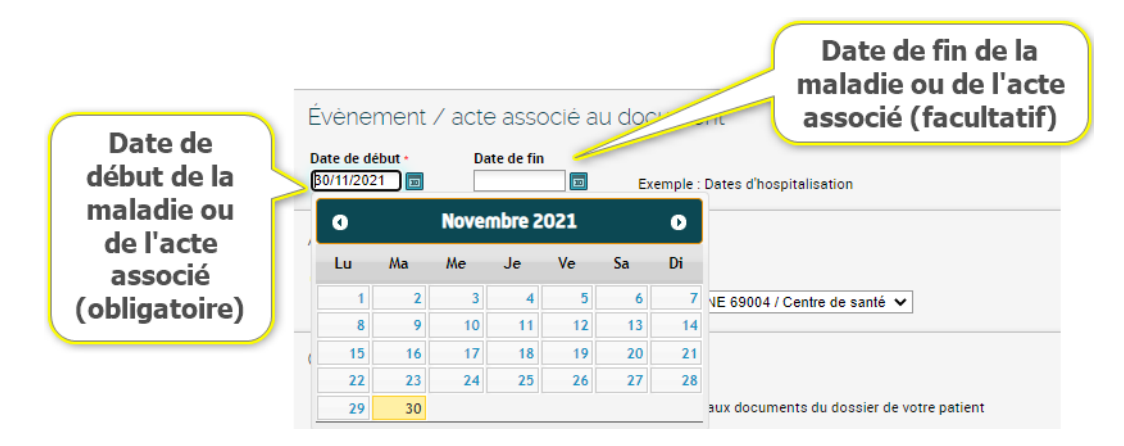

#### Étape 3 : L'auteur du document

Ces informations sont relatives au contexte dans lequel vous ajoutez le document. Par défaut les informations enregistrées dans vos paramètres personnels sont affichées : page **Paramétrages > Situation et cadre d'exercice** 

Si vous modifiez ces informations lors de l'ajout d'un document, vos paramétrages globaux ne sont pas modifiés.

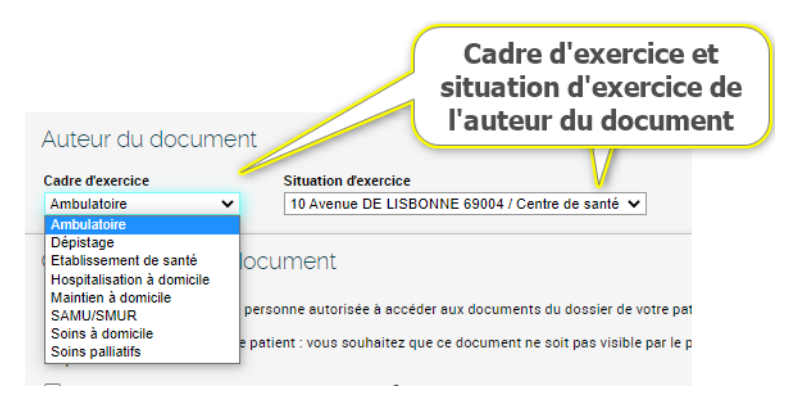

#### Étape 4 : La confidentialité du document

Renseignez les informations relatives à la confidentialité du document (propriétés du document). Vous pouvez choisir de :

• Rendre visible le document à toute personne autorisée à accéder au DMP, ou

1.01

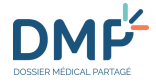

- Rendre non visible le document au patient dans l'attente d'une information par un professionnel. Cette action n'est possible **qu'au moment d'ajouter** un document (le patient pourra donc consulter ce document immédiatement après son ajout), ou
- Masquer le document aux professionnels à l'exception de médecins disposant du statut de Médecin traitant au sein du DMP et de vous-même (en tant qu'auteur du document), ou
- Rendre non visible le document aux représentants légaux en accord avec le patient mineur, pour préserver le secret des informations liées à ce document (cette option est compatible avec la non-visibilité au patient et le masquage aux professionnels).

**En fonction de vos choix, les combinaisons entre les différentes options de confidentialité sont ajustées automatiquement** (certaines combinaisons sont incompatibles entre elles). Cliquez une fois pour cocher, une deuxième fois pour décocher en cas d'erreur

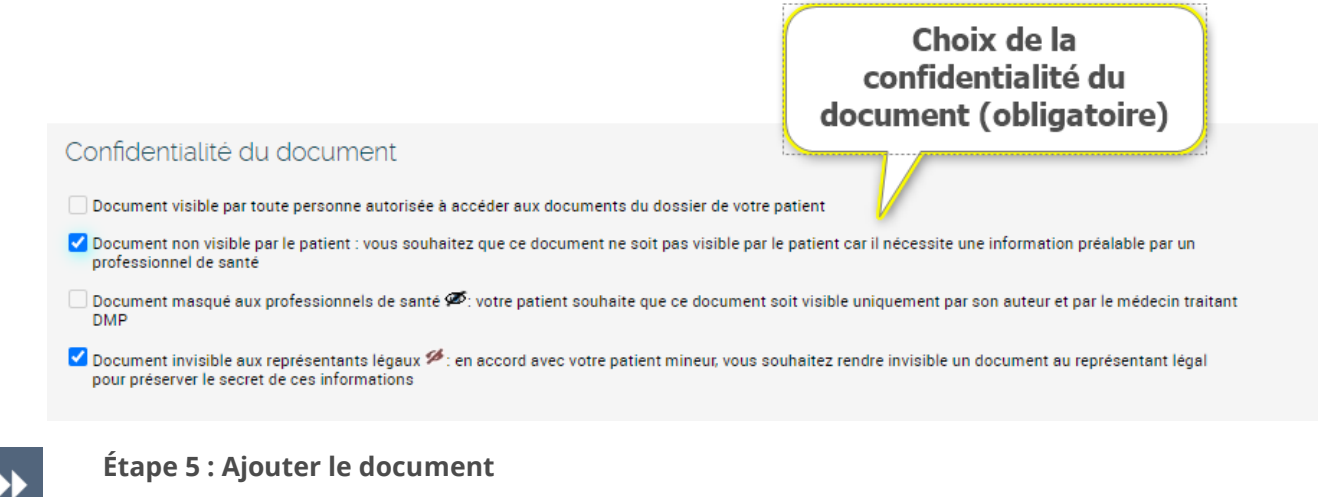

Cliquez sur le bouton « Ajouter ».

**(i)** 

La taille maximale acceptée pour un document est de 5 Mo (mégaoctets).

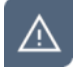

Un message d'erreur peut apparaitre à cette étape si le document ne respecte pas les conditions d'ajout, exemple :

Certaines données sont manquantes ou incorrectes :

- <u>Vous devez choisir la confidentialité du fichier à joindre</u>
- Le fichier n'a pas pu être chargé car son format n'est pas pris en charge (les formats des fichiers acceptés sont : jpeg,jpg,txt,pdf,rtf,tif,tiff)

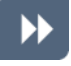

#### Étape 6 : Confirmation de l'ajout d'un document

Afin de garantir que vous êtes bien l'auteur du document et de mettre en œuvre une signature électronique, il est nécessaire de confirmer l'ajout du document :

Compte-rendu d'examens biologiques

Contenu du document

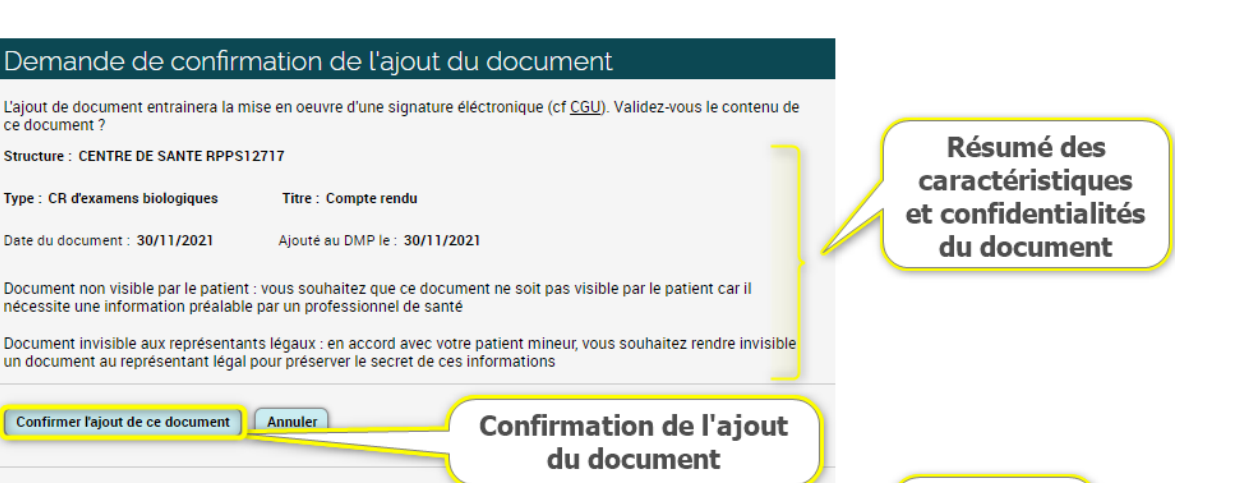

#### Un message d'attente est affiché (signature du document),

puis une page de Confirmation d'ajout du document est affichée.

| Confirmation                                                                                              |                                                                             |
|----------------------------------------------------------------------------------------------------|-----------------------------------------------------------------------------|
| Votre document a été ajouté au DMP.<br>Structure : CENTRE DE SANTE RPPS12717                              |                                                                             |
| Type : CR d'examens biologiques                                                                           | Titre : Compte rendu                                                        |
| Créé le : 30/11/2021                                                                                      | Ajouté au DMP le : 30/11/2021                                               |
| Document non visible par le patient : vous souhaitez que ce document ne soit p<br>professionnel de santé. | as visible par le patient car il nécessite une information préalable par un |
| Ajouter un autre document         Liste des documents         Retour au récapitulatif                     | )                                                                           |

 $\wedge$ 

Dans un DMP, un document peut être ajouté **masqué aux professionnels** si le patient le souhaite, pour des raisons qui lui sont propres. Un document masqué reste consultable par les professionnels disposant du statut de **médecin traitant DMP** pour le DMP concerné et par l'auteur du dépôt du document.

Pour masquer un document à des professionnels, cochez la case rappelée ci-dessous :

Document masqué aux professionnels de santé Ø: votre patient souhaite que ce document soit visible uniquement par son auteur et par le médecin traitant DMP

 $\wedge$ 

Les documents dont le contenu est particulièrement sensible peuvent être ajoutés avec la propriété « **non visible par le patient** » dans l'attente d'une consultation d'annonce en présence du patient ou pour toute autre raison au choix du professionnel qui ajoute le document.

Pour qu'un document ne soit pas visible par le patient lors de son ajout, cochez la case rappelée ci-dessous :

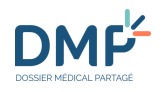

Document non visible par le patient : vous souhaitez que ce document ne soit pas visible par le patient car il nécessite une information préalable par un professionnel de santé

Si vous ajoutez un document avec la propriété « non visible par le patient », il pourra être rendu visible par vous-même ou un autre professionnel habilité.

Si vous êtes connecté au DMP d'un mineur et si celui-ci le souhaite, vous pouvez ajouter un document en le rendant **non-visible par ses représentants légaux**.

Ce paramètre de confidentialité peut être **particulièrement utile si vous êtes connecté au DMP d'un mineur en mode « connexion secrète »** :

#### Accéder au DMP d'un mineur en mode « connexion secrète »

Pour qu'un document ne soit pas visible par les représentants légaux d'un patient mineur, cochez la case rappelée ci-dessous :

Document invisible aux représentants légaux 9: en accord avec votre patient mineur, vous souhaitez rendre invisible un document au représentant légal pour préserver le secret de ces informations

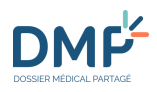

## **Comment accéder à un document ?**

 $(\mathbf{i})$ 

Il existe 2 grandes catégories de documents dans un DMP :

- Ceux ajoutés au DMP et signés par les professionnels et/ou établissements.
- Ceux ajoutés au DMP par le patient lui-même (toute information qu'il juge nécessaire à sa prise en charge).

#### Les documents présents dans un DMP ne peuvent pas être tous consultés par le patient ni par tous les professionnels en raison du type et des paramètres de confidentialité de chaque document.

Si, lors de l'ajout d'un document, le choix est fait de le rendre visible à toute personne autorisée à accéder au DMP, le document sera consultable :

- par le patient et ses représentants légaux ;
- par les professionnels autorisés à accéder au DMP du patient ou accédant au DMP en situation d'urgence.

Le type et les paramètres de confidentialité d'une document peuvent être modifiés :

- Comment masquer ou démasquer un document aux professionnels ?
- Comment rendre visible un document au patient ?
- Comment modifier un document ?

#### Autorisations :

La consultation de certains documents contenus dans un DMP peut être impossible en raison :

• des **propriétés** attachées au document (paramètres de confidentialité) :

Accès aux documents ayant la propriété « non visible par le patient » :

- interdit au patient
- possible par tout professionnel habilité

Accès aux documents ayant la propriété « masqués aux professionnels » :

- possible par le patient
- possible par un médecin ayant le statut de Médecin Traitant pour le DMP de ce patient
- possible par l'« auteur » du document

Accès aux documents ayant la propriété « invisible aux représentant légaux » :

- interdit aux représentants légaux du patient mineur
- possible par le patient dès sa majorité
- possible par tout professionnel habilité
- des **droits** définis en fonction des habilations accordées à votre profil. Voici la matrice d'habilitations définissant les conditions d'accès en lecture aux types de documents selon la profession ou la discipline du professionnel : <u>https://www.dmp.fr/matrice-habilitation</u>.

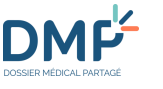

 $\blacktriangleright$ 

>>

Accéder à la liste des documents ou à un document à partir de la page Récapitulatif d'un DMP Référez-vous à section suivante :

Quelles sont les actions possibles depuis la page « Récapitulatif » d'un DMP ?

#### Accéder à un document depuis la page « Documents »

La Liste des Documents d'un DMP est accessible depuis l'onglet Documents :

| MES PATIENTS  | PARAMÉ    | TRAGES      | DMP DE MME NOM PRENOM             | ∞           |                      |
|---------------|-----------|-------------|-----------------------------------|-------------|----------------------|
| Récapitulatif | Documents | Carnet de v | accination   Informations Patient | Gestion DMP | Historique des accès |

OU depuis la page **Récapitulatif** d'un DMP :

| Récapitulatif                                         |
|-------------------------------------------------------|
| Documents médicaux                                    |
| Tous les documents (14)                               |
| Liste des documents                                   |
| Parcours de soins                                     |
| Accès rapide                                          |
| Aucun document de synthèse                            |
| 1 document(s) <b>non visible(s)</b> par le<br>patient |
| Ajouter un document                                   |
| Afficher tout                                         |

### Utiliser la liste des documents

**(** 

Vous pouvez, à partir de la page **Documents** :

- Rechercher un document selon différents critères
- Afficher la liste des documents à l'aide de deux types de vues différentes :
  - Vue sous forme de tableau (affichage par défaut)
  - Vue sous forme de parcours de soins
- Filtrer la liste des documents :
  - Par catégorie et par type de document
  - Par propriété de document : courants, archivés, non visibles du patient
- Accéder à un document.

DMF

### Liste des documents sous forme d'un tableau

| Zone<br>permettant de<br>filtrer la liste<br>des documents<br>pour une<br>recherche | Filtrer la liste des documents                                                     | ion / Spécialité              |                           | Date de début de l'a           | <u>Vous e</u><br>ucte entre le et le              | Choix de l'a<br>sous forme c<br>de parcours<br>(vue chrono | ffichage<br>le liste ou<br>s de soin<br>logique) |
|-------------------------------------------------------------------------------------|------------------------------------------------------------------------------------|-------------------------------|---------------------------|--------------------------------|---------------------------------------------------|------------------------------------------------------------|--------------------------------------------------|
| Choix des                                                                           | <u></u>                                                                            |                               |                           | Affi-h d                       |                                                   | inter Descent                                              | 4                                                |
| documents à 🛰                                                                       |                                                                                    | *                             |                           | Amenage des                    |                                                   | Parcours                                                   | de soms                                          |
| afficher :                                                                          | Documents courants (12)                                                            | Documents archivés (1)        | Documents n               | on visibles par le patient (1) |                                                   |                                                            |                                                  |
| courants,                                                                           | Synthèses                                                                          |                               |                           |                                |                                                   | _                                                          |                                                  |
| archives ou                                                                         | Synthèse déposée par le patient                                                    | Documents (10/12) Acc         | ès au docum               | ent par clic sur le typ        | e de docume                                       | ent                                                        |                                                  |
| non visibles                                                                        | Profil médical Mon espace santé                                                    |                               |                           |                                | LIGNES                                            | PAR PAGE                                                   | PAGE                                             |
| par le patient                                                                      | Note de transfert (dont lettre de liaison à<br>l'entrée en établissement de soins) |                               |                           | ~                              | 10   <u>20</u>                                    | <u>30   40   50</u>                                        | 1   2                                            |
|                                                                                     | Synthèse                                                                           | N <u>Type</u>                 | fitre                     | Début de l'acte  Fin de l'acte | Auteur                                            | Profession / Spécialité                                    | H @                                              |
|                                                                                     | Synthèse d'épisode de soins                                                        | Directives anticipées         | Directives anticipées     | 30/11/2021                     | CENTRE DE SAN                                     | Accès à la                                                 | fiche du                                         |
| Zone                                                                                | Synthèse du dossier médical                                                        |                               |                           |                                | MED-CS                                            | professionr                                                | iel ou de                                        |
| filtror la listo                                                                    | Traitements et soins (4)                                                           |                               |                           |                                | RPPS0021118 /                                     | l'établiss                                                 | ement                                            |
| nar catégorie                                                                       | Comptes-rendus (2)                                                                 | Document du patient           | Expression libre          | 30/11/2021                     | NATHALIE                                          |                                                            |                                                  |
| puis par type                                                                       | Imagerie médicale                                                                  | Prescription de médicaments   | Volet de synthèse         | 30/11/2021                     | CENTRE DE SAN                                     | Médecin - Qualifié e                                       |                                                  |
| de document                                                                         | Biologie (1)                                                                       |                               | médicale                  |                                | RPPS<br>MED-CS                                    |                                                            |                                                  |
|                                                                                     | Prévention                                                                         |                               |                           |                                | RPPS0021118 A                                     |                                                            |                                                  |
|                                                                                     | Certificats, déclarations (1)                                                      | CR d'anatomie et de cytologie | CR biopsie lésion         | 30/11/2021                     | CENTRE DE SANTE                                   | Médecin - Qualifié e                                       | H                                                |
|                                                                                     | Données de remboursement (1)                                                       | puniologiques                 | ocusophuge                |                                | MED-CS                                            |                                                            |                                                  |
|                                                                                     | Autres documents déposés par le patient (*/)                                       | an duit is i                  |                           | 00.23.0003                     | RPPS0021118 A                                     |                                                            |                                                  |
|                                                                                     | Ajouter un document                                                                | <u>CH d'admission</u>         | Test IVI                  | 30/11/2021                     | CABINET MME<br>MEDECINO<br>MEDECIN<br>RPPS0024066 | Medecin - Qualitie e                                       |                                                  |
|                                                                                     | Liste de tous les<br>documents<br>consultables                                     | Prescription de médicaments   | test produits de<br>santé | 30/11/2021                     | CENTRE DE SANTE<br>RPPS                           | Médecin - Qualifié e                                       |                                                  |

#### Filtrer la liste des documents par critères de recherche

Vous pouvez filtrer la liste des documents du DMP en choisissant un ou plusieurs critères. Ceux-ci sont reliés par l'opérateur « et ».

|   | Filtrer la                | a liste des documer            | nts                                                                                                    | 1                                                                                                    |  |
|---|---------------------------|--------------------------------|----------------------------------------------------------------------------------------------------|----------------------------------------------------------------------------------------------------|--|
| 2 | Auteur<br>tous<br>Filtrer | ▼<br>Réinitialiser les filtres | Profession / Spécialité<br>tous<br>tous<br>Alimentation automatique à partir du Système d'Inforr<br>Médecin - Qualifié en Médecine Générale (SM) | Date de début de l'acte entre le et le et |  |

Renseignez un ou plusieurs critères de recherche :

- Par auteur : en cliquant sur ♥, la liste de tous les auteurs des documents présents dans le DMP du patient est affichée ;
- Par profession/spécialité : en cliquant sur ♥, la liste de toutes les professions et spécialités des auteurs de documents présents dans le DMP du patient est affichée ;
- En saisissant des dates entre lesquelles le(s) document(s) que vous cherchez a(ont) été ajouté(s), au format jj/mm/aaaa (un calendrier est affiché par clic sur l'icône correspondante pour faciliter la saisie d'une date).

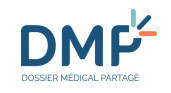

| D | ate de dé | ibut de l'a | et le | et le |    |    |    |
|---|-----------|-------------|-------|-------|----|----|----|
|   | 0         |             | 0     |       |    |    |    |
| 1 | Lu        | Ma          | Ме    | Je    | Ve | Sa | Di |
| J |           |             | 1     | 2     | 3  | 4  | 5  |
| 8 | 6         | 7           | 8     | 9     | 10 | 11 | 12 |
|   | 13        | 14          | 15    | 16    | 17 | 18 | 19 |
|   | 20        | 21          | 22    | 23    | 24 | 25 | 26 |
|   | 27        | 28          | 29    | 30    | 31 |    |    |

Après avoir défini vos critères, cliquez sur le bouton « Filtrer » :

La Liste des documents affiche les documents respectant vos critères de recherche. Un clic sur le type de document permet d'accéder au document.

Pour réafficher tous les documents, cliquez sur le bouton « Réinitialiser les filtres ».

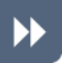

#### Filtrer la liste des documents par propriété des documents

Les documents sont classés en trois onglets que vous pouvez sélectionner :

| Documents courants (12) | Documents archivés (1) | Documents non visibles par le patien |
|-------------------------|------------------------|--------------------------------------|
|                         |                        |                                      |

L'onglet « Documents courants » est affiché par défaut. La valeur entre parenthèses indique pour chaque onglet le nombre de documents contenus dans la liste.

•

#### Filtrer la liste des documents par type de document

Vous pouvez filtrer les documents par type de document, en choisissant d'abord une catégorie dans la zone de gauche (1), puis en sélectionnant le type de document recherché (2).

La flèche devant le libellé de la catégorie indique la présence d'un sous-menu. Un clic sur la flèche affiche ce sous-menu qui présente la totalité des types de documents pour la catégorie choisie. Pour replier le sous-menu, cliquez à nouveau sur la flèche :

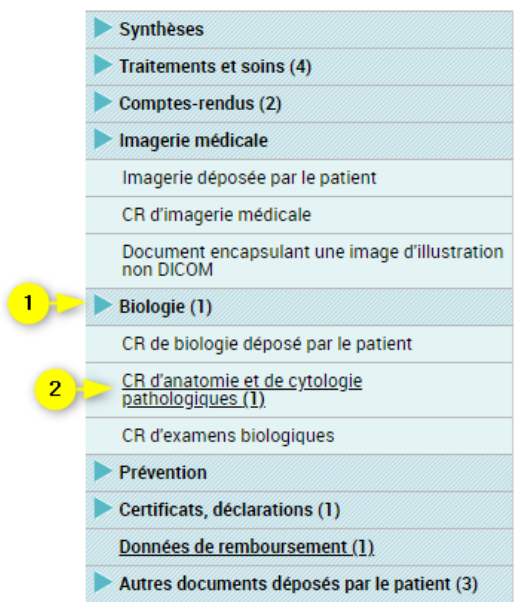

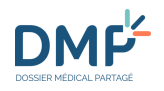

Un clic sur le type de document dans le sous-menu permet d'afficher les documents de ce type dans le tableau.

La valeur entre parenthèses indique le nombre de documents d'une catégorie ou d'un type de document.

Seuls les types de documents pour lesquels il existe des documents dans le DMP consulté peuvent être sélectionnés.

Pour réafficher tous les documents, cliquez sur le bouton « Réinitialiser les filtres ».

Les catégories et les types de documents acceptés dans un DMP sont supportés par le Cadre d'Interopérabilité des Systèmes d'Information de Santé (<u>CI-SIS</u>) et sont consultables <u>ICI</u>.

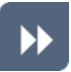

#### Trier la liste des documents

Par défaut, la liste des documents est triée par date de « début de l'acte » des documents ou selon le tri par défaut choisi dans vos paramétrages

Modifier les paramètres des tableaux d'affichage

Toutes les en-têtes de colonne permettent d'effectuer un tri en fonction de la nature de la colonne. Reportez vous à la section suivante pour plus de précisions :

Quelques conseils et informations

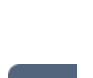

DMF

### Liens, boutons et symboles utilisés dans la liste des documents

| Documents (10/12)          |                                                                                                    |
|----------------------------|----------------------------------------------------------------------------------------------------|
|                            | LIGNES PAR PAGE PAGE PAGE                                                                                                    |
|                            | 10   <u>20   30   40   50</u> 1   <u>2</u>                                                                                                    |
| N <u>Type</u> <u>Titre</u> | Début de l'acte 🤄 Fin de l'acte Auteur Profession / Spécialité 🕅 👁                                                                                                    |
| Documents (10/12)          | La valeur entre parenthèses correspond au nombre de lignes affichées sur<br>la page par rapport au nombre total de documents dans ce DMP.                                                                                                    |
| N                          | Le symbole N signale qu'un document a été ajouté au DMP du patient depuis votre dernière connexion au DMP.                                                                                                    |
| $oldsymbol{\circ}$         | Un clic sur la flèche permet de modifier l'ordre du tri de la colonne correspondante (ascendant ou descendant).                                                                                                    |
| Auteur                     | Seul le premier auteur d'un document est affiché au sein de la liste des documents. Si d'autres auteurs existent, ils ne peuvent être visualisés que sur la page de consultation du document.                                                                                                    |
| H                          | Symbole indiquant que le document a été produit dans un cadre hospitalier.                                                                                                    |
| ø                          | Symbole indiquant les documents masqués aux professionnels ou aux<br>représentants légaux.<br>Un survol de la souris sur le symbole vous indique<br>si un document est masqué :<br>Ou<br>invisible aux représentants légaux :<br>Document invisible aux représentants légaux<br>Seuls les documents que vous êtes habilité à consulter sont affichés. |
| <b>a</b> −                 | Symbole indiquant les documents archivés.                                                                                                    |

### Liste des documents sous forme de parcours de soins

•

Afficher la liste vue sous forme de parcours de soins Cliquez sur le bouton **Parcours de soins** depuis la page **Liste des documents** (1)

✤ La page Parcours de soins est affichée :

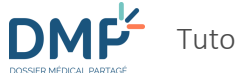

1.01

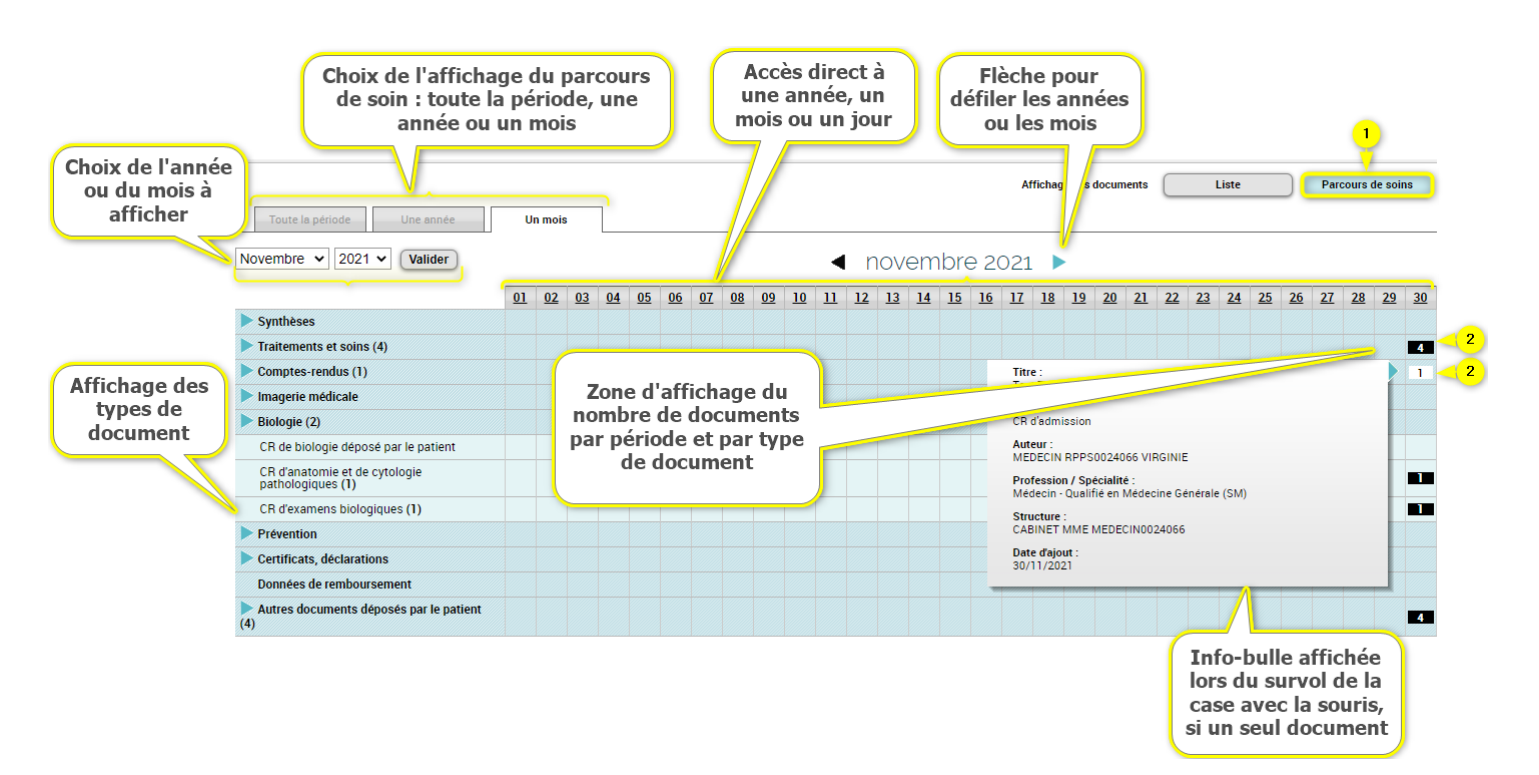

## •

#### Filtrer la liste des documents par critères de recherche

Comme pour l'affichage sous forme de liste, vous pouvez filtrer la liste des documents du DMP en choisissant un ou plusieurs critères de recherche.

Liste des documents sous forme d'un tableau

#### Sélectionnez une période

- A l'aide des onglets en haut à gauche :
  - « Toute la période » (onglet affiché par défaut) : cette période s'ajuste en fonction de l'ancienneté du DMP ; elle peut atteindre au maximum 20 ans ;
  - « Une année » : il s'agit de l'année en cours ;
  - « Un mois » : il s'agit du mois en cours.

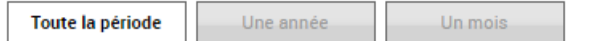

Vous pouvez ensuite affiner la période recherchée :

 Lorsque l'onglet « une année » est sélectionné, vous pouvez indiquer l'année recherchée soit par saisie dans la liste déroulante, soit par défilement avec les flèches :

| 2019 Valider | ◀ 2019 ▶ |
|--------------|----------|
|              |          |

 Lorsque l'onglet « un mois » est sélectionné, vous pouvez indiquer le mois recherché soit par saisie dans la liste déroulante, soit par défilement avec les flèches :

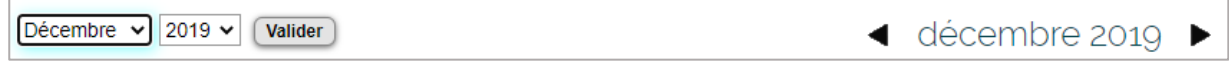

• Il est également possible d'affiner la période choisie en cliquant sur l'échelle de temps. Chaque « unité de temps » (titre de colonne) est cliquable et permet de d'affiner la navigation :

|             | . •         | En          | pass        | ant c       | le plu      | usieu       | rs an       | nées        | à un        | e anr       | née :       |             |             |             |             |             |             |             |             |
|-------------|-------------|-------------|-------------|-------------|-------------|-------------|-------------|-------------|-------------|-------------|-------------|-------------|-------------|-------------|-------------|-------------|-------------|-------------|-------------|
| <u>2002</u> | <u>2003</u> | <u>2004</u> | <u>2005</u> | <u>2006</u> | <u>2007</u> | <u>2008</u> | <u>2009</u> | <u>2010</u> | <u>2011</u> | <u>2012</u> | <u>2013</u> | <u>2014</u> | <u>2015</u> | <u>2016</u> | <u>2017</u> | <u>2018</u> | <u>2019</u> | <u>2020</u> | <u>2021</u> |
|             |             | Pui         | s à u       | n mo        | is :        |             |             |             |             |             |             |             |             |             |             |             |             |             |             |
|             |             |             |             |             |             |             |             |             |             |             |             |             |             |             |             |             |             |             | 44.0        |
| Jan         |             | fév         | 1           | nar         | avi         |             | mai         |             | Jui         | Juli        |             | aou         |             | <u>sep</u>  | 00          | [           | nov         |             | dec         |
| Jan         |             | Et e        | enfin       | à un        | jour        | :           | mai         |             | J <u>ui</u> | juii        |             | aou         |             | <u>sep</u>  | <u>0C</u>   | <u>[</u>    | nov         |             | dec         |

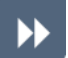

#### Accès aux documents

Lorsqu'une période est sélectionnée, la liste des documents ajoutés pendant cette période est affichée. Cliquez sur le rectangle noir numéroté correspondant à la période recherchée (2) :

| Toute la période Une année                     | Un m       | ois        |     |     |     |             |              |     |            |     |           |     |
|------------------------------------------------|------------|------------|-----|-----|-----|-------------|--------------|-----|------------|-----|-----------|-----|
| 2021 V Valider                                 |            |            |     |     | •   | 2021        |              |     |            |     |           |     |
|                                                | <u>jan</u> | <u>fév</u> | mar | avr | mai | j <u>ui</u> | j <u>uil</u> | aoû | <u>sep</u> | oct | nov       | déc |
| Synthèses                                      |            |            |     |     |     |             |              |     |            |     |           | 2   |
| Traitements et soins (4)                       |            |            |     |     |     |             |              |     |            |     | 4         | 2   |
| Comptes-rendus (2)                             |            |            |     |     |     |             |              | 1   |            |     | - <b></b> |     |
| Imagerie médicale                              |            |            |     |     |     |             |              |     |            |     |           |     |
| Biologie (3)                                   |            |            |     |     |     |             |              |     |            |     | 2         |     |
| Prévention                                     |            |            |     |     |     |             |              |     |            |     |           |     |
| Certificats, déclarations (1)                  |            |            |     |     |     |             |              |     |            |     |           |     |
| Données de remboursement                       |            |            |     |     |     |             |              |     |            |     |           |     |
| Autres documents déposés par le<br>patient (4) |            |            |     |     |     |             |              |     |            |     | 4         |     |

Si un seul document correspond à cette période, un survol du rectangle noir avec la souris vous permet d'accéder à des informations sur le document :

| Titre :<br>Historique de vaccinations | 1         |
|---------------------------------------|-----------|
| Type :<br>Historique de vaccinations  | 4         |
| Auteur :<br>DESMAUX NATHALIE          | t de page |
| Date d'ajout :<br>01/12/2021          |           |

Un clic sur le rectangle vous permet d'accéder à la consultation du document.

Si plusieurs documents ont été créés sur la même période, un clic sur le rectangle noir vous permet d'accéder à la liste des documents correspondants. Un clic sur le type de document permet ensuite d'accéder à chaque document listé :

#### 2021 : Traitements et soins

| List | e des documents (4/4)              |                            |                          |               |                                              |                         |   |   |
|------|------------------------------------|----------------------------|--------------------------|---------------|----------------------------------------------|-------------------------|---|---|
| N    | <u>Type</u>                        | <u>Titre</u>               | <u>Début de l'acte</u> 🗨 | Fin de l'acte | Auteur                                       | Profession / Spécialité | Η | ٢ |
|      | Prescription de médicaments        | Volet de synthèse médicale | 30/11/2021               |               | CENTRE DE SANTE RPPS<br>MED-CS RPPS0021118 A | Médecin - Qualifié e    |   |   |
|      | Prescription de médicaments        | test produits de santé     | 30/11/2021               |               | CENTRE DE SANTE RPPS<br>MED-CS RPPS0021118 A | Médecin - Qualifié e    |   |   |
|      | Prescription de médicaments        | Prescription de DM         | 30/11/2021               |               | CENTRE DE SANTE RPPS<br>MED-CS RPPS0021118 A | Médecin - Qualifié e    |   |   |
|      | CR d'administration de médicaments | Note de vaccination        | 30/11/2021               |               | CENTRE DE SANTE RPPS<br>MED-CS RPPS0021118 A | Médecin · Qualifié e    |   |   |

Retour

#### Affiner la liste des documents par type de document

Comme pour l'affichage sous forme de tableau, vous pouvez affiner la liste des documents par type de document.

Liste des documents sous forme d'un tableau

La flèche 🚬 devant le libellé de la catégorie indique la présence d'un sous-menu. Un clic sur la flèche affiche ce sous-menu qui présente la totalité des types de documents pour la catégorie choisie. Pour replier le sous-menu, il faut cliquer à nouveau sur la flèche.

La valeur entre parenthèses indique le nombre de documents d'une catégorie ou d'un type de document.

Le nombre de documents affiché pour la période sélectionnée se décline alors en fonction des différents types de document concernés :

| Certificats, déclarations (1)       |  |  |  |  |  |  |   |
|-------------------------------------|--|--|--|--|--|--|---|
| Certificat déposé par le patient    |  |  |  |  |  |  |   |
| Certificat, déclaration             |  |  |  |  |  |  | X |
| Historique des vaccinations (1)     |  |  |  |  |  |  |   |
| Attestation de dépistage            |  |  |  |  |  |  |   |
| COVID-19 Attestation de vaccination |  |  |  |  |  |  |   |
| Note de vaccination                 |  |  |  |  |  |  |   |

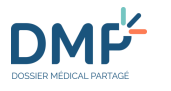

### **Consulter un document**

| 1 | C | ` |  |
|---|---|---|--|
|   |   |   |  |
| ~ | U | / |  |
|   |   | 4 |  |

En fonction du type de document consulté, la présentation d'un document peut différer :

- L'affichage de l'historique des vaccinations (carnet de vaccination), des données de remboursement, des Volontés et droits du patient et des Directives anticipées est proposé sur des pages dédiées :
  - Comment utiliser les Données de remboursement ?
  - Comment utiliser le Carnet de vaccination ?
  - Comment consulter et modifier les volontés et droits du patient ?
  - Directives anticipées
- Pour les autres types de document, la page **Consultation d'un document** est affichée.

En fonction de vos habilitations, si vous êtes auteur ou non du document consulté et selon le type de document, certaines fonctionnalités ne sont pas présentes.

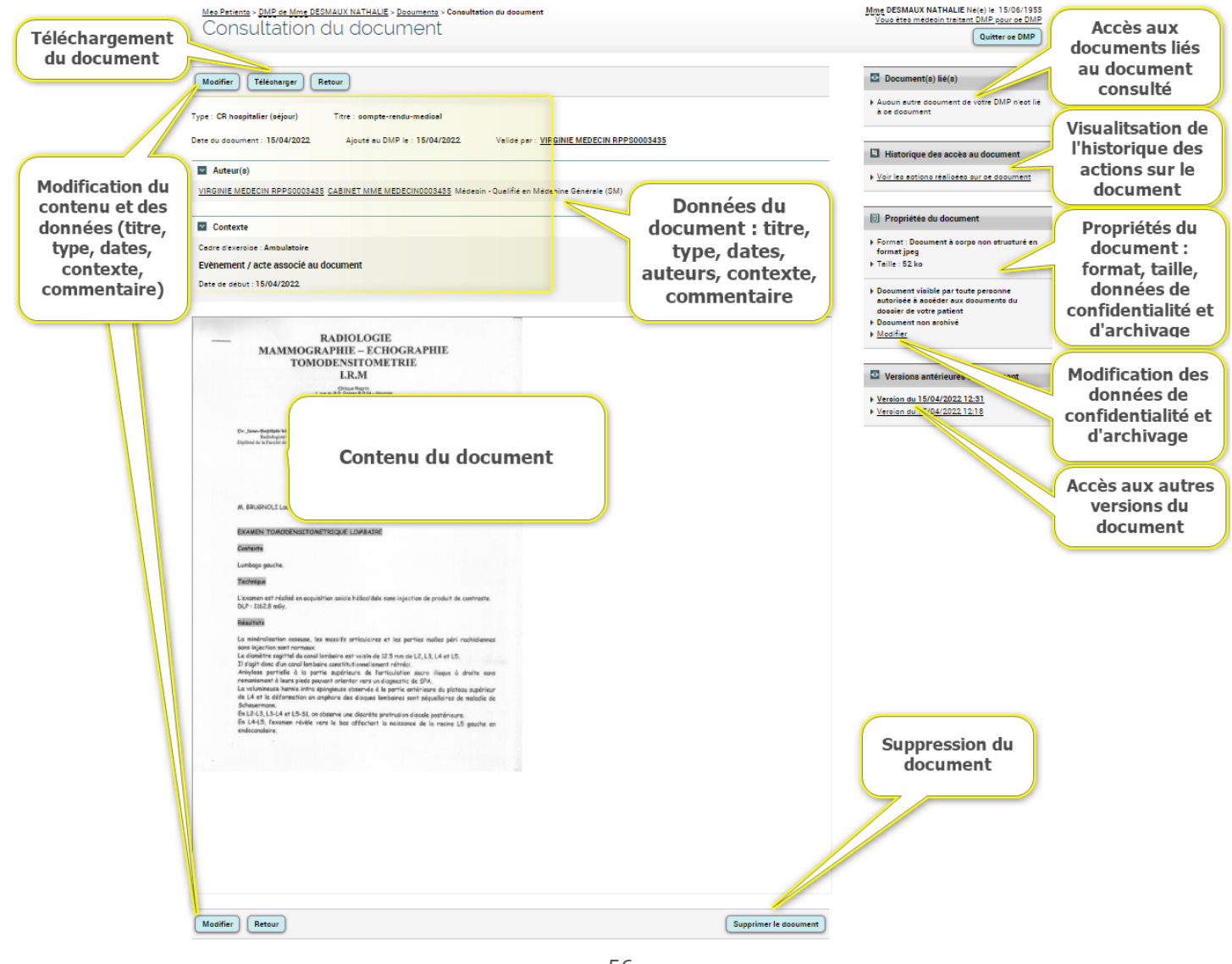

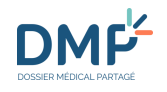

En fonction du format du document consulté vous pouvez être invité à le télécharger pour le consulter, si vous ne disposez pas du logiciel permettant de l'afficher directement dans votre navigateur internet :

Le fichier joint est dans un format qui ne peut être visualisé dans votre navigateur. Pour ouvrir ce fichier, vérifiez que vous disposez sur votre poste du logiciel adapté et cliquez sur le bouton ci-dessous.

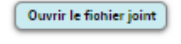

 $\bigcirc$ 

Lorsque le document est ajouté par le patient, les informations relatives au document sont différentes de celles relatives à un document ajouté par un professionnel :

| Type : Document du patient    | Titre : Expression libre | Auteur: NATHALIE DESMAUX |
|-------------------------------|--------------------------|--------------------------|
| Date du document : 30/11/2021 | Ajouté au DMP le : 30/1  | 1/2021                   |

# Liens, boutons,et symboles de la consultation d'un document ajouté par un professionnel

| Retour                                                                                                  | Affiche la page <b>Documents</b>                                                                                                    |
|----------------------------------------------------------------------------------------------------|----------------------------------------------------------------------------------------------------|
| Modifier                                                                                                | Permet de modifier le document affiché si vous en êtes l'auteur.    Comment modifier un document ?                                                                                                    |
| Télécharger                                                                                             | Permet de télécharger le document affiché.  Comment télécharger un ou plusieurs documents ?                                                                                                    |
| Supprimer le document                                                                                   | Accès à la fonction de suppression d'un document (fonction accessible suivant vos habilitations).                                                                                                    |
| Auteur(s) ANNE MED-CS RPPS0021118                                                                       | Contient des informations relatives aux auteurs du document (un document<br>peut être modifié dans un DMP, versionné, et ainsi avoir plusieurs auteurs<br>successifs).                                                                            |
| Contexte Cadre d'exercice : Ambulatoire Evènement / acte associé au document Date de début : 30/11/2021 | Contient des informations relatives au contexte de l'acte ou du problème<br>associé au document affiché. Ces informations sont facultatives et peuvent<br>ne pas être renseignées. Elles sont absentes de tout document ajouté par le<br>patient. |

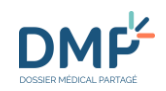

| Télécharger<br>ADOBE® READER®                                                                                                    | Permet de télécharger si nécessaire l'application, si elle n'est pas déjà<br>installée sur votre ordinateur, pour la consultation du contenu du document.<br>Les différents formats de documents présents au sein du DMP sont pdf, jpeg,<br>tiff, txt, rtf.                                                                                                    |
|----------------------------------------------------------------------------------------------------|----------------------------------------------------------------------------------------------------|
| Document(s) lié(s)  Aucun autre document de votre DMP n'est lié a ce document  Documents liés (1) visite pré opératoire Bilan sanquin pré opératoire                                 | Permet, en cliquant sur le lien du document, de consulter le ou les<br>documents liés au document en cours de consultation quand il en existe (il<br>s'agit de documents qui ont été ajoutés dans le même « lot » que le<br>document affiché).                                                                                                    |
| <ul> <li>Historique des accès au document</li> <li>Voir les actions réalisées sur ce document</li> </ul>                                                                             | Permet, en cliquant sur la bouton « Voir les actions réalisées sur ce<br>document », de consulter la page <b>Historique des accès</b> , dont le contenu est<br>filtré sur les actions réalisées exclusivement sur ce document (ajout,<br>consultation, modification, archivage, masquage, etc.). Suivant vos<br>habilitations, vous pourrez consulter tout ou partie des actions réalisées sur<br>ce document.                                              |
| <ul> <li>Propriétés du document</li> <li>Format : Document à corps non structuré en<br/>Pdf/A-1</li> <li>Taille : 48 ko</li> </ul>                                                   | Informations sur le format et la taille du fichier joint au document.                                                                                                    |
| <ul> <li>Document visible par toute personne<br/>autorisée à accèder aux documents du<br/>dossier de votre patient</li> <li>Document non archivé</li> <li><u>Modifier</u></li> </ul> | Informations sur les propriétés du document (visibilité du document par le<br>patient ou les représentants légaux, masquage aux professionnels,<br>archivage).<br>Vous pouvez modifier certaines de ces propriétés en cliquant sur le bouton<br>« Modifier » :<br><u>Comment masquer ou démasquer un document aux</u><br>professionnels ?<br><u>Comment rendre visible un document au patient ?</u><br><u>Comment archiver ou dé-archiver un document ?</u> |
| <ul> <li>Versions antérieures du document</li> <li>Version du 30/11/2021 18:34</li> <li>Version du 30/11/2021 13:02</li> </ul>                                                       | Permet, en cliquant sur le lien de chaque version affichée, de consulter les<br>anciennes versions du document quand il en existe.<br>Lorsqu'il existe un grand nombre de versions du même document, le lien est<br>libellé « Accès aux versions antérieures » et une page dédiée est affichée.                                                                                                    |

1.01

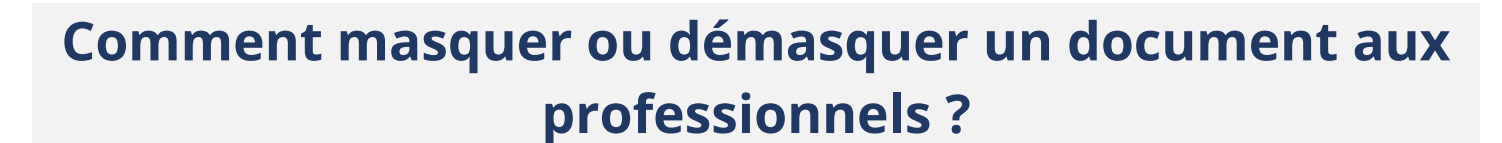

- Dans un DMP, tout document peut être masqué aux professionnels si le patient le souhaite, pour des raisons qui lui sont propres.
- Il n'est pas possible de modifier le masquage d'un document lors d'un accès en situation d'urgence. Seul le patient, l'auteur du dépôt du document et un médecin traitant DMP peuvent accéder à un document masqué dans un DMP.
  - Pour masquer un document, affichez le contenu de ce document.
    - Voir la section <u>Consulter un document</u>

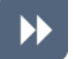

 $(\mathbf{i})$ 

Dans l'encart **Propriétés du document** situé dans la partie droite de la page, cliquez sur le lien « > <u>Modifier</u> » :

| Propriétés du document                                                                                                    |
|----------------------------------------------------------------------------------------------------|
| <ul> <li>Format : Document à corps non structuré en<br/>texte brut</li> </ul>                                                 |
| ▶ Taille : <b>5 ko</b>                                                                                                    |
| <ul> <li>Document visible par toute personne<br/>autorisée à accéder aux documents du<br/>dossier de votre patient</li> </ul> |
| Document non archivé                                                                                                    |
| Modifier                                                                                                    |

La page Modification des propriétés du document est affichée.

Dans la section Confidentialité du document :

- 1. décochez la case « Visible par... »,
- 2. cochez la case « Masqué aux... »,
- 3. puis cliquez sur le bouton « Valider » :

```
Confide 1 lité du document

Visible par toute personne autorisée à accéder aux documents du dossier de votre patient

Masqué aux professionnels de santé 2 : votre patient souhaite que ce document soit visible uniquement par son auteur et par le médecin traitant DMP

2

Archivage

Non archivé (toujours visible dans la liste des documents)

Archivé (visible uniquement si le critère d'affichage des documents archivés est sélectionné)

Valider Ari 3
```

Une page de Confirmation est affichée.

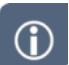

DMF

Pour démasquer un document, suivez la procédure inverse dans la section **Confidentialité du document** :

- 1. décochez la case « Masqué aux... »,
- 2. cochez la case « Visible par... »,
- 3. puis cliquez sur le bouton « Valider » :

| Confi <mark>g</mark> htialité du document                                                                                                    |
|----------------------------------------------------------------------------------------------------|
| Visible par toute personne autorisée à accéder aux documents du dossier de votre patient                                                            |
| Masqué aux professionnels de santé 🖉 : votre patient souhaite que ce document soit visible uniquement par son auteur et par le médecin traitant DMP |
| Archivage                                                                                                    |
| Non archivé (toujours visible dans la liste des documents)                                                                                          |
| ○ Archivé (visible uniquement si le critère d'affichage des documents archivés est sélectionné)                                                     |
| Valider Ami 3                                                                                                    |

Pour accéder à un document masqué depuis la page **Documents**, triez la liste des documents selon leur statut « masqué » en cliquant sur l'icône de la dernière colonne :

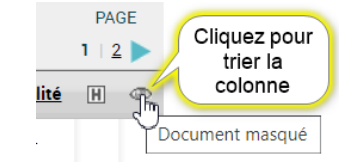

## Comment rendre visible un document au patient ?

Certains documents particulièrement sensibles peuvent être ajoutés avec la propriété « non visible par le patient », par exemple dans l'attente d'une consultation d'annonce en présence du patient ou pour toute autre raison au choix du professionnel qui ajoute le document.

Voir la section <u>Comment ajouter un document ?</u>

Vous pouvez rendre visible tout document ayant la propriété « non visible par le patient », même s'il a été ajouté par un autre professionnel que vous.

Un document visible par le patient ne peut pas être rendu non-visible. L'action permettant de rendre non-visible un document ne peut être réalisée qu'au moment de l'ajout de ce document.

Il n'est pas possible de rendre visible un document lors d'un accès en situation d'urgence.

Pour rendre un document visible au patient, affichez le contenu de ce document.

Voir la section <u>Consulter un document</u>

Si vous y accédez par la page **Récapitulatif**, cliquez sur le bouton « X document(s) non visible(s) par le patient » :

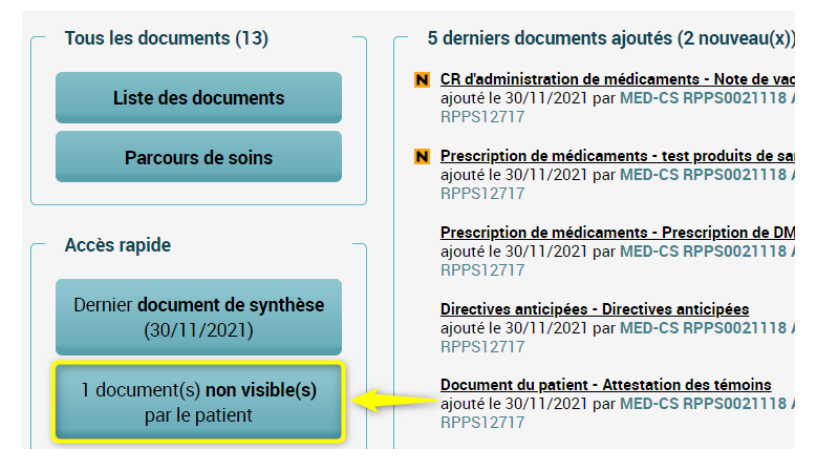

Si vous y accédez par la page **Documents**, sélectionnez l'onglet « Documents non visibles par le patient (x) » :

| Documents courants (10) | Documents archivés (2) | Documents non visibles par le patient (1) |
|-------------------------|------------------------|-------------------------------------------|
|-------------------------|------------------------|-------------------------------------------|

Dans l'encart **Propriétés du document** situé dans la partie droite de la page, cliquez sur le lien « > <u>Modifier</u> » :

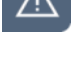

 $(\mathbf{i})$ 

| Propriétés du document                                                                                                    |
|----------------------------------------------------------------------------------------------------|
| <ul> <li>Format : Document à corps non structuré<br/>en format rtf</li> <li>Taille : 66 ko</li> </ul>                                                                                                    |
| <ul> <li>Document non visible par le patient :<br/>vous souhaitez que ce document ne soit<br/>pas visible par le patient car il nécessite<br/>une information préalable par un<br/>professionnel de santé</li> </ul> |

La page **Modification des propriétés du document** est affichée.

Document non archivé
 Modifier

Dans la section **Confidentialité du document** :

- 1. décochez la case « Non visible par... »,
- 2. cochez la case « Visible par... »,
- 3. puis cliquez sur le bouton « Valider » :

| Confiden <mark>' 2</mark> té du document                                                                                                    |
|----------------------------------------------------------------------------------------------------|
| Visible par toute personne autorisée à accéder aux documents du dossier de votre patient                                                         |
| Masqué aux fessionnels de santé 🖉 : votre patient souhaite que ce document soit visible uniquement par son auteur et par le médecin traitant DMP |
| Archivage                                                                                                    |
| Non archivé (toujours visible dans la liste des documents)                                                                                       |
| O Archivé (visible uniquement si le critère d'affichage des documents archivés est sélectionné)                                                  |
| Valider An 3                                                                                                    |

Une page de Confirmation est affichée.

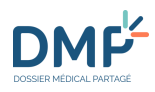

## Comment rendre visible un document aux représentants légaux ?

Certains documents particulièrement sensibles peuvent être ajoutés avec la propriété « invisible aux représentants légaux », en accord avec le patient mineur.

Voir la section <u>Comment ajouter un document ?</u>

Vous pouvez rendre visible tout document ayant la propriété « invisible aux représentants légaux », même s'il a été ajouté par un autre professionnel que vous.

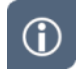

 $(\mathbf{i})$ 

L'accès par le patient à un document ayant la propriété « invisible aux représentants légaux » devient possible dès sa majorité.

Un document visible par les représentants légaux ne peut pas être rendu invisible. L'action permettant de rendre invisible un document ne peut être réalisée qu'au moment de l'ajout de ce document.

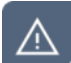

Il n'est pas possible de rendre visible un document lors d'un accès en situation d'urgence.

Pour rendre un document visible aux représentants légaux, affichez le contenu de ce document.

Voir la section <u>Consulter un document</u>

Si vous y accédez par la page **Documents**, sélectionnez l'onglet « Documents courants (x) » ou l'onglet « Documents archivés (x) » :

| Documents courants (15) | Documents archivés (1) | Documents non visibles par le patient <b>(2)</b> |
|-------------------------|------------------------|--------------------------------------------------|
|                         |                        |                                                  |

Dans la liste des documents affichée, une icône <sup>99</sup> matérialise la présence d'un document « invisible aux représentants légaux », dans la dernière colonne du tableau :

| Doc | cuments (10/15)                                                     |               |                   |               |                                                                         |                         |             |                                  |
|-----|---------------------------------------------------------------------|---------------|-------------------|---------------|-------------------------------------------------------------------------|-------------------------|-------------|----------------------------------|
|     |                                                                     |               |                   |               | LIGNE                                                                   | S PAR PAGE              | PAGE        |                                  |
|     |                                                                     |               |                   |               | 10   <u>20</u>                                                          | <u>30   40   50</u>     | 1   2 🕨     |                                  |
| N   | <u>Type</u>                                                         | Titre         | Début de l'acte 오 | Fin de l'acte | Auteur                                                                  | Profession / Spécialité | H @         | -                                |
| N   | <u>CR d'acte diagnostique à visée</u><br>préventive ou de dépistage | Sérologie HIV | 14/12/2021        |               | <u>CENTRE DE SANTE</u><br><u>RPPS</u><br><u>MED-CS</u><br>RPPS0021118 A | Médecin - Qualifié e    | Document in | visible aux représentants légaux |
| N   | Certificat, déclaration                                             | Certificat de | 14/12/2021        |               | CENTRE DE SANTE                                                         | Médecin - Qualifié e    |             |                                  |

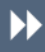

Lorsque vous consultez le document, cliquez sur le lien « > <u>Modifier</u> » dans l'encart **Propriétés du document** situé dans la partie droite de la page :

1.01

>>

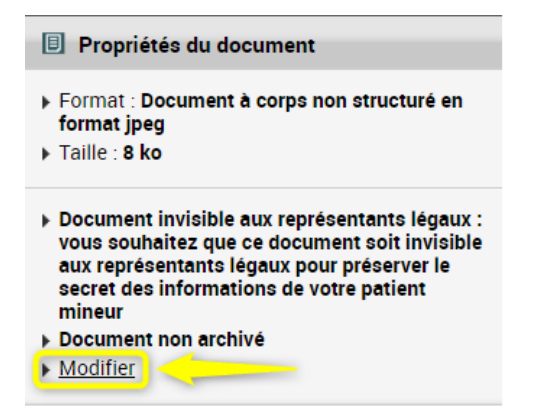

La page **Modification des propriétés du document** est affichée.

Dans la section Confidentialité du document :

- 1. décochez la case « Invisible aux représentants légaux... »,
- 2. cochez l'une des deux premières cases pour définir la confidentialité du document vis-à-vis des professionnels,
- 3. puis cliquez sur le bouton « Valider » :

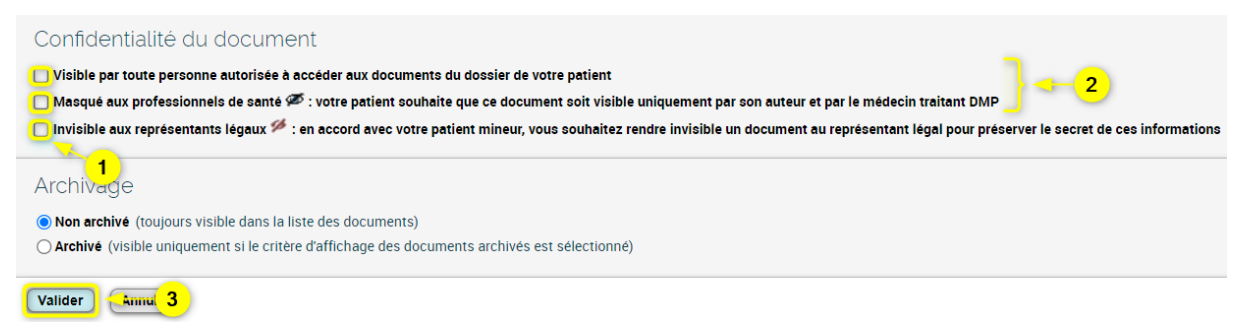

Une page de Confirmation est affichée.

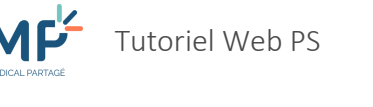

 $(\mathbf{i})$ 

## **Comment archiver ou dé-archiver un document ?**

- Dans un DMP, un document peut être archivé par un professionnel ou par le patient. Un document archivé reste accessible à tout utilisateur habilité et il conserve ses caractéristiques, mais il est « déplacé » dans une zone spécifique du DMP. Un document peut être archivé lorsque son intérêt est moindre dans le cadre de la prise en charge du patient, par exemple lorsque son contenu est obsolète et/ou sans valeur ajoutée.
- Il n'est pas possible d'archiver ou dé-archiver un document lors d'un accès en situation d'urgence.
- Pour archiver un document, affichez le contenu de ce document.
  - Voir la section <u>Consulter un document</u>

Si vous y accédez par la page **Documents**, sélectionnez l'onglet « Documents courants (x) » :

| •                       |                        | Affichage des documents               |
|-------------------------|------------------------|---------------------------------------|
| Documents courants (10) | Documents archivés (1) | Documents non visibles par le patient |

Dans l'encart **Propriétés du document** situé dans la partie droite de la page, cliquez sur le lien « > <u>Modifier</u> » :

|   | Propriétés du document                                                                                  |
|---|----------------------------------------------------------------------------------------------------|
| Þ | Format : Document à corps non structuré en<br>Pdf/A-1                                                   |
| Þ | Taille : 48 ko                                                                                          |
| Þ | Document visible par toute personne<br>autorisée à accéder aux documents du<br>dossier de votre patient |
| ► | Document non archivé                                                                                    |
|   |                                                                                                    |

La page Modification des propriétés du document est affichée.

Dans la section Archivage, cliquez sur le bouton radio « Archivé », puis sur le bouton « Valider » :

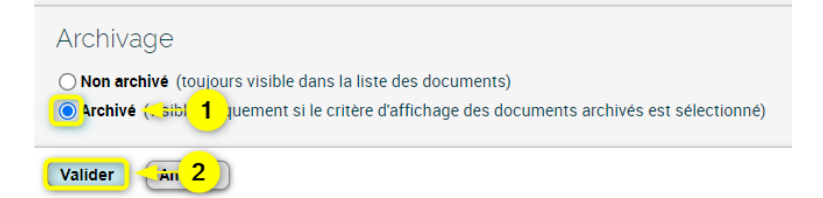

Une page de Confirmation est affichée.

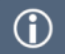

Pour dé-archiver un document, suivez la même procédure en cochant le bouton radio « Non archivé » dans le formulaire de modification des propriétés.

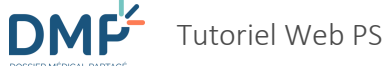

Pour accéder à un document archivé depuis la page **Documents**, sélectionnez l'onglet « Documents archivés (x) » :

|                        |                        | Affichage des documents               |
|------------------------|------------------------|---------------------------------------|
| Documents courants (9) | Documents archivés (2) | Documents non visibles par le patient |

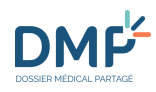

 $(\mathbf{i})$ 

>>

## **Comment modifier un document ?**

- Dans un DMP, un document peut être modifié uniquement par l'utilisateur qui l'a publié (l'auteur du dépôt peut être le patient ou un professionnel). Vous ne pouvez donc modifier que les documents que vous avez-vous-même déposés dans un DMP.
  - Lors de la modification d'un document, une nouvelle version est créée et le document est sauvegardé dans la version précédant la modification.
    - Dans un DMP, affichez le contenu d'un document.
      - Voir la section <u>Consulter un document</u>

Cliquez sur le bouton « Modifier » présent au-dessus et en-dessous du document :

| Mes Patients > <u>PMP de Mme DESMAUX NATHALIE</u><br>Consultation du doci | ; > <u>Documenta</u> > Consultation du document<br>ument                                                                                                    |                       |
|---------------------------------------------------------------------------|----------------------------------------------------------------------------------------------------|-----------------------|
| Modifier Retour                                                           |                                                                                                    |                       |
| Type : CR hospitalier (séjour) Titre : compte                             | rendu-medical                                                                                                    |                       |
| Severaner - www.www.<br>Du lundi au vendredi hhhhhhhh                     | Mode de vie : divorcé, 3 enfants en rupture de com<br>soudeur, tabagisme actif 20 cigarettes 40PA<br>Facteurs de risques cardio-vasculaires : TABAGISME<br>Traitement à domicile : Néant | tact,                 |
| Modifier                                                                  |                                                                                                    | Supprimer le document |

 $\blacktriangleright$ 

Sur la page suivante **Modification du document**, apportez les modifications souhaitées selon les informations dont vous disposez, puis cliquez sur le bouton « Modifier ». Si le document n'a pas été rédigé en texte libre, vous pouvez si nécessaire remplacer un fichier joint par un autre à l'aide du bouton « Choisir un autre fichier ».

1.01

| <u>Mes Patients</u> > <u>DMP de MIle MART</u> | INpatronymique AURELIE > Documents > Modifice | ation du document                                  |                     |
|-----------------------------------------------|-----------------------------------------------|----------------------------------------------------|---------------------|
| Modifier un fic                               | nier                                          |                                                    |                     |
|                                               |                                               |                                                    |                     |
|                                               |                                               |                                                    | * Champs obligatoir |
| Auteur du document                            |                                               |                                                    |                     |
| Cadre d'exercice •                            | Situation d'exercice                          |                                                    |                     |
| Dépistage 🗸                                   | 10 Avenue DE LISBONNE 69004 / Centre de sa    | anté 🗸                                             |                     |
| Evènement / acte ass                          | ocié au document                              |                                                    |                     |
| Date de début * 15/02/2022                    | Date de fin                                   |                                                    |                     |
| Modifier un fichier                           |                                               |                                                    |                     |
| Type du document                              |                                               | Commentaire lié au document (1000 caractères max.) |                     |
| Synthèse                                      | ~                                             |                                                    |                     |
| Titre *                                       |                                               |                                                    |                     |
| test commentaire 1000 cara                    |                                               |                                                    |                     |
| Date du document<br>15/02/2022                |                                               |                                                    |                     |
| Fichier joint                                 |                                               |                                                    | //                  |
| test commentaire 1000 carac.txt               | Choisir un autre fichier                      |                                                    | 0/1000              |
| Modifier                                      |                                               |                                                    |                     |

Reportez-vous à la section <u>Comment ajouter un document ?</u> pour obtenir des explications sur les champs du formulaire.

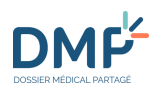

## **Comment supprimer un document ?**

Dans un DMP, un document peut être suprimé uniquement par l'utilisateur qui l'a publié (l'auteur du dépôt peut être le patient ou un professionnel). Vous ne pouvez donc supprimer que les documents que vous avez-vous-même déposés dans un DMP. Un document supprimé reste accessible uniquement en cas d'**incident** ou de **réquisition judiciaire** par exemple (intervention du médecin de l'hébergeur).

Dans un DMP, affichez le contenu d'un document.

Voir la section <u>Consulter un document</u>

 $\blacktriangleright$ 

 $\triangleright$ 

 $(\mathbf{i})$ 

Faites défiler la page de **Consultation du document** jusqu'en bas du document, puis cliquez sur le bouton « Supprimer le document » :

|                               | Adresse Internet -            | Antécédents familiaux : INCONNUS, enfant de l'assistance |            |
|-------------------------------|-------------------------------|----------------------------------------------------------|------------|
| Medecine-Interne@xxxxxxxx .fr | Parents :                     |                                                          |            |
|                               | PATHOLOGIES                   | Fratrie :                                                |            |
|                               | INFECTIEUSES<br>ET TROPICALES | Enfants :                                                |            |
|                               | Chaf de Service :             | Grands-parents maternels :                               |            |
|                               | Professeur LLLLLLLLLL         | Grands-parents paternels :                               |            |
|                               | Secrétariat : 000000000000000 | Autres :                                                 |            |
|                               | Du lundi au vendredi hhhhhhhh | Mode de vie : divorcé, 3 enfants en rupture de contact,  |            |
|                               |                               | soudeur, tabagisme actif 20 cigarettes 40PA              |            |
|                               |                               | Facteurs de risques cardio-vasculaires : TABAGISME       |            |
|                               |                               | <u>Traitement à domicile</u> : Néant                     | Ψ.         |
|                               |                               |                                                          |            |
| Modifier                      | r Retour                      | Supprimer I                                              | e document |

 $\blacktriangleright$ 

Sur la page suivante, validez la suppression du document en cochant le bouton radio « Supprimer le document » puis en cliquant surle bouton « Continuer » :

| Туре                                                                       | Synthèse                                                                                                    |
|----------------------------------------------------------------------------|----------------------------------------------------------------------------------------------------|
| Titre                                                                      | Volet de synthèse médicale                                                                                                    |
| Auteur(s)                                                                  | MED-CS RPPS0021118 ANNE, CENTRE DE SANTE RPPS12717 (Médecin - Qualifié en<br>Médecine Générale (SM))                                                                                                    |
| Signé par                                                                  | MED-CS RPPS0021118 ANNE                                                                                                    |
| Créé le                                                                    | 30/11/2021                                                                                                    |
| Ajouté le                                                                  | 30/11/2021                                                                                                    |
| Supprimer le<br>Une fois supprim<br>professionnels de<br>une zone spécific | <b>document</b><br>é, le document ne sera plus accessible, ni pour vous, ni par le patient, ni pour les autres<br>e santé. Il sera exclu des téléchargements en cours. Le document sera cependant conservé dans<br>ue de sauvenarde |

⋗

Sur la page suivante, confirmez la suppression du document en cliquant sur le bouton « Continuer » (la suppression d'un document est **irréversible**) :
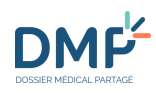

| Suppress  | ion du document                                                                                      |
|-----------|----------------------------------------------------------------------------------------------------|
| Туре      | Synthèse                                                                                             |
| Titre     | Volet de synthèse médicale                                                                           |
| Auteur(s) | MED-CS RPPS0021118 ANNE, CENTRE DE SANTE RPPS12717 (Médecin - Qualifié en<br>Médecine Générale (SM)) |
| Signé par | MED-CS RPPS0021118 ANNE                                                                              |
| Créé le   | 30/11/2021                                                                                           |
| Ajouté le | 30/11/2021                                                                                           |

Vous êtes sur le point de supprimer un document du DMP.

Êtes-vous sûr de vouloir supprimer le document ?

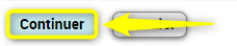

#### 1.01

# **Comment utiliser les Données de remboursement ?**

- Chaque DMP contient l'historique des remboursements de l'assurance maladie sur la période des 24 derniers mois. Il s'agit d'un document produit par l'assurance maladie, constitué de plusieurs rubriques présentées sous forme de tableaux : médicaments, vaccins, dispositifs médicaux, hospitalisations, soins médicaux et dentaires, radiologie, biologie.
- **(i)**

Ce document peut être masqué aux professionnels par le patient. Il ne peut pas être archivé ni supprimé.

Dans un DMP, cliquez sur l'onglet **Documents** (1). Dans l'onglet des **Documents courants** (affiché par défaut), cliquez sur la catégorie **Données de remboursement** (2), puis sur le Type de document « Données de remboursement » (3) :

| R <b>1</b> tul 🔰 Documents Carnet de v                                    | vaccination   Informations Patient | Gestion DMP Historique des a                         | iccès                      |                      |                       |                                                                       |                                       |
|---------------------------------------------------------------------------|------------------------------------|------------------------------------------------------|----------------------------|----------------------|-----------------------|-----------------------------------------------------------------------|---------------------------------------|
| Mes Patients > <u>DMP</u> de <u>Mme</u> DESMAUX NATHALIE > D<br>Documents | ocuments                           |                                                      |                            |                      | Mma<br>Vo             | DESMAUX NATHALIE Né(e) le<br>jus êtes médecin traitant DMP p<br>Quitt | 15/06/195<br>pour ce DM<br>ter ce DMP |
| Filtrer la liste des documents                                            |                                    |                                                      |                            |                      |                       |                                                                       |                                       |
| Auteur Fitous V                                                           | Profession / Spécialité<br>tous    |                                                      | → Dat                      | e de début de l'act  | e entre le            | et le                                                                 | e soins                               |
| Documents courants (3)                                                    | Documents archivés                 | Documents                                            | non visibles par le patier | nt                   |                       |                                                                       |                                       |
| Synthèses                                                                 | _                                  |                                                      |                            |                      |                       |                                                                       |                                       |
| Traitements et soins                                                      | Documents (1/1)                    |                                                      |                            |                      |                       |                                                                       |                                       |
| Comptes-rendus (1)                                                        | N <u>Type</u>                      | <u>Titre</u>                                         | <u>Début de l'acte</u> 오   | <u>Fin de l'acte</u> | Auteur                | Profession / Spécialité                                               | H ©                                   |
| <ul> <li>Imagerie médicale</li> <li>Biologie</li> </ul>                   | 3 Données de remboursement         | Donnée de remboursement en<br>XML (remplace les PDF) | 14/05/2018                 | 13/05/2020           | Dispositif<br>médical | Alimentation automat                                                  |                                       |
| Prévention                                                                |                                    |                                                      |                            |                      |                       |                                                                       |                                       |
| Certificats, déclarations (1)                                             |                                    |                                                      |                            |                      |                       |                                                                       |                                       |
| Données de remboursement (1)                                              |                                    |                                                      |                            |                      |                       |                                                                       |                                       |
| Autres documents déposés par le patient                                   |                                    |                                                      |                            |                      |                       |                                                                       |                                       |

La page Données de remboursement est affichée. Dans chaque tableau, les données sont classées par défaut par ordre chronologique décroissant, mais chaque en-tête de colonne est cliquable et permet de trier le tableau selon les données que la colonne contient :

| Récapitul                                        | atif   <b>Documents</b>   Ca | rnet de vaccination                                      | Informations Patien                          | t   Gestion DMP   Hist                      | orique des accès                   |                                          |                   |                                                                                                |
|--------------------------------------------------|------------------------------|----------------------------------------------------------|----------------------------------------------|---------------------------------------------|------------------------------------|------------------------------------------|-------------------|------------------------------------------------------------------------------------------------|
| <u>les Patients</u> » <u>DMP</u><br>Données      | de rembo                     | ALIE > Documents > Con<br>OURSEMEN                       | nsultation du docume<br>t : Donné            | ent<br>ees du 14/0                          | )5/2018 a                          | u 13/05/2                                | 2020              | ne DESMAUX NATHALIE Ne(e) le 15/06/<br>l'étes pas médecin traitant DMP pour ce<br>Quitter ce D |
| Télécharger                                      |                              |                                                          |                                              |                                             |                                    |                                          |                   | Plus d'infos                                                                                   |
| Usage et Res                                     | ponsabilités                 |                                                          |                                              |                                             |                                    |                                          |                   |                                                                                                |
| Filtres                                          |                              |                                                          |                                              |                                             |                                    |                                          |                   |                                                                                                |
| Tous<br>Filtrer<br>Accès direct à<br>Médicaments | : <u>Médicaments</u>         | Vaccine Disposit                                         | Entre le : 01/01/20                          | 19 Et Hospitalisations Sc                   | le :  01108/2019                   | res Radiologia                           | Biologie          |                                                                                                |
| Date de<br>délivrance                            | Libellé du<br>médicament     | Liste des<br>composants<br>actifs du<br>médicament (DCI) | Prescrit par le<br>professionnel de<br>santé | Spécialité du<br>prescripteur               | Prescrit dans<br>l'établissement   | Délivré par                              | Quantité délivrée | H                                                                                              |
| 26/07/2019                                       | QARZIBA 4,5 mg/mL            | DINUTUXIMAB BÊTA                                         | Finkl Beedicte                               | Qualifié en Médecine<br>générale (SM)       | SERVICE<br>DEPARTEMENTAL<br>DE PMI | PHARMACIE LE<br>OUERE                    | 3                 |                                                                                                |
| 26/07/2019                                       | BACTOX 250 mg/5<br>ml        | AMOXICILLINE<br>MUPIROCINE                               | Mehler Claudia                               | Radio-diagnostic<br>(SM)                    | CABINET DU DR<br>CLAUDIA MEHLER    | PHARMACIE<br>MARTINENT                   | 9                 | Non communiqué                                                                                 |
| 26/07/2019                                       | IBUPROFENE PHR<br>LAB 400 mg | IBUPROFÈNE<br>MUPIROCINE                                 | Forget Elisabeth                             | Spécialiste en<br>Médecine générale<br>(SM) | CABINET DU DR<br>ELISABETH FORGET  | PHARMACIE DE LA<br>GARE<br>ROUTIERE13057 | 7                 | H                                                                                              |

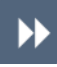

Vous pouvez filtrer cette liste à l'aide des critères situés dans la zone **Filtres** puis en cliquant sur le bouton « Filtrer » :

| Par professionnel ou structure de santé<br>Tous | Par date<br>Entre le : 14/05/2018 🛛 🗊 Et le : 13/05/2020 🗊 |
|-------------------------------------------------|------------------------------------------------------------|
| Filtrer                                         |                                                            |

 $\odot$ 

 $\blacktriangleright$ 

Pour accéder plus rapidement à certains tableaux, cliquez sur l'un des raccourcis situés à droite de la mention « Accès direct à » :

| Accès direct à : | Médicaments | Vaccins | Dispositifs médicaux | Hospitalisations | Soins médicaux et dentaires | Radiologie | <b>Biologie</b> |
|------------------|-------------|---------|----------------------|------------------|-----------------------------|------------|-----------------|
| Acces uncer a .  | Medicamenta | vaccina | Dispositiis medicaux | Hospitalisations | Some medicada et dentanes   | naulologie | Biologie        |

Vous pouvez afficher d'autres informations relatives à l'historique des remboursements, notamment les versions successives de ce document. Pour cela, cliquez sur le lien « Plus d'infos » situé dans la partie droite de la page :

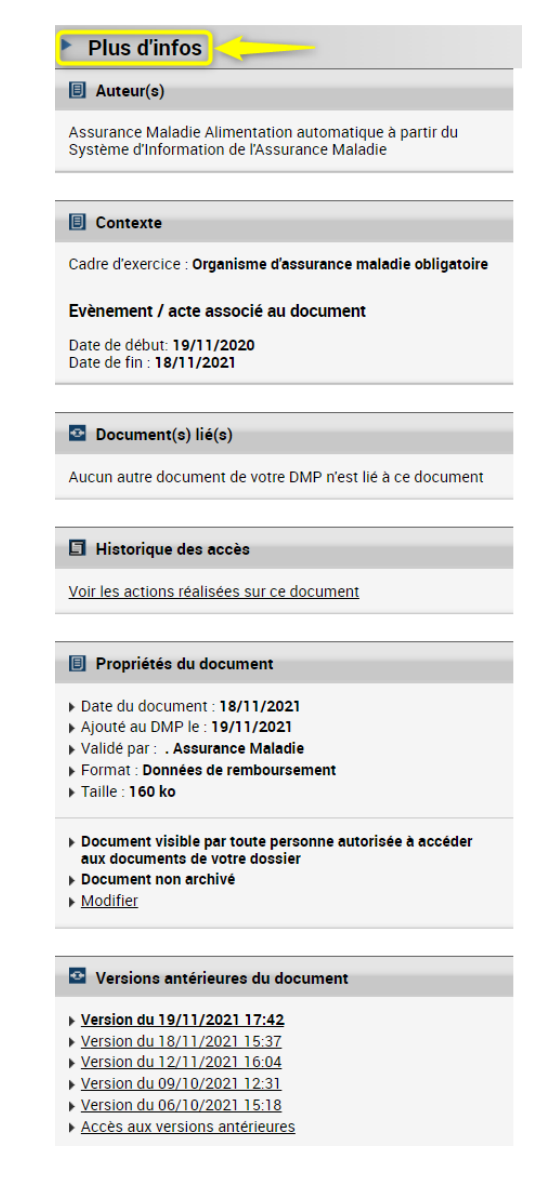

+

Les données de remboursement sont fournies à titre informatif et leur exhaustivité ne peut être garantie, notamment en cas de changement administratif durant les vingt-quatre derniers mois.

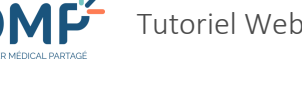

# **Comment utiliser le Carnet de vaccination ?**

 $(\mathbf{i})$ 

Chaque DMP contient un Carnet de vaccination appelé aussi « Historique de vaccinations », qui consolide les vaccinations publiées par le patient ou par un professionnel.

/!\

Le Carnet de vaccination est un document particulier puisqu'il est unique dans un DMP. A ce titre il n'est pas posible de le supprimer, ni de l'archiver, ni de le masquer à d'autres professionnels. Il peut uniquement être complété ou rectifié par l'ajout de nouvelles vaccinations ou la modification de vaccinations existantes.

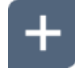

 $\blacktriangleright$ 

Le référentiel de vaccins utilisés par le DMP ne contient que les vaccins qui ont été ou qui sont commercialisés en France.

### Consulter le Carnet de vaccination

Dans un DMP, cliquez sur l'onglet Carnet de vaccination :

Récapitulatif | Docume, Carnet de vaccination | Informations Patient | Gestion DMP | Historique des accès

La page Consultation du carnet de vaccination est affichée :

Si le carnet est vide, il vous est proposé de le renseigner. Sinon, la liste des vaccinations déjà renseignées est affichée, triée par ordre décroissant de date d'administration (les colonnes peuvent être triées par ordre croissant ou décroissant en fonction de leur contenu) :

| <u>Mes Patients</u> > <u>DMP de</u><br>Consultat | <u>Mme desmaux nathalie</u> :<br>ion du carne | • <u>Carnet de vaccination</u> > Consul<br>et de vaccinat                                             | tation du carnet de vaccination<br>LION |                              | <u>Mme</u> DESMAI<br><u>Vous êtes r</u> | JX NATHALIE Né(e) le 15/06/1955<br>nédecin traitant DMP pour ce DMP<br>Quitter ce DMP |
|--------------------------------------------------|-----------------------------------------------|----------------------------------------------------------------------------------------------------|-----------------------------------------|------------------------------|-----------------------------------------|---------------------------------------------------------------------------------------|
|                                                  |                                               |                                                                                                    |                                         | Affichage des doc            | uments Par date                         | e Par pathologie                                                                      |
| Ajouter une vaccination                          | Télécharger                                   |                                                                                                    |                                         |                              | •                                       | Plus d'infos                                                                          |
| Vaccinations réa                                 | alisées                                       |                                                                                                    |                                         |                              |                                         |                                                                                       |
| Date de l'acte 오                                 | Nom du vaccin                                 | Pathologie                                                                                            | Nom du vaccinateur                      | Vaccin ajouté ou modifié par | Actions                                 | Statut                                                                                |
| 25/03/2022                                       | INFANRIX HEXA                                 | Diphtérie, Tétanos,<br>Coqueluche, Infection à<br>Hæmophilus influenzæ B,<br>Hépatite B, Poliomyélite | MAYA PIQURE8789                         | MAYA PIQURE8789              | 2                                       | validé                                                                                |
| 24/03/2022                                       | VACCIN COVID 19<br>MODERNA                    | COVID-19                                                                                              | LAURE BEBE RPPS                         | LAURE BEBE RPPS              |                                         | validé                                                                                |

>>

Vous pouvez afficher la liste des vaccinations par date de vaccination (présentation par défaut) ou en les regroupant selon les pathologies couvertes : cliquez sur le bouton « Par pathologie » :

| Mes Patients > <u>DMP de Mme DESMAUX NATHALIE &gt; Comme</u><br>Consultation du carnet c | <u>t de vaccination</u> > Consultation<br>de vaccination | on du carnet de vaccination |                              | Mme DESMAUX NATI<br>Vous êtes médecin | HALIE Né(e) le 15/06/1955<br>traitant DMP pour ce DMP<br>Quitter ce DMP |
|------------------------------------------------------------------------------------------|----------------------------------------------------------|-----------------------------|------------------------------|---------------------------------------|-------------------------------------------------------------------------|
|                                                                                          |                                                          |                             | Affichage des document       | s Par date                            | Par pathologie                                                          |
| Ajouter une vaccination Télécharger                                                      |                                                          |                             |                              | Plus                                  | d'infos                                                                 |
| Vaccinations réalisées                                                                   |                                                          |                             |                              |                                       |                                                                         |
| COVID-19                                                                                 |                                                          |                             |                              |                                       |                                                                         |
| Date de l'acte 🥥                                                                         | Nom du vaccin                                            | Nom du vaccinateur          | Vaccin ajouté ou modifié par | Actions                               | Statut                                                                  |
| 24/03/2022                                                                               | VACCIN COVID 19<br>MODERNA                               | LAURE BEBE RPPS             | LAURE BEBE RPPS              |                                       | validé                                                                  |
|                                                                                          |                                                          |                             |                              |                                       |                                                                         |
| Coqueluche                                                                               |                                                          |                             |                              |                                       |                                                                         |
| Date de l'acte 🥥                                                                         | Nom du vaccin                                            | Nom du vaccinateur          | Vaccin ajouté ou modifié par | Actions                               | Statut                                                                  |
| 25/03/2022                                                                               | INFANRIX HEXA                                            | MAYA PIQURE8789             | MAYA PIQURE8789              |                                       | validé                                                                  |

Pour chaque vaccination, vous pouvez afficher des informations concernant le vaccin administré (colonne « nom du vaccin »), le vaccinateur (colonne « nom du vaccinateur ») ou la personne qui a ajouté ou modifié la vaccination (colonne « Vaccin ajouté ou modifié par »). Pour cela, cliquez sur le lien correspondant. L'exemple ci-dessous présente les caractéristiques d'une vaccination contre la covid-19 après avoir cliqué sur le nom d'un vaccin :

| Détails d'une vaccination    |                                      |
|------------------------------|--------------------------------------|
| Date de la vaccination       | 07/05/2021                           |
| Nom du vaccin                | COMIRNATY                            |
| Protège contre               | COVID-19                             |
| Type d'administration        | Première vaccination                 |
| Rang de Vaccination          | 2                                    |
| Numéro de lot                | 123456                               |
| Voie d'administration        | Injection intramusculaire            |
| Site d'administration        | deltoïde gauche                      |
| Nom du vaccinateur           | Dr Claire Médecin                    |
| Vaccin ajouté ou modifié par | ANNE MED-CS RPPS0021118/899700211180 |

Si le nom d'un vaccinateur n'est pas cliquable, cela signifie que son identité a été saisie manuellement (en toutes lettres) par l'utilisateur qui a ajouté la vaccination.

**(i)** 

 $(\mathbf{i})$ 

La colonne « Statut » permet de vérifier si chaque vaccination a été validée par un professionnel : toute vaccination ajoutée par le patient lui-même doit en effet être ensuite validée pour bénéficier de ce statut.

(j)

Vous pouvez afficher d'autres informations relatives au carnet de vaccination, notamment le ou les auteurs ayant contribué à sa consolidation, ainsi que les versions successives de ce carnet s'il a été modifié. Pour cela, cliquez sur le lien « Plus d'infos » situé dans la partie droite de la page :

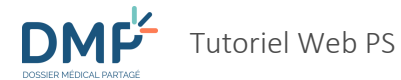

| Consultati                                 | on du carne                | t de vaccinat                                                                   | ion                |                          |                                                                                | <u>vuus etes meueum tra</u>   | Quitter ce DMP      |
|--------------------------------------------|----------------------------|---------------------------------------------------------------------------------|--------------------|--------------------------|--------------------------------------------------------------------------------|-------------------------------|---------------------|
|                                            |                            |                                                                                 |                    | -                        | Affichage des documents                                                        | Par date                      | Par pathologie      |
| Ajouter une vaccination                    | Télécharger                |                                                                                 |                    |                          | Plus d'infos                                                                   |                               |                     |
|                                            |                            |                                                                                 |                    |                          | Auteur(s)                                                                      |                               |                     |
| Vaccinations réal                          | lisées                     |                                                                                 |                    |                          | LAURE BEBE RPPS     MAYA PIQURE8789                                            |                               |                     |
| Date de l'acte 오                           | Nom du vaccin              | Pathologie                                                                      | Nom du vaccinateur | Vaccin ajouté ou mo      |                                                                                |                               |                     |
| 25/03/2022                                 | INFANRIX HEXA              | Diphtérie, Tétanos,                                                             | MAYA PIQURE8789    | MAYA PIQURE8789          | Document lié                                                                   |                               |                     |
|                                            |                            | L'oqueluche, infection a<br>Hæmophilus influenzæ B,<br>Hépatite B, Poliomyélite |                    |                          | <ul> <li>Aucun autre document de</li> </ul>                                    | votre DMP n'est lié à ce docu | ment                |
| 24/03/2022                                 | VACCIN COVID 19<br>MODERNA | COVID-19                                                                        | LAURE BEBE RPPS    | LAURE BEBE RPPS          | Historique des accès                                                           |                               |                     |
|                                            |                            |                                                                                 |                    |                          | Voir les actions réalisées s                                                   | sur ce document               |                     |
|                                            |                            |                                                                                 |                    |                          | Propriétés du docume                                                           | nt                            |                     |
| Retour                                     |                            |                                                                                 |                    |                          | <ul> <li>Date du document : 25/03</li> <li>Ajouté au DMP : 25/03/20</li> </ul> | 8/2022<br>022                 |                     |
|                                            |                            |                                                                                 |                    |                          | <ul> <li>Document visible par tout<br/>dossier de votre patient</li> </ul>     | e personne autorisée à accéd  | er aux documents du |
|                                            |                            |                                                                                 |                    |                          |                                                                                |                               |                     |
|                                            | 1 (C)                      |                                                                                 | (                  | Conditions générales d'u | Versions antérieures d                                                         | lu document                   |                     |
| Liberté • Égalité • Fra<br>RÉPUBLIQUE FRAN | çaise Maladie              | ance                                                                            |                    | Utilitaires Accueil (    | <ul> <li>Version du 25/03/2022 10</li> <li>Version du 24/03/2022 10</li> </ul> | 0:15<br>0:43                  |                     |
| MINISTÈRE<br>DES SOLIDARITI                | És                         |                                                                                 |                    |                          |                                                                                |                               |                     |

 $\odot$ 

Vous pouvez également accéder au carnet de vaccination en cliquant sur l'onglet **Documents** (1). Dans la liste des **Documents courants**, cliquez sur la catégorie **Certificats, déclarations** (2), puis sur la catégorie **Historique de vaccinations** (3), et enfin sur le Type de document « Historique de vaccinations » (4) :

1.01

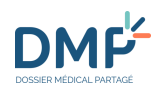

| Ré <mark>1</mark> ula≫  Documen     | ts Carnet  | de vaccination   I | nformations Patient   ( | Gestion DMP   Historique | e des accès      |
|-------------------------------------|------------|--------------------|-------------------------|--------------------------|------------------|
| Mes Patients > DMP de Mme DESMA     | AUX NATHAL | IE > Documents     |                         |                          |                  |
| Documents                           |            |                    |                         |                          |                  |
|                                     |            |                    |                         |                          |                  |
| Filtror la listo dos dosumo         | ntc        |                    |                         |                          |                  |
|                                     | Brofessi   | on / Snácialitá    |                         |                          |                  |
| tous ~                              | tous       | on / Speciance     |                         |                          | ~                |
| Filtrer Réinitialiser les filtres   |            |                    |                         |                          |                  |
|                                     |            |                    |                         |                          |                  |
|                                     |            |                    |                         |                          | Affichage des    |
| Documents courants (12)             |            | Documents          | archivés (1)            | Documents non vis        | sibles par le pa |
|                                     |            |                    |                         |                          |                  |
| ▶ Synthèses                         |            | ou una ountro      |                         |                          |                  |
| Traitements et soins (4)            |            | Cuments (1/1)      | )                       |                          |                  |
| Comptes-rendus (2)                  | N          | <u>Type</u>        | <u>Titre</u>            | Début de l'acte 오        | Fin de l'act     |
| Imagerie médicale                   | 4 N        | Historique de      | Historique de           | 07/05/2021               | 29/11/202        |
| Biologie (1)                        |            | vaccinations       | vaccinations            |                          |                  |
| Prévention                          |            |                    |                         |                          |                  |
| Certificats, déclarations (1)       |            |                    |                         |                          |                  |
| Certificat déposé par le patient    |            |                    |                         |                          |                  |
| Certificat, déclaration             |            |                    |                         |                          |                  |
| Historique de vaccinations (1)      | 3          |                    |                         |                          |                  |
| Attestation de dépistage            |            |                    |                         |                          |                  |
| COVID-19 Attestation de vaccination |            |                    |                         |                          |                  |
| Note de vaccination                 |            |                    |                         |                          |                  |
| Données de remboursement (1)        |            |                    |                         |                          |                  |
| Autres documents déposés par le     |            |                    |                         |                          |                  |

### Ajouter une vaccination

| <b>&gt;&gt;</b> | Dans un DMP, cliquez sur l'onglet Carnet de vaccination :                                                                                                    |
|-----------------|----------------------------------------------------------------------------------------------------|
|                 | Récapitulatif   Docume   Carnet de vaccination   Informations Patient   Gestion DMP   Historique des accès                                                    |
|                 | La page Consultation du carnet de vaccination est affichée :                                                                                                  |
|                 | Mes Patients > <u>DMP de Mme DESMAUX NATHALIE &gt; Carnet de vaccination</u> > Consultation du carnet de vaccination<br>Consultation du carnet de vaccination |
|                 |                                                                                                    |
|                 |                                                                                                    |
|                 | Ajouter une vaccination                                                                                                    |
|                 |                                                                                                    |
| <b>&gt;&gt;</b> | Cliquez sur le bouton « Ajouter une vaccination ».                                                                                                    |

✤ La page Ajout d'une vaccination est affichée :

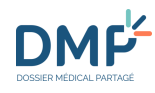

| Mest adents > Dim de Mille Debinitor                                                                                                    | <u> X NATHALIE</u> > <u>Carnet de vaccination</u> > <b>Ajout d'une vaccination</b>  |  |
|----------------------------------------------------------------------------------------------------|-------------------------------------------------------------------------------------|--|
| Ajout d'une vaco                                                                                                    | cination                                                                            |  |
|                                                                                                    |                                                                                     |  |
|                                                                                                    |                                                                                     |  |
| Date de la vaccination *                                                                                                    |                                                                                     |  |
| p1/12/2021                                                                                                    |                                                                                     |  |
| Nom du vaccin *                                                                                                    |                                                                                     |  |
|                                                                                                    |                                                                                     |  |
| Numéro de lot *                                                                                                    |                                                                                     |  |
|                                                                                                    |                                                                                     |  |
|                                                                                                    |                                                                                     |  |
| Type d'administration                                                                                                    |                                                                                     |  |
| () Premiere vaccination () Rannel                                                                                                    | de vaccination (C) information non disponible                                       |  |
|                                                                                                    |                                                                                     |  |
| Rang de Vaccination (numéro de l'injec                                                                                                    | tion réalisée lorsqu'il est nécessaire de cumuler plusieurs injections successives) |  |
| Rang de Vaccination (numéro de l'injec                                                                                                    | tion réalisée lorsqu'il est nécessaire de cumuler plusieurs injections successives) |  |
| Rang de Vaccination (numéro de l'injec                                                                                                    | tion réalisée lorsqu'il est nécessaire de cumuler plusieurs injections successives) |  |
| Rang de Vaccination (numéro de l'injec<br>Site d'administration<br>je ne sais pas                                                                                                    | tion réalisée lorsqu'il est nécessaire de cumuler plusieurs injections successives) |  |
| Rang de Vaccination (numéro de l'injec<br>Site d'administration<br>je ne sais pas<br>Voie d'administration                                                                                                    | tion réalisée lorsqu'il est nécessaire de cumuler plusieurs injections successives) |  |
| Rang de Vaccination (numéro de l'injec<br>Site d'administration<br>je ne sais pas<br>Voie d'administration<br>je ne sais pas                                                                                                    | tion réalisée lorsqu'il est nécessaire de cumuler plusieurs injections successives) |  |
| Rang de Vaccination (numéro de l'injec         Site d'administration         je ne sais pas         Voie d'administration         je ne sais pas         Commentaire / Réaction observée                                                                                                    | tion réalisée lorsqu'il est nécessaire de cumuler plusieurs injections successives) |  |
| Rang de Vaccination (numéro de l'injec         Site d'administration         je ne sais pas         Voie d'administration         je ne sais pas         Commentaire / Réaction observée         Commentaires, Observation                                                                                                    | tion réalisée lorsqu'il est nécessaire de cumuler plusieurs injections successives) |  |
| Rang de Vaccination (numéro de l'injec         Site d'administration         je ne sais pas         Voie d'administration         je ne sais pas         Commentaire / Réaction observée         Commentaires, Observation                                                                                                    | tion réalisée lorsqu'il est nécessaire de cumuler plusieurs injections successives) |  |
| Rang de Vaccination (numéro de l'injec         Site d'administration         je ne sais pas         Voie d'administration         je ne sais pas         Commentaire / Réaction observée         Commentaires, Observation                                                                                                    | tion réalisée lorsqu'il est nécessaire de cumuler plusieurs injections successives) |  |
| Rang de Vaccination (numéro de l'injec         Site d'administration         je ne sais pas         Voie d'administration         je ne sais pas         Commentaire / Réaction observée         Commentaires, Observation                                                                                                    | tion réalisée lorsqu'il est nécessaire de cumuler plusieurs injections successives) |  |
| Rang de Vaccination (numéro de l'injec         Site d'administration         je ne sais pas         Voie d'administration         je ne sais pas         Commentaire / Réaction observée         Commentaires, Observation                                                                                                    | tion réalisée lorsqu'il est nécessaire de cumuler plusieurs injections successives) |  |
| Rang de Vaccination (numéro de l'injection)         Site d'administration         je ne sais pas         Voie d'administration         je ne sais pas         Commentaire / Réaction observée         Commentaires, Observation <ul> <li>Je suis le vaccinateur</li> <li>Je ne set</li> <li>Je ne set</li> <li>Interventation</li> <li>Interventation<th>tion réalisée lorsqu'il est nécessaire de cumuler plusieurs injections successives)</th><td></td></li></ul> | tion réalisée lorsqu'il est nécessaire de cumuler plusieurs injections successives) |  |

 $\blacktriangleright$ 

<u>/!\</u>

Complétez le formulaire en fonction des informations dont vous disposez. Lorsque vous renseignez un **nom de vaccin**, au fur et à mesure de votre saisie (à partir de 3 caractères), le formulaire vous propose automatiquement (lorsqu'il y en a plusieurs) la liste des vaccins référencés contenant les lettres que vous avez saisies. Par exemple, si vous saisissez « bcg » ou « tuberc », le formulaire pourra vous proposer un ou plusieurs vaccins contenant ces mots, en fonction de la liste de tous les vaccins référencés sur la plateforme DMP.

Une date de vaccination (1) doit être saisie **avant** de sélectionner un vaccin (2, 3). En effet, les vaccins sont commercialisés pendant des périodes spécifiques (date de mise sur le marché → date de retrait du marché) et il est donc possible que vous ne trouviez pas un vaccin parce qu'à la date de vaccination que vous avez saisie, le vaccin que vous cherchez n'était pas disponible sur le marché français. Les trois exemples ci-dessous illustrent ce point :

Date de la vaccination \*

01/1/1971 🗖 🚽 🚽

Nom du vaccin \*

1

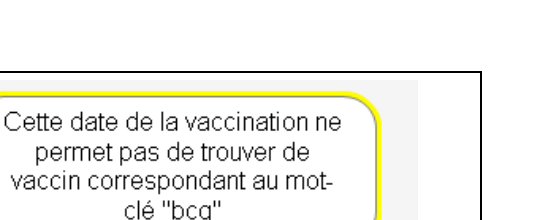

bcg 2 La date de la vaccination du vaccin doit être précisée avant que le nom du vaccin ne puisse être recherché.

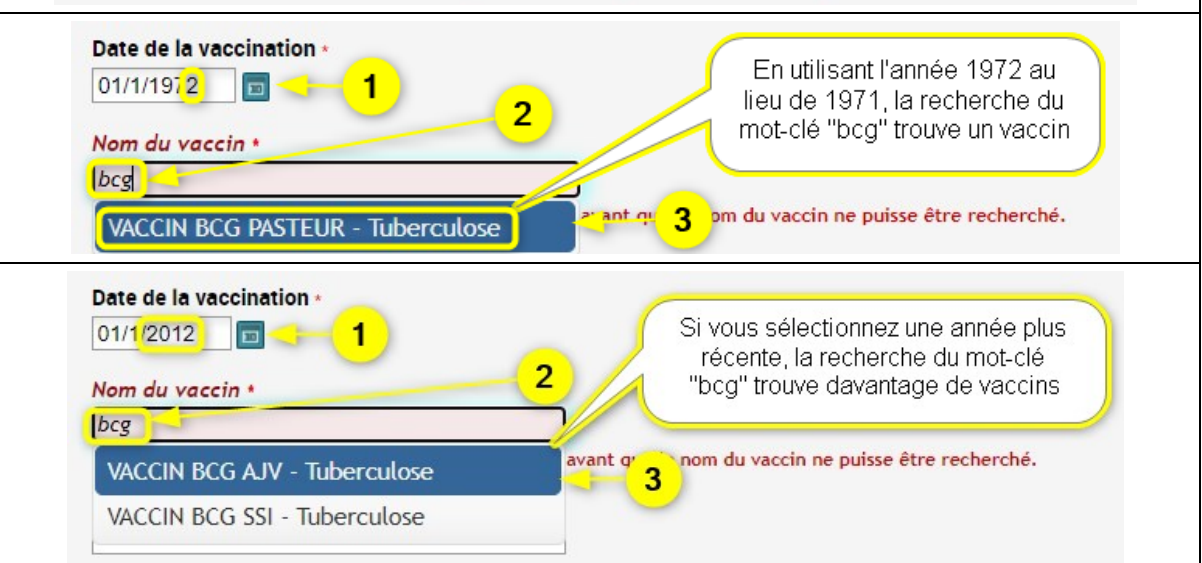

Si vous n'êtes pas le vaccinateur et que vous connaissez son identité, cochez le bouton radio « Je ne suis pas le vaccinateur » (1), puis renseignez son nom en toutes lettres (2) :

| 🔘 Je suis le  | 1                    | natour | 0 | Je ne suis pas le vaccinateur |
|---------------|----------------------|--------|---|-------------------------------|
| Nom du vaccir | Nom du vaccinateur * |        | - | -2                            |

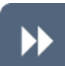

Après avoir complété le formulaire, cliquez sur le bouton « Ajouter la vaccination ».

Il est impossible d'ajouter une vaccination si elle existe déjà dans le carnet de vaccination (avec une même date et un même nom de vaccin).

### Supprimer, modifier ou valider une vaccination

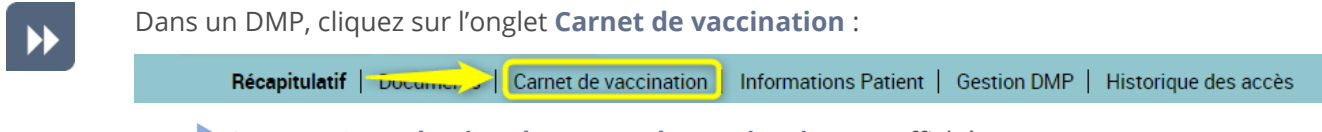

La page Consultation du carnet de vaccination est affichée :

 $\triangleright$ 

\_\_\_\_

| Nom du vaccin                     | Pathologie                                       | Nom du vaccinateur                        | Vaccin ajouté ou modifié par            | Actions         | Statut           |
|-----------------------------------|--------------------------------------------------|-------------------------------------------|-----------------------------------------|-----------------|------------------|
| <u>FLUARIXTETRA</u>               | Grippe                                           | Dr Claire Médecin                         | NATHALIE DESMAUX                        |                 | <u>à valider</u> |
| Si vous voulez<br>Une p<br>« Supp | supprimer un<br>bage de <b>Con</b><br>brimer » : | e vaccination, clique<br>firmation de sup | z sur l'icône 🕑<br>pression est affiche | ée. Cliquez sur | le bouton        |
|                                   | C                                                | onfirmation de suppre                     | ssion                                   | ×               |                  |
|                                   |                                                  | Confirmez-vous la suppression o           | de cette vaccination ?                  |                 |                  |
|                                   |                                                  |                                           | Annual and Comparison of                |                 |                  |

Certaines règles conditionnent la suppression d'une vaccination :

- Le patient ne peut supprimer que les vaccinations qu'il a lui-même renseignées.
- Un utilisateur non-professionnel ne peut pas supprimer une vaccination.
- Un médecin traitant DMP peut supprimer toute vaccination.
- Un professionnel non-médecin traitant DMP peut supprimer uniquement une vaccination :
  - o qu'il a renseignée lui-même,
  - o ou qui a été renseignée par le patient,
  - et/ou qui a été administrée par lui (il est le vaccinateur).

Si vous voulez modifier une vaccination, cliquez sur l'icône 🛛 🖉

La page Modification d'une vaccination est affichée. Le formulaire est identique à celui de la page <u>Ajouter une vaccination</u>.

Modifiez les données du formulaire selon les informations dont vous disposez, puis cliquez sur le bouton « Modifier la vaccination » :

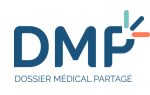

#### <u>Mes Patients > DMP de Mme DESMAUX NATHALIE > Carnet de vaccination</u> > Modification d'une vaccination Modification d'une vaccination

| 07/05/2021                                                                                            |                               |                                |                             |
|----------------------------------------------------------------------------------------------------|-------------------------------|--------------------------------|-----------------------------|
| Nom du vaccin *                                                                                       |                               |                                |                             |
| COMIRNATY - COVID-19                                                                                  |                               |                                |                             |
| Numéro de lot                                                                                         |                               |                                |                             |
| 123456                                                                                                |                               |                                |                             |
| Type d'administration                                                                                 |                               |                                |                             |
| Première vaccination                                                                                  | ppel de vaccination 🛛 Ir      | formation non disponible       |                             |
| Rang de Vaccination (numéro de l'i                                                                    | njection réalisée lorsqu'il e | st nécessaire de cumuler plusi | eurs injections successives |
| 2                                                                                                    | × .                           |                                |                             |
| Site d'administration                                                                                 |                               |                                |                             |
| deltoïde gauche                                                                                       | ~                             |                                |                             |
| Voie d'administration                                                                                 |                               | $\square$                      |                             |
| Injection intramusculaire                                                                             | ~                             |                                |                             |
| Commentaire / Réaction observée                                                                       |                               |                                |                             |
| Commentaires, Observation                                                                             |                               |                                |                             |
|                                                                                                    |                               |                                |                             |
|                                                                                                    |                               |                                |                             |
|                                                                                                    |                               |                                |                             |
|                                                                                                    |                               |                                |                             |
| Vaccinateur sélectionné                                                                               |                               |                                |                             |
| <b>Vaccinateur sélectionné</b><br>Dr Claire Médecin                                                   |                               |                                |                             |
| Vaccinateur sélectionné<br>Dr Claire Médecin<br>O Je suis le vaccinateur O Je                         | ne suis pas le vaccinateur    |                                |                             |
| Vaccinateur sélectionné<br>Dr Claire Médecin<br>O Je suis le vaccinateur ) Je<br>Nom du vaccinateur * | ne suis pas le vaccinateur    |                                |                             |
| Vaccinateur sélectionné<br>Dr Claire Médecin<br>O Je suis le vaccinateur                              | ne suis pas le vaccinateur    |                                |                             |

Certaines règles conditionnent la modification d'une vaccination :

- Le patient ne peut modifier que les vaccinations qu'il a renseignées lui-même.
- Un médecin traitant DMP peut modifier toute vaccination.
- Un professionnel non-médecin traitant DMP peut modifier uniquement une vaccination :
  - o Qu'il a renseignée lui-même,
  - o Ou qui a été renseignée par le patient,
  - Et/ou qui a été administrée par lui (il est le vaccinateur).
- Lorsqu'un professionnel modifie une vaccination, il devient l'auteur de la saisie de cette vaccination.

Si vous voulez valider une vaccination, cliquez sur le lien <u>à valider</u>

La page Validation d'une vaccination est affichée. Le formulaire est identique à celui de la page <u>Ajouter une vaccination</u> ou de la page de modification de vaccination. Modifiez les

>>

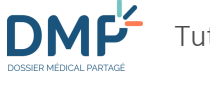

données du formulaire selon les informations dont vous disposez, puis cliquez sur le bouton « Valider la vaccination » :

Mes Patients > DMP de Mme DESMAUX NATHALIE > Carnet de vaccination > Validation d'une vaccination Validation d'une vaccination

| Date de la vaccination • 01/12/2021                                                                                       |
|----------------------------------------------------------------------------------------------------|
| Nom du vaccin •                                                                                                    |
| COMIRNATY - COVID-19                                                                                                    |
| Numéro de lot «                                                                                                    |
| 654321                                                                                                    |
| Type d'administration                                                                                                    |
| Première vaccination Information O Information non disponible                                                             |
| Rang de Vaccination (numéro de l'injection réalisée lorsqu'il est nécessaire de cumuler plusieurs injections successives) |
| 1 ~                                                                                                    |
| Site d'administration                                                                                                    |
| deltoïde gauche                                                                                                    |
| Voie d'administration                                                                                                    |
| Injection intramusculaire                                                                                                 |
| Commentaire / Réaction observée                                                                                           |
| Commentaires, Observation                                                                                                 |
|                                                                                                    |
|                                                                                                    |
|                                                                                                    |
| Vaccinateur sélectionné                                                                                                   |
| Dr Claude MEDECIN                                                                                                    |
| 🔿 Je suis le vaccinateur 🧕 Je ne suis pas le vaccinateur                                                                  |
| Nom du vaccinateur •                                                                                                    |
| Dr Claude MEDECIN                                                                                                    |
|                                                                                                    |
| Valider la vaccination Annuler                                                                                            |

 $\wedge$ 

Certaines règles conditionnent la validation d'une vaccination :

- Un professionnel peut valider uniquement une vaccination saisie par un patient.
- Lorsqu'un professionnel valide une vaccination, il devient l'auteur de la saisie de cette vaccination.

1.01

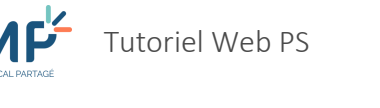

# **Comment télécharger un ou plusieurs documents ?**

**(i)** 

Lorsque vous consultez un document, vous avez la possibilité de le télécharger en choisissant le format adapté à l'utilisation :

- Au format initial du document parmi PDF, TXT, RTF, JPG, TIFF s'il s'agit d'un document de santé non structuré, ou au format PDF s'il s'agit d'un document structuré,
- Au format CDA (cf. <u>Glossaire</u>),
- Au format XDM (cf. <u>Glossaire</u>), dans un fichier ZIP.

Vous ne pouvez télécharger qu'un seul document à la fois. Si vous désirez télécharger plusieurs documents, les étapes suivantes doivent être répétées pour chaque document à télécharger.

 $\blacktriangleright$ 

Dans un DMP, affichez le contenu d'un document.

Voir la section <u>Consulter un document</u>

Cliquez sur le bouton « Télécharger » affiché au-dessus du document :

| <u>Mes Patients &gt; DMP, de M. DUPONT Stéphane &gt; Documents &gt; Consultation du document</u><br>Consultation du document                                                              | M. DUPONT Stéphane Né(e) le 07/04/1973<br>Vous n'êtes pas médecin traitant DMP pour ce DMP<br>Quitter ce DMP |
|----------------------------------------------------------------------------------------------------|----------------------------------------------------------------------------------------------------|
| Télécharger Retour                                                                                                    | Document(s) lié(s)     Aucun autre document de votre DMP                                                     |
| Type : CR ou fiche de consultation ou de visite     Titre : Visite post-opératoire       Date du document : 03/09/2010     Ajouté au DMP le : 18/03/2022     Validé par : Dr LEPOUTRE Léo | n'est lié à ce document                                                                                      |
| 🔤 Auteur(s)                                                                                                    | document                                                                                                    |

•

Une page vous permet ensuite de choisir le format souhaité pour le téléchargement du document :

| s<br>n( | Téléchargement du document                                                                                                    | × | sV       |
|---------|----------------------------------------------------------------------------------------------------|---|----------|
|         | Vous pouvez télécharger le document :                                                                                                    |   | <u>}</u> |
| L       | au format PDF : DUPONT_Stephane_Historique de vaccinations_20220318.pdf                                                                                                    |   | l        |
| L       | au format CDA : DUPONT_Stephane_Historique de vaccinations_20220318.xml                                                                                                    |   | 21       |
| L       | au format XDM : IHE_XDM.ZID                                                                                                    |   |          |
| e       | Le téléchargement de chaque document de santé à partir d'un DMP est une action qui génère "une trace" qui identifie le document téléchargé, le professionnel qui l'a téléchargé ainsi que la date et l'heure du téléchargement. Cette trace peut être consultée par le titulaire de ce DMP, par le professionnel à l'origine du téléchargement ainsi que par le médecin traitant DMP. |   |          |
| l       | Il appartient à chaque professionnel de sécuriser les données de santé téléchargées dans son propre environnement de travail<br>afin d'en préserver la confidentialité.<br>Pour en savoir plus <u>https://www.cnil.fr/fr/la-cnil-publie-trois-referentiels-pour-le-secteur-de-la-sante</u>                                                                                            |   |          |
| v       |                                                                                                    |   | I        |
| 2       | Fermer                                                                                                    |   | ł        |
|         |                                                                                                    |   |          |
| L       |                                                                                                    |   |          |

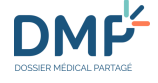

 $(\mathbf{\hat{i}})$ 

Pour chaque format une explication est fournie en survolant le bouton « information » 👔 correspondant :

- Format initial pour un document non structuré : si vous choisissez ce format, seul le contenu du corps non structuré du document CDA est téléchargé dans son format d'origine tel qu'il a été déposé dans le DMP : PDF ou TIFF ou RTF ou TXT ou JPEG. L'*en-tête* du document CDA n'est pas téléchargé,
- Format PDF pour un document structuré : si vous choisissez ce format, seul le contenu du *corps structuré* du document CDA est téléchargé au format PDF. L'*en-tête* du document CDA n'est pas téléchargé,
- Format CDA : si vous choisissez ce format, un document CDA complet contenant l'*en-tête* et le *corps* du document est téléchargé (XML),
- Format XDM : si vous choisissez ce format, un fichier ZIP est téléchargé, constitué d'un dossier avec le document CDA complet (XML) et le fichier décrivant ses métadonnées (XML), conformément aux spécifications du <u>CI-SIS</u>.

Lorsque vous cliquez sur le nom du fichier correspondant au format désiré, le téléchargement démarre.

Une fois le téléchargement effectué, le document est disponible dans l'espace « téléchargement » paramétré sur votre terminal.

Le téléchargement des documents spéciaux (Données de remboursements, Carnet de Vaccination, Volontés et Droits du patient, Directives anticipées) est disponible dans chacun des écrans de consultation dédiés à ces documents, via un bouton de téléchargement affiché en haut de la page. Ce bouton est présent si vous avez le droit de consulter le document concerné et si le document existe.

La page de choix du format de téléchargement est la même que celle présentée ci-dessus et identique pour tous les documents.

Données de remboursement :

| Mes Patients > <u>DMP de M. DUPONT Stéphane</u> > <u>Documents</u> > <u>consultation du document</u><br>Données de remboursement : Données du 01/01/2019 au 01/08/2019 | M. DUPONT Stéphane Né(e) le 07/04/1973<br>Vous n'êtes pas médecin traitant DMP pour ce DMP<br>Quitter ce DMP |
|----------------------------------------------------------------------------------------------------|----------------------------------------------------------------------------------------------------|
| Telécharger                                                                                                    | <ul> <li>Plus d'infos</li> </ul>                                                                             |
| 🖸 Usage et Responsabilités                                                                                                    |                                                                                                    |
| Filtres                                                                                                    |                                                                                                    |
| Par professionnel ou structure de santé<br>Tous V Entre le : 01/01/2019 Et le : 01/08/2019                                                                             |                                                                                                    |
| Filtrer                                                                                                    |                                                                                                    |
| Accès direct à : Médicaments Vaccins Dispositifs médicaux Hospitalisations Soins médicaux et dentaires Radiologie Biolog                                               | ie                                                                                                    |

Carnet de vaccination :

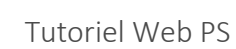

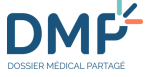

| Mes Patients > <u>DMP de M. DUPONT Stéphane</u> > <u>Carnet de vaccination</u> > <del>Consultation du carnet de vaccination</del><br>Consultation du carnet de vaccination |                          |            |                    | <u>M.</u> DUPONT Sté<br>Vous n'êtes pas médecir | phane Né(e) le 07/04/1973<br>h traitant DMP pour ce DMP<br>Quitter ce DMP |                |
|----------------------------------------------------------------------------------------------------|--------------------------|------------|--------------------|-------------------------------------------------|---------------------------------------------------------------------------|----------------|
| Ajouter une vaccinatio                                                                                                    | on Télécharger           | /          |                    | Affichage des documents                         | Par date<br>Plus d'                                                       | Par pathologie |
| Vaccinations ré                                                                                                    | alisées<br>Nom du vaccin | Pathologie | Nom du vaccinateur | Vaccin ajouté ou modifié                        | par Actions                                                               | Statut         |

#### Volontés et droits du patient :

| Mes Patients > <u>DMP de M.DUPONT Stephane</u> ><br>Volontés et droits d | <u>Informations Patient</u> > <b>Volo</b><br>U patient | ntés et droits du patient   | /                                   | M.DUPONT Stéphene N<br>Vous n'étes pas médecin traitant | é(e) le 07/04/1973<br><u>DMP pour ce DMP</u><br>Quitter ce DMP |
|--------------------------------------------------------------------------|--------------------------------------------------------|-----------------------------|-------------------------------------|---------------------------------------------------------|----------------------------------------------------------------|
| Données administratives et de<br>connexion                               | Télécharger les volonté                                | és et droits du patient     | Télécharger les directives anticipé | es                                                      |                                                                |
| Volontés et droits du patient                                            |                                                        |                             |                                     |                                                         |                                                                |
|                                                                          | Personne a pi                                          | revenir en cas              | d'urgence                           |                                                         |                                                                |
|                                                                          | Civilité                                               | M. DUPONT                   | Marc Lien                           | Père                                                    |                                                                |
|                                                                          | Adresse                                                | 2 Rue d'Iéna<br>59000 LILLE | a<br>E                              |                                                         |                                                                |
|                                                                          | Téléphone fixe                                         | 0320112233                  | 3 Téléphone mol                     | bile 0611223344                                         |                                                                |
|                                                                          | Modifier                                               |                             |                                     |                                                         | Supprimer                                                      |
|                                                                          | Définir une autre perse                                | onne à prévenir en cas d'   | urgence                             |                                                         |                                                                |

Vous retrouverez les étapes pour accéder à ces écrans ici :

- Comment utiliser les Données de remboursement ?
- Comment utiliser le Carnet de vaccination ?
- Comment consulter et modifier les volontés et droits du patient ?

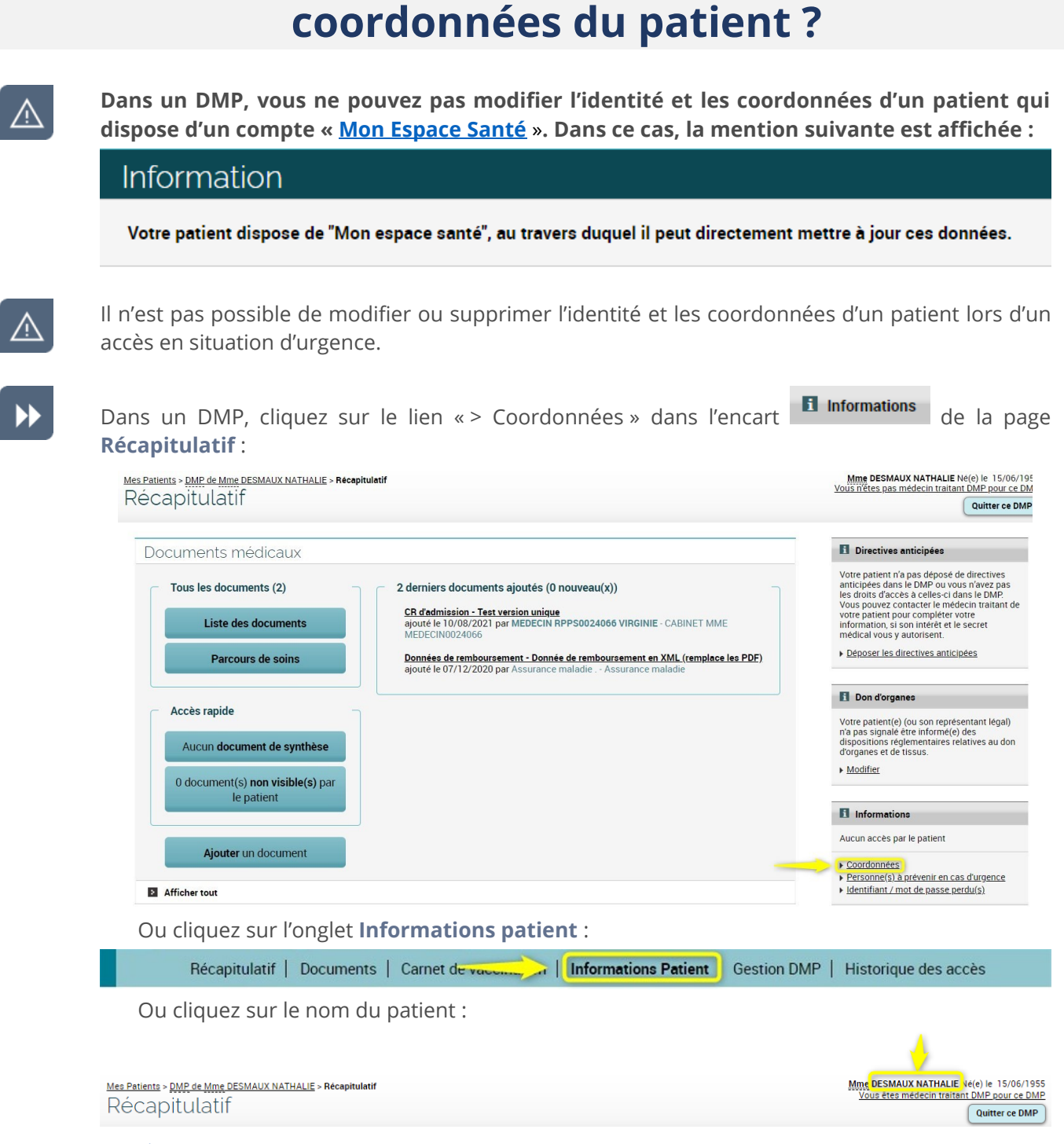

Comment consulter ou modifier l'identité et les

La page Données administratives et de connexion est affichée :

Téléphone mobile

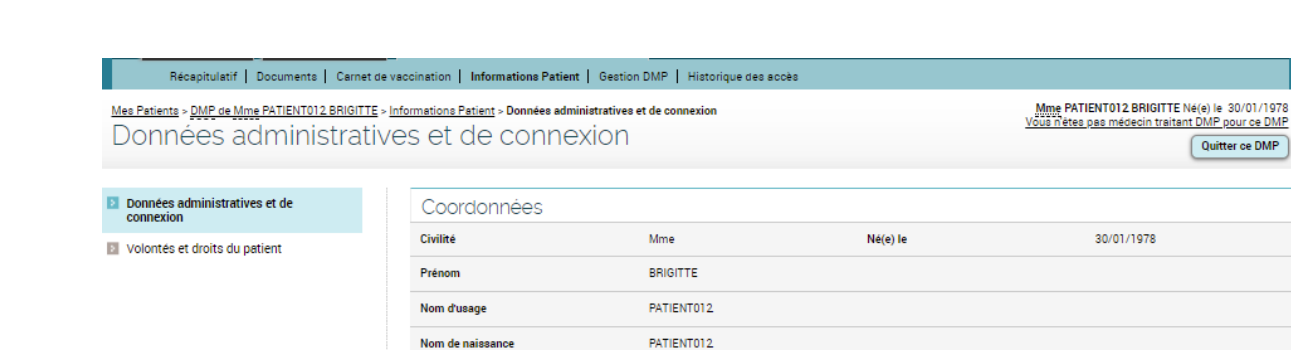

Matricule INS

INS-C

Adresse

Téléphone fixe

D

Si vous souhaitez modifier ces informations, cliquez sur le bouton « Modifier » :

| Coordonnées      |                                                   |                  |            |
|------------------|---------------------------------------------------|------------------|------------|
| Civilité         | Mme                                               | Né(e) le         | 30/01/1978 |
| Prénom           | BRIGITTE                                          |                  |            |
| Nom d'usage      | PATIENT012                                        |                  |            |
| Nom de naissance | PATIENT012                                        |                  |            |
| Matricule INS    | 261911918101077                                   |                  |            |
| INS-C            | 0078261011469230512260                            |                  |            |
| Adresse          | Rue de la Pointe<br>bat A - eac C<br>59000 SECLIN |                  |            |
| Téléphone fixe   | 0123456789                                        | Téléphone mobile | 0623456789 |
| Modifier         |                                                   |                  |            |

261911918101077

0123456789

0078261011469230512260 Rue de la Pointe bat A - esc C 59000 SECLIN

Un formulaire d'édition des Données administratives et de connexion est affiché.

Le matricule Identifiant National de Santé (INS calculé ou NIR), l'identité du créateur du DMP et la date de la création du DMP ne peuvent être modifiés.

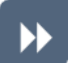

 $(\mathbf{i})$ 

Après avoir complété/modifié le formulaire, cliquez sur le bouton « Enregistrer » :

Quitter ce DMP

0623456789

| Coordonnées                                                                                 |                                             |
|---------------------------------------------------------------------------------------------|---------------------------------------------|
| Nom d'usage -                                                                               | Matricule INS :<br>251011015101077          |
| PATIENT012                                                                                  | Line C.                                     |
| Nom de naissance                                                                            | 0078261011469230512260                      |
| PATIENT012                                                                                  | DMP créé par                                |
| Prénom -                                                                                    | MEDECIN RPPS0003435 VIRGINIE                |
| BRIGITTE                                                                                    | Date de création                            |
| Sexe                                                                                        | 08/12/2021                                  |
| 🖲 Féminin 🔿 Masculin 🔿 Indéterminé                                                          |                                             |
| Date de naissance -                                                                         |                                             |
| 30/01/1978                                                                                  |                                             |
|                                                                                             |                                             |
|                                                                                             | h Managara and a da                         |
| Si le patient sounaite mettre a jour les données de sa carte vitale, il lui faut s'adresser | a l'assurance maladie.                      |
|                                                                                             |                                             |
|                                                                                             |                                             |
|                                                                                             |                                             |
| Informations complémentaires                                                                |                                             |
| Civilité                                                                                    |                                             |
| O Mile ● Mme ○ M                                                                            | Téléphone fixe (10 chiffres sans<br>espace) |
|                                                                                             | 0123456789                                  |
| Adresse                                                                                     | Téléphone mobile (10 chiffres sans          |
| Rue de la Pointe                                                                            | espace)                                     |
| Complément d'adresse                                                                        | 0623456789                                  |
| bat A - esc C                                                                               | Confirmation du téléphone mobile            |
| Code postal                                                                                 |                                             |
| 59000                                                                                       | Adresse électronique                        |
| Ville                                                                                       | (monadresse@undomaine.fr)                   |
| SECLIN                                                                                      |                                             |

Confirmation de l'adresse électronique

Pays de naissance

Enregistrer Annuler

Pays

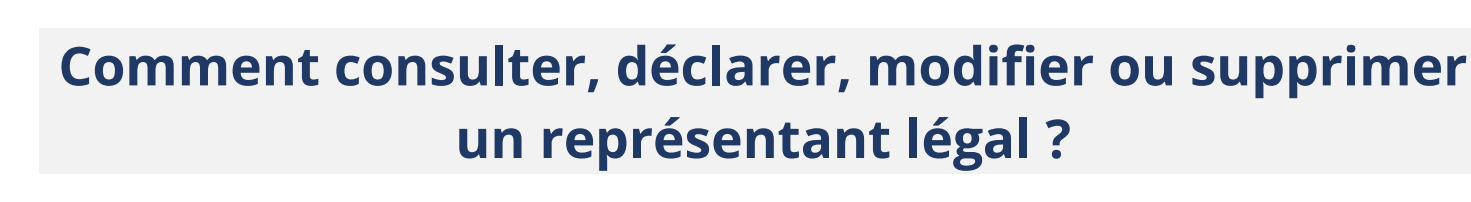

 La désignation d'un représentant légal dans un DMP n'a pas de valeur légale et/ou juridique, il s'agit d'une information. Un seul représentant légal peut être désigné dans un DMP. Un représentant légal accède à un DMP en utilisant les données de connexion du titulaire de ce DMP.

 $\wedge$ 

Vous ne pouvez pas consulter, ajouter, modifier ou supprimer un représentant légal dans un DMP dont le titulaire dispose d'un compte « <u>Mon Espace Santé</u> ». Dans ce cas, les opérations peuvent être uniquement réalisées par l'usager ou le représentant légal auquel est rattaché « Mon Espace Santé ». La mention suivante est affichée :

Information

Votre patient dispose de "Mon espace santé", au travers duquel il peut directement mettre à jour ces données.

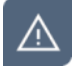

Il n'est pas possible d'ajouter, modifier ou supprimer un représentant légal lors d'un accès en situation d'urgence.

•

Dans un DMP, cliquez sur l'onglet Informations patient :

Récapitulatif | Documents | Carnet de vacence | Informations Patient | Gestion DMP | Historique des accès

Mes Patients > <u>DMP de Mme DESMAUX NATHALIE</u> > <u>Informations Patient</u> > **Données administratives et de connexion** Données administratives et de connexion

| Données administratives et de<br>connexion | Coordonnées |          |
|--------------------------------------------|-------------|----------|
| Volontés et droits du patient              | Civilité    | Mme      |
| •                                          | Prénom      | NATHALIE |

La page Données administratives et de connexion est affichée.

•

Faites défiler le contenu de cette page pour afficher la section sur le **Représentant légal** 

Si vous souhaitez désigner un représentant légal dans ce DMP, cliquez sur le bouton « Définir le représentant légal » :

D

1.01

| eprésentant légal |                                         |
|-------------------|-----------------------------------------|
|                   | Le représentant légal n'est pas défini. |
|                   |                                         |

✤ La page Représentant légal est affichée.

Après avoir complété le formulaire, cliquez sur le bouton « Enregistrer » :

| Mes Patients > <u>DMP de Mme DESMAUX NATHALIE</u><br>Représentant légal | > <u>Informations Patient</u> > <b>Représentant légal</b>   | <u>Mme</u> DESN<br><u>Vous n'êtes p</u> a                                                                                                    |
|-------------------------------------------------------------------------|-------------------------------------------------------------|----------------------------------------------------------------------------------------------------|
| Données administratives et de connexion                                 | Ajout d'un représentant légal                               |                                                                                                    |
| Voiontes et droits ou patient                                           | Identité Civilité OMIREOMIREOM. Nom Prénom Lien Coordonnées |                                                                                                    |
|                                                                         | Adresse -<br>Code postal -<br>Ville -                       | Téléphone fixe (10 chiffres sans<br>espace)<br>Téléphone mobile (10 chiffres sans<br>espace)<br>Adresse électronique<br>(monadresse@undomaine.fr) |

**(**)

Si un représentant légal est déjà renseigné dans le DMP consulté, vous pouvez y accéder via la section **Représentant légal** de la page **Données administratives et de connexion**.

A partir de cette page, vous pouvez également modifier ou supprimer les informations relatives au représentant légal :

| Représentant lé | gal<br><u>Mme</u> LECLERC Jeanne | Lien | Belle-mère – épouse du père du<br>patient |
|-----------------|----------------------------------|------|-------------------------------------------|
| Adresse         | 99 rue Faidherbe<br>59000 LILLE  |      |                                           |
| Téléphone fixe  | 032000000                        |      |                                           |
| Modifier        |                                  |      | Supprimer                                 |

# Comment générer un nouveau mot de passe pour le patient ?

- Pour qu'un patient accède à son DMP, il doit s'authentifier à l'aide d'un mot de passe. Dans l'éventualité où il perdrait ou oublierait son mot de passe, vous pouvez le réinitialiser à sa demande et le lui remettre.
  - Cette fonctionnalité n'est pas disponible pour un DMP dont le titulaire dispose d'un compte « <u>Mon Espace Santé</u> » (dans ce cas, l'accès du patient à son DMP est réalisé uniquement via <u>Mon Espace Santé</u>).

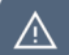

<u>/</u>]

Cette fonctionnalité n'est pas disponible lors d'un accès en situation d'urgence.

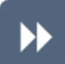

Dans un DMP, cliquez sur l'onglet Informations patient :

Récapitulatif | Documents | Carnet de vacente | Informations Patient | Gestion DMP | Historique des accès <u>Mes Patients > DMP de Mme DESMAUX NATHALIE > Informations Patient > Données administratives et de connexion</u> Données administratives et de connexion

| E | Données administratives et de<br>connexion |
|---|--------------------------------------------|
| 2 | Volontés et droits du patient              |

| Coordonnées |          |
|-------------|----------|
| Civilité    | Mme      |
| Prénom      | NATHALIE |

La page Données administratives et de connexion est affichée.

 $\blacktriangleright$ 

Faites défiler le contenu de cette page pour afficher la section sur les **Données de connexion**, puis cliquez sur le bouton « Générer un nouveau mot de passe » :

| Identifiant de connexion | hndx4798   |  |
|--------------------------|------------|--|
| Mot de passe             | xxxxxxxxxx |  |

La page Modification du mot de passe est affichée.

#### $\blacktriangleright$

 $\mathbf{b}$ 

 $\wedge$ 

DMF

#### Après avoir complété le formulaire, cliquez sur le bouton « Oui » :

| Mes Patients > <u>DMP de Mme DESMAUX NATHALIE</u> > Informations F<br>Modification de mot de pass | 'atlent > Modification de mot de passe <u>Mme</u> DESMAUX NATH<br>Vouis n'êtes pas médecin 1<br>S⊖                                                                                                    |
|---------------------------------------------------------------------------------------------------|----------------------------------------------------------------------------------------------------|
| Données administratives et de connexion                                                           | Modification de mot de passe                                                                                                    |
| Volontés et droits du patient                                                                     | Vous êtes sur le point de générer un nouveau mot de passe pour votre patient.<br>Si vous continuez, le mot de passe actuel ne sera plus valable, il sera remplacé par un nouveau mot de passe<br>que vous devrez remettre au patient.<br>Étes-vous sûr de vouloir générer un nouveau mot de passe pour votre patient ? |

Sur la page de **Confirmation** affichée ensuite, cliquez sur le bouton « Imprimer l'accusé de réception » afin de remettre au patient les informations concernant son accès internet :

| Identifiant de connexion                            | hndx4798                      |  |
|-----------------------------------------------------|-------------------------------|--|
| Mode de réception du code d'accès à usage unique    | Téléphone mobile : 0699734628 |  |
| Imprimer l'accusé de réception Retour Recapitulatif |                               |  |

Vous devez imprimer ce document pour le remettre au patient (ou recopier ces informations si vous ne disposez pas d'une imprimante) afin qu'il puisse accéder à son DMP s'il ne dispose pas d'un compte « <u>Mon Espace Santé</u> ».

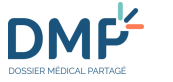

# Comment consulter ou modifier le mode de réception du code d'accès à usage unique du patient ?

**(i)** 

Pour qu'un patient accède à son DMP, il doit s'authentifier à l'aide d'un code d'accès à usage unique (durée de validité temporaire). Ce code lui est automatiquement transmis à chaque tentative d'accès, par SMS ou par courriel. Les explications qui suivent permettent de consulter et de modifier le(s) mode(s) de réception de ce code pour le compte du patient.

 $\underline{\land}$ 

Cette fonctionnalité n'est pas disponible pour un DMP dont le titulaire dispose d'un compte « <u>Mon Espace Santé</u> » (dans ce cas, l'accès du patient à son DMP est réalisé uniquement via <u>Mon Espace Santé</u>).

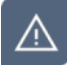

Cette fonctionnalité n'est pas disponible lors d'un accès en situation d'urgence.

 $\blacktriangleright$ 

Dans un DMP, cliquez sur l'onglet Informations patient :

Récapitulatif | Documents | Carnet de vaccant | Informations Patient | Gestion DMP | Historique des accès <u>Mes Patients > <u>DMP de Mme DESMAUX NATHALIE > Informations Patient</u> > Données administratives et de connexion Données administratives et de connexion</u>

| Données administratives et de<br>connexion | Coordonnées |          |
|--------------------------------------------|-------------|----------|
| Volontés et droits du patient              | Civilité    | Mme      |
|                                            | Prénom      | NATHALIE |

La page Données administratives et de connexion est affichée.

 $\blacktriangleright$ 

3

Faites défiler le contenu de cette page pour afficher la section sur les **Données de connexion**, puis cliquez sur le bouton « Modifier », en dessous de la mention « Mode(s) de réception du code d'accès à usage unique » :

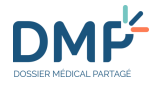

| Données de conne                                   | exion                         |
|----------------------------------------------------|-------------------------------|
| Identifiant de connexion                           | hndx4798                      |
| Mot de passe                                       | XXXXXXXXXXX                   |
| Générer un nouveau mot de pa                       | sse                           |
| Mode(s) de réception du code d'a<br>à usage unique | Téléphone mobile : 0699734628 |
| Modifier                                           |                               |

La page **Données pour la réception du code d'accès à usage unique** est affichée.

 $\blacktriangleright$ 

Après avoir complété le formulaire, cliquez sur le bouton « Enregistrer » :

<u>Mes Patients > DMP de Mme DESMAUX NATHALIE > Informations Patient > Données pour la réception du code d'accès à usage unique Vous nètes pas</u>

| Données administratives et de                                                                                                    | Mode de réception du code d'accès à usage unique                                                                                                    |  |
|----------------------------------------------------------------------------------------------------|----------------------------------------------------------------------------------------------------|--|
| Image: Connexion         Image: Connexion           Image: Connexion         Image: Connexion           Image: Connexion | Un des ces deux champs est obligatoire. Il est recommandé de renseigner le numéro de téléphone mobile et l'adresse électronique.<br>En cas de modification de l'adresse électronique, l'adresse de réception des alertes sera mise à jour.<br>Téléphone mobile (10 chiffres sans espace)<br>0699734628<br>Confirmation du téléphone mobile<br>Adresse électronique (monadresse@undomaine.fr)<br>Confirmation de l'adresse électronique |  |
|                                                                                                    | Enregistrer                                                                                                    |  |

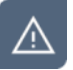

Vous devez impérativement renseigner **au moins un des deux modes de réception du code d'accès à usage unique**.

1.01

# **Comment créer le compte d'accès du patient ?**

 $\bigcirc$ 

La création du compte d'accès au DMP pour le patient peut être réalisée à tout moment après la création et/ou réactivation du DMP du patient.

Cette fonctionnalité n'est pas disponible pour un DMP dont le titulaire dispose d'un compte « Mon Espace Santé » (dans ce cas, l'accès du patient à son DMP est réalisé uniquement via Mon Espace Santé).

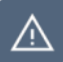

Cette fonctionnalité n'est pas disponible lors d'un accès en situation d'urgence.

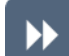

Dans un DMP, cliquez sur l'onglet Informations patient :

Récapitulatif | Documents | Carnet de vacanica | Informations Patient | Gestion DMP | Historique des accès

Mes Patients > DMP de Mme DESMAUX NATHALIE > Informations Patient > Données administratives et de connexion Données administratives et de connexion

|     | Données administratives et de<br>connexion |
|-----|--------------------------------------------|
| 100 |                                            |

| Coordon | nóor |
|---------|------|
| COOLUOI | nees |

Volontés et droits du patient

| Coordonnees |          |  |
|-------------|----------|--|
| Civilité    | Mme      |  |
| Prénom      | NATHALIE |  |

La page Données administratives et de connexion est affichée.

 $\triangleright$ 

Faites défiler le contenu de cette page pour afficher la section sur les **Données de connexion**, puis cliquez sur « Créer le compte d'accès internet » :

Données de connexion Le compte d'accès internet du patient n'a pas été créé. Créer le compte d'accès internet

La page Création du compte d'accès internet du patient est affichée.

Après avoir complété le formulaire, cliquez sur le bouton « Valider » :

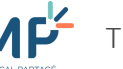

| Mes Patients > <u>DMP de M</u> i | me DESMAUX NATHALI | E > Gestion DMP > C | réation du compte d'a | accès internet du patient |
|----------------------------------|--------------------|---------------------|-----------------------|---------------------------|
| Création du                      | u compte           | d'accès             | internet              | du patient                |

| Mode de réception du code d'accès à usage unique |
|--------------------------------------------------|
| Un de ces deux champs est obligatoire            |
| Téléphone mobile (sur 10 chiffres sans espace)   |
| Confirmation du téléphone mobile                 |
|                                                  |
| Adresse électronique (monadresse@undomaine.fr)   |
| Confirmation de l'adresse électronique           |
|                                                  |
|                                                  |

 $\land$ 

 $\triangleright$ 

/!\

Vous devez impérativement renseigner **au moins un des deux modes de réception du code d'accès à usage unique**. Le mode que vous aurez retenu sera utilisé lors de la première connexion du patient pour la réception de son code d'accès à usage unique. Il pourra ensuite lui-même modifier ces informations au sein de son DMP s'il le souhaite.

Sur la page de **Confirmation** affichée ensuite, cliquez sur le bouton « Imprimer l'accusé de réception » afin de remettre au patient les informations concernant son accès internet :

| Identifiant de connexion                            | hndx4798                      |
|-----------------------------------------------------|-------------------------------|
| Mot de passe                                        | A8Vx:N9L                      |
| Mode de réception du code d'accès à usage unique    | Téléphone mobile : 0699734628 |
| Imprimer l'accusé de réception Retour Recapitulatif |                               |

Vous devez imprimer ce document pour le remettre au patient (ou recopier ces informations si vous ne disposez pas d'une imprimante) afin qu'il puisse accéder à son DMP s'il ne dispose pas d'un compte « <u>Mon Espace Santé</u> ».

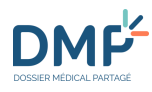

# **Comment fermer un DMP ?**

Si le patient ne souhaite plus que son DMP soit utilisé, il est possible de fermer son DMP à sa demande, opération réversible durant 10 ans. Au-delà de 10 ans sans accès, un DMP fermé peut être détruit. Un DMP fermé peut être réactivé (ré-ouvert) à la demande du patient à travers « Mon Espace Santé ». A noter : le Web PS ne peut plus être utilisé pour réactiver un DMP fermé.

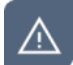

**Cette fonctionnalité n'est pas disponible pour un DMP dont le titulaire dispose d'un compte** « <u>Mon Espace Santé</u> ». Elle est disponible directement dans le compte « Mon espace santé » du titulaire : la fermeture de son compte « Mon Espace Santé » entraine dans ce cas celle de son DMP.

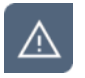

Cette fonctionnalité n'est pas disponible lors d'un accès en situation d'urgence.

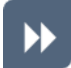

Dans un DMP, cliquez sur l'onglet Informations patient :

 Récapitulatif
 Documents
 Carnet de vaceure
 Informations Patient
 Gestion DMP
 Historique des accès

 Mes Patients > DMP de Mme DESMAUX NATHALIE > Informations Patient > Données administratives et de connexion
 Données administratives et de connexion

 Données administratives
 administratives et de connexion

| 2 | Données administratives et de |
|---|-------------------------------|
|   | connexion                     |

| 00   | ordonnó             | ~~ |
|------|---------------------|----|
| ( () | O(1) O(1) O(1) O(1) | 24 |

Volontés et droits du patient

| Mme      |                 |
|----------|-----------------|
| NATHALIE |                 |
|          | Mme<br>NATHALIE |

La page Données administratives et de connexion est affichée.

•

Faites défiler le contenu de cette page pour afficher la section sur la **Création/Fermeture du DMP**, puis cliquez sur le bouton « Fermer le DMP » :

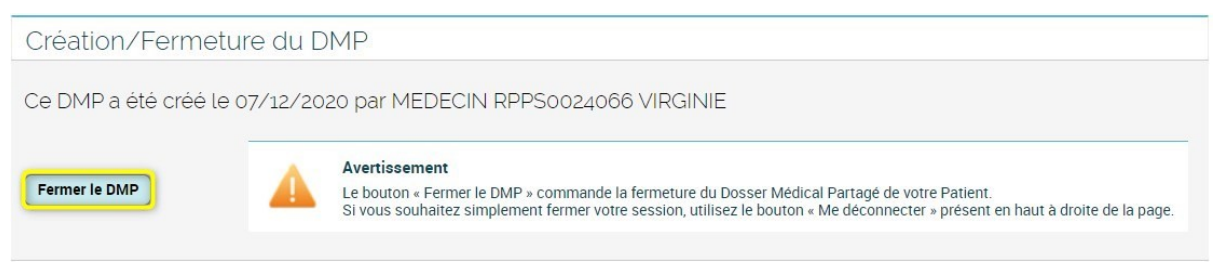

 $\blacktriangleright$ 

Saisissez un motif de fermeture (facultatif), puis cliquez sur le bouton « Confirmer » :

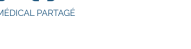

#### Fermeture du DMP

Vous êtes sur le point de fermer le DMP de votre patient.

Une fois fermé, le DMP ne sera plus accessible, ni pour vous, ni pour le patient, ni pour les autres professionnels de santé. Si votre patient a des demandes de téléchargement en cours, il ne pourra plus les récupérer.

Si des directives anticipées sont conservées dans le DMP, celles-ci ne seront plus accessibles après la fermeture du DMP de votre patient.

#### Êtes-vous sûr de vouloir fermer le DMP de votre patient ?

Motif de fermeture (facultatif)

Confirmer Annuler

Un message de Confirmation est affiché, précisant que le DMP sera fermé pendant une durée de 10 ans avant d'être détruit :

Confirmation de fermeture du DMP

Le DMP de votre patient a été fermé et n'est plus accessible, ni pour vous, ni pour le patient, ni pour les autres professionnels de santé.

Le DMP de votre patient sera cependant conservé dans un système de sauvegarde pendant 10 ans, au terme de cette période il sera détruit.

Pendant cette période, votre patient peut réactiver son DMP en s'adressant à un professionnel de santé.

Mes patients

# Comment consulter et modifier les volontés et droits du patient ?

### Personne(s) à prévenir en cas d'urgence

**(i)** 

DMF

Vous pouvez identifier une ou plusieurs personne(s) à prévenir en cas d'urgence concernant le patient titulaire d'un DMP.

**(i)** 

 $\blacktriangleright$ 

Ceci peut également être réalisé via « <u>Mon Espace Santé</u> » pour les usagers qui en disposent.

Dans un DMP, cliquez sur le lien « > Personne(s) à prévenir en cas d'urgence » dans l'encart de la page **Récapitulatif** :

| cuments médicaux                                      |                                                                                                    | Directives anticipées                                                                                                    |
|-------------------------------------------------------|----------------------------------------------------------------------------------------------------|----------------------------------------------------------------------------------------------------|
| Tous les documents (6)                                | 5 derniers documents ajoutés (0 nouveau(x))                                                                                      | Votre patient a déposé ses directives<br>anticipées dans le DMP                                                                     |
| Liste des documents                                   | Directives anticipées - Directives anticipées<br>ajouté le 22/11/2021 par MED-CS RPPS0021118 ANNE - CENTRE DE SANTE<br>RPPS12/17 | ·                                                                                                    |
| Parcours de soins                                     | Document du patient - Attestation des témoins                                                                                    | 1 Don d'organes                                                                                                    |
|                                                       | ajoure le 22/11/2021 par MED-CS RPPSU021118 ANNE - CENTRE DE SANTE<br>RPPS12717                                                  | Votre patient(e) (ou son représentant léga<br>signalé être informé(e) des dispositions<br>réglementaires relatives au don d'organes |
| Accès repide                                          | Document du patient - Copie d'autorisation du juge ou du conseil de famille                                                      | de tissus.                                                                                                    |
| Accestapide                                           | ajouté le 22/11/2021 par MED-CS RPPS0021118 ANNE - CENTRE DE SANTE<br>RPPS12717                                                  | ► <u>Modifier</u>                                                                                                    |
| Aucun document de synthèse                            | Attestation de dépistage - Test                                                                                                  |                                                                                                    |
|                                                       | AJOUTE IE 23/09/2021 PAR MEDECIN RPPS0024066 VIRGINIE - CABINET MME<br>MEDECIN0024066                                            | 1 Informations                                                                                                    |
| 0 document(s) <b>non visible(s)</b> par<br>le patient | CR d'admission - Test version unique<br>ajouté le 10/08/2021 par MEDECIN RPPS0024066 VIRGINIE - CABINET MME                      | Dernier accès patient le 16/11/2021 à<br>17:54:41                                                                                   |
|                                                       | MEDECIN0024066                                                                                                    | ► Coordonnées                                                                                                    |
|                                                       |                                                                                                    | <ul> <li>Descenne/a) à prévenir en cas d'urgens</li> </ul>                                                                          |

Ou cliquez sur l'onglet **Informations patient** (1) puis sur le menu > **Volontés et droits du patient** (2) :

| Récapitulatif   Documents   Carnet de va                                                                                                    | 1 Informations Patient   Gestion DMP   Historique des accès                         |  |  |  |
|----------------------------------------------------------------------------------------------------|-------------------------------------------------------------------------------------|--|--|--|
| <u>Mes Patients &gt; <u>DMP de Mme</u> CONDA ANNA &gt; Informations Patient</u> > Volontés et droits du patient<br>Volontés et droits du patient |                                                                                     |  |  |  |
| Données administratives et de<br>connexion                                                                                                    | Télécharger les volontés et droits du patient Télécharger les directives anticipées |  |  |  |
| Volontés et droits du patient                                                                                                    | Personne à prévenir en cas d'urgence                                                |  |  |  |
|                                                                                                    | Aucune personne à prévenir en c                                                     |  |  |  |

La section Personne à prévenir en cas d'urgence de la page Volontés et droits du patient est affichée.

Cliquez sur le bouton « Définir une personne à prévenir en cas d'urgence » :

Personne à prévenir en cas d'urgence

Aucune personne à prévenir en cas d'urgence n'est définie.

Définir une personne à prévenir en cas d'urgence

Renseignez les informations demandées, puis cliquez sur le bouton « Enregistrer » :

| Ajout d'une personne à prévenir en cas d'urger                            | nce                                                                                                    |
|---------------------------------------------------------------------------|----------------------------------------------------------------------------------------------------|
| Identité<br>Civilité ·<br>Mille O Mme O M.<br>Nom ·<br>Prénom ·<br>Lien · |                                                                                                    |
| Coordonnées Adresse • Code postal • Ville • Pays Conception               | Vous devez saisir obligatoirement au moins un des deux numéros de<br>téléphone<br>Téléphone fixe (sur 10 chiffres sans<br>espace) •<br>Téléphone mobile (sur 10 chiffres<br>sans espace) •<br>Adresse électronique<br>(monadresse@undomaine.fr) |

 $(\mathbf{i})$ 

Si une ou plusieurs personnes à prévenir en cas d'urgence sont déjà renseignées dans le DMP consulté, vous pouvez y accéder via la section **Personne à prévenir en cas d'urgence** de la page **Volontés et droits du patient**.

A partir de cette page, vous pouvez également modifier ou supprimer les informations relatives à une personne à prévenir en cas d'urgence, et ajouter d'autres personnes :

| Personne à prévenir en cas d'urgence                   |                                     |                  |           |  |  |
|--------------------------------------------------------|-------------------------------------|------------------|-----------|--|--|
| Civilité                                               | MIle MARTIN Nicole                  | Lien             | pers1     |  |  |
| Adresse                                                | 1 rue de la Pompe<br>75001 PARIS 01 |                  |           |  |  |
| Téléphone fixe                                         | 010000000                           | Téléphone mobile | 060000000 |  |  |
| Adresse électronique                                   | adresse@domaine.fr                  |                  |           |  |  |
| Modifier                                               |                                     |                  | Supprimer |  |  |
| Définir une autre personne à prévenir en cas d'urgence |                                     |                  |           |  |  |

#### Personne de confiance

Vous pouvez identifier et désigner une personne de confiance pour le compte du patient titulaire d'un DMP. Celle-ci peut accompagner le patient dans ses démarches et l'assister lors de ses rendezvous médicaux, elle peut être consultée par les médecins pour rendre compte de ses volontés s'il n'est pas en mesure d'être lui-même consulté.

Une seule personne de confiance peut être désignée pour chaque DMP.

Ceci peut également être réalisé via « <u>Mon Espace Santé</u> » pour les usagers qui disposent d'un compte.

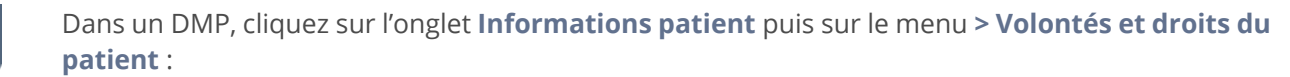

| Récapitulatif   Documents   Carnet de va                                              | 1 Informations Patient   Gestion DMP   Historique des accès                         |
|---------------------------------------------------------------------------------------|-------------------------------------------------------------------------------------|
| Mes Patients > <u>DMP de Mme CONDA ANNA</u> > Information<br>Volontés et droits du pa | <u>as Patient</u> > Volontés et droits du patient<br>atient                         |
| Données administratives et de<br>connexion                                            | Télécharger les volontés et droits du patient Télécharger les directives anticipées |
| Volontés et droits du patient                                                         | Personne à prévenir en cas d'urgence                                                |
|                                                                                       | Aucune personne à prévenir en                                                       |

La page Volontés et droits du patient est affichée.

 $\blacktriangleright$ 

 $(\mathbf{i})$ 

 $(\mathbf{i})$ 

Faites défiler le contenu de cette page pour afficher la section sur la **Personne de confiance**, puis cliquez sur le bouton « Définir une personne de confiance » :

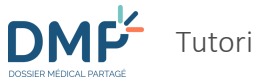

| Personne de confiance                                                                                        |                                                                                                    |
|----------------------------------------------------------------------------------------------------|----------------------------------------------------------------------------------------------------|
|                                                                                                    | Aucune personne de confiance n'est définie.                                                                                         |
| Définir une personne de confiance                                                                            |                                                                                                    |
| L'avis de la personne de confiance guide le médecin<br>faire. Les directives anticipées peuvent également lu | pour prendre ses décisions. Elle doit donc connaître vos volontés et les exprimer lorsqu'elle est appelée à le<br>Ji être confiées. |

•

Renseignez les informations demandées, puis cliquez sur le bouton « Enregistrer » :

| Ajout d'une personne de confiance                                                    |                                                                                                    |
|--------------------------------------------------------------------------------------|----------------------------------------------------------------------------------------------------|
| Identité                                                                             |                                                                                                    |
| Civilité - <u>Mile Mine Mine</u> <u>M.</u><br>Nom - <u>Frénom - </u> Lien - <u>V</u> |                                                                                                    |
| Coordonnées<br>Adresse •                                                             | Vous devez saisir obligatoirement au moins un des trois canaux de<br>communication (téléphone fixe, téléphone mobile ou adresse<br>électronique). |
| Code postal •                                                                        | Téléphone fixe (sur 10 chiffres sans<br>espace) -                                                                                                 |
| Pays                                                                                 | Téléphone mobile (sur 10 chiffres<br>sans espace) -                                                                                               |
|                                                                                      | Adresse électronique<br>(monadresse@undomaine.fr) •                                                                                               |
| Enregistrer                                                                          |                                                                                                    |

 $(\mathbf{i})$ 

Si une personne de confiance est déjà renseignée dans le DMP consulté, vous pouvez y accéder via la section **Personne de confiance** de la page **Volontés et droits du patient**.

A partir de cette page, vous pouvez également modifier ou supprimer les informations relatives à la personne de confiance :

| Personne de confiance | 2                                 |                  |              |
|-----------------------|-----------------------------------|------------------|--------------|
| Civilité              | M. DUPUIS Michel                  | Lien             | Tuteur légal |
| Adresse               | 30 rue de Lille<br>75004 PARIS 04 |                  |              |
| Téléphone fixe        | 010000003                         | Téléphone mobile | 060000003    |
| Adresse électronique  | mail@domain.org                   |                  |              |
| Modifier              |                                   |                  | Supprimer    |

### Proche(s) aidant(s)

Vous pouvez identifier un ou plusieurs proche(s) aidant le titulaire d'un DMP.

Ceci peut également être réalisé via « <u>Mon Espace Santé</u> » pour les usagers qui disposent d'un compte.

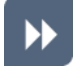

 $(\mathbf{i})$ 

 $\bigcirc$ 

Dans un DMP, cliquez sur l'onglet **Informations patient** (1) puis sur le menu > **Volontés et droits du patient** (2) :

| Récapitulatif   Documents   Carnet de va                                              | 1 ; Informations Patient   Gestion DMP   Historique des accès                       |
|---------------------------------------------------------------------------------------|-------------------------------------------------------------------------------------|
| Mes Patients > <u>DMP de Mme CONDA ANNA</u> > Information<br>Volontés et droits du pa | <u>s Patient</u> > Volontés et droits du patient<br>tient                           |
| Données administratives et de<br>connexion                                            | Télécharger les volontés et droits du patient Télécharger les directives anticipées |
| Volontés et droits du patient 2                                                       | Personne à prévenir en cas d'urgence                                                |
|                                                                                       | Aucune personne à prévenir en c                                                     |

La page **Volontés et droits du patient** est affichée.

Faites défiler le contenu de cette page pour afficher la section sur les **Proches aidants**, puis cliquez sur le bouton « Définir un proche aidant » :

| Proches aidants                                                                                             |                                                                                                    |
|----------------------------------------------------------------------------------------------------|----------------------------------------------------------------------------------------------------|
|                                                                                                    | Aucun proche aidant n'est défini.                                                                                                    |
| Définir un proche aidant                                                                                    |                                                                                                    |
| Un proche aidant est une personn<br>entourage souffrant d'une maladie<br>connaissance de son identité est i | e venant en aide, à titre non professionnel, pour accomplir tout ou partie des activités de la vie quotidienne d'une personne de son<br>: chronique, d'un handicap ou en situation de dépendance. Le proche aidant déclaré ne disposera pas d'un accès à votre DMP, mais la<br>mportante pour les professionnels de santé qui vous prennent en charge. |

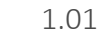

DMF

Renseignez les informations demandées, puis cliquez sur le bouton « Enregistrer » :

| Ajout d'un proche aidant                                                                                                    |                                                                                                    |
|----------------------------------------------------------------------------------------------------|----------------------------------------------------------------------------------------------------|
| Un proche aidant est une personne venant en aide, à titre non p<br>entourage souffrant d'une maladie chronique, d'un handicap o<br>connaissance de son identité est importante pour les profession | professionnel, pour accomplir tout ou partie des activités de la vie quotidienne d'une personne de son<br>u en situation de dépendance. Le proche aidant déclaré ne disposera pas d'un accès à votre DMP, mais<br>onnels de santé qui vous prennent en charge. |
| Identité                                                                                                    |                                                                                                    |
| Civilité ·<br><u>Mlle</u> <u>Mme</u> <u>M.</u>                                                                                                    |                                                                                                    |
| Nom *                                                                                                    |                                                                                                    |
| Prénom •                                                                                                    |                                                                                                    |
|                                                                                                    |                                                                                                    |
| Lien *                                                                                                    |                                                                                                    |
| <b>`</b>                                                                                                    |                                                                                                    |
| Coordonnées                                                                                                    |                                                                                                    |
| Adresse                                                                                                    | Vous devez saisir obligatoirement au moins un des trois canaux de<br>communication (téléphone fixe, téléphone mobile ou adresse électronique                                                                                                    |
| Code postal                                                                                                    | Téléphone fixe (sur 10 chiffres sans<br>espace) ∝                                                                                                    |
|                                                                                                    |                                                                                                    |
| Ville                                                                                                    | Téléphone mobile (sur 10 chiffres sans<br>espace) =                                                                                                    |
| Pays                                                                                                    |                                                                                                    |
|                                                                                                    | Adresse électronique<br>(monadresse@undomaine_fr)                                                                                                    |
|                                                                                                    | (monualesse@unuomane.n)                                                                                                    |

 $\bigcirc$ 

Si un ou plusieurs proches aidants sont déjà renseignés dans le DMP consulté, vous pouvez y accéder via la section **Proches aidants** de la page **Volontés et droits du patient**.

A partir de cette page, vous pouvez également modifier ou supprimer les informations relatives à un proche aidant, ainsi qu'ajouter un ou plusieurs autres proches aidants :

| Proche aidant                  |                                   |                  |                            |
|--------------------------------|-----------------------------------|------------------|----------------------------|
| Civilité                       | Mme PETIT Nicole                  | Lien             | Autre membre de la famille |
| Adresse                        | 99 rue Voltaire<br>75001 PARIS 01 |                  |                            |
| Téléphone fixe                 | 010000001                         | Téléphone mobile | 060000001                  |
| Adresse électronique           | adresse@domaine.com               |                  |                            |
| Modifier                       |                                   |                  | Supprimer                  |
| Définir un autre proche aidant | -                                 |                  |                            |

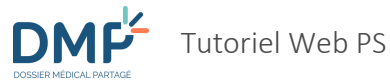

### Proche(s) aidé(s)

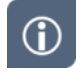

Vous pouvez identifier un ou plusieurs proche(s) aidé(s) par le titulaire d'un DMP.

**(i)** 

Ceci peut également être réalisé via « <u>Mon Espace Santé</u> » pour les usagers qui disposent d'un compte.

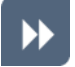

Dans un DMP, cliquez sur l'onglet **Informations patient** (1) puis sur le menu **> Volontés et droits du patient** (2) :

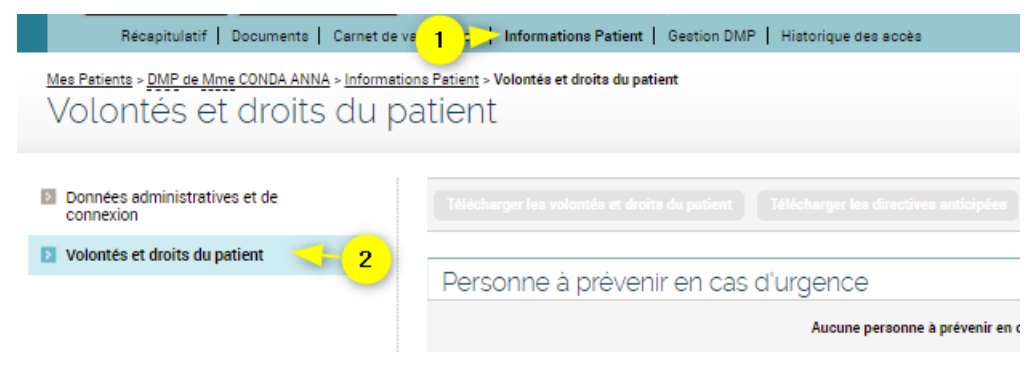

La page **Volontés et droits du patient** est affichée.

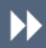

Faites défiler le contenu de cette page pour afficher la section sur les **Proches aidés**, puis cliquez sur le bouton « Définir un proche aidé » :

| Proches aidés                                                                                                    |
|----------------------------------------------------------------------------------------------------|
| Aucun proche aidé n'est défini.                                                                                                    |
| Définir un proche aidé                                                                                                    |
| Un proche aidé est une personne, souffrant d'une maladie chronique, d'un handicap ou en situation de dépendance pour laquelle une personne de son entourage<br>accomplit, à titre non professionnel, tout ou partie des activités de la vie quotidienne. |

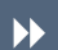

Renseignez les informations demandées, puis cliquez sur le bouton « Enregistrer » :
| Tutoriel We |
|-------------|
|             |

DO

| Ajout d'un proche aidé                                                                                                    |                                                                                                    |
|----------------------------------------------------------------------------------------------------|----------------------------------------------------------------------------------------------------|
| Un proche aidé est une personne, souffrant d'une maladie chronique, d'un handia<br>accomplit, à titre non professionnel, tout ou partie des activités de la vie quotidie | cap ou en situation de dépendance pour laquelle une personne de son entourage<br>enne.                                                         |
| Identité                                                                                                    |                                                                                                    |
| Civilité · <u>Mile</u> <u>Mine</u> <u>M.</u>                                                                                                    |                                                                                                    |
| Nom +                                                                                                    |                                                                                                    |
| Prénom ·                                                                                                    |                                                                                                    |
| Lien                                                                                                    |                                                                                                    |
| ~                                                                                                    |                                                                                                    |
| Coordonnées                                                                                                    |                                                                                                    |
| Adresse                                                                                                    | Vous devez saisir obligatoirement au moins un des trois canaux de<br>communication (téléphone fixe, téléphone mobile ou adresse électronique). |
| Code postal                                                                                                    | Téléphone fixe (sur 10 chiffres sans<br>espace) ∗                                                                                              |
| Ville                                                                                                    | Téléphone mobile (sur 10 chiffres sans<br>espace) -                                                                                            |
| Pays                                                                                                    |                                                                                                    |
|                                                                                                    | Adresse électronique<br>(monadresse@undomaine.fr) ·                                                                                            |
|                                                                                                    |                                                                                                    |
| Enregistrer Annuler                                                                                                    |                                                                                                    |

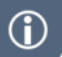

Si un ou plusieurs proches aidés sont déjà renseignés dans le DMP consulté, vous pouvez y accéder via la section Proches aidés de la page Volontés et droits du patient.

A partir de cette page, vous pouvez également modifier ou supprimer les informations relatives à un proche aidé, ainsi qu'ajouter un ou plusieurs autres proches aidés :

| Proche alde                  |                                     |                  |           |
|------------------------------|-------------------------------------|------------------|-----------|
| Civilité                     | M. MARTIN Denis                     | Lien             | Père      |
| Adresse                      | 1 rue de la Pompe<br>75001 PARIS 01 |                  |           |
| Téléphone fixe               | 010000000                           | Téléphone mobile | 060000000 |
| Adresse électronique         | adresse@domaine.fr                  |                  |           |
| Modifier                     |                                     |                  | Supprimer |
|                              |                                     |                  |           |
| Définir un autre proche aidé |                                     |                  |           |

### **Directives anticipées**

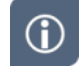

Le DMP peut conserver des Directives anticipées de votre patient. Il est recommandé d'y enregistrer les directives anticipées. Si votre patient n'est pas en mesure de les déposer lui-même dans son DMP, vous pouvez l'assister dans cette démarche.

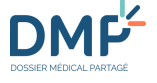

>>

Dans un DMP, cliquez sur le lien «> Déposer les directives anticipées » dans l'encart Directives anticipées de la page **Récapitulatif** :

| Récapitulatif   Documents   C                                | arnet de vaccination   Informations Patient   Gestion DMP   Historique des accès                                                                                                    |                                                                                                    |
|--------------------------------------------------------------|----------------------------------------------------------------------------------------------------|----------------------------------------------------------------------------------------------------|
| Mes Patients > <u>DMP de Mme DESMAUX NA</u><br>Récapitulatif | <u>THALIE</u> > Récapitulatif                                                                                                    | Mme DESMAUX NATHALIE Ne(e) le 15/06/1955<br>Yous êtes médecin traitant DMP pour ce DMP<br>Quitter ce DMP                    |
| Documents médicaux                                           |                                                                                                    | Directives anticipées                                                                                                    |
| Tous les documents (3)                                       | 3 derniers documents ajoutés (0 nouveau(x))<br><u>Attestation de dépistage - Test</u><br>siouté la 32/00/2013 as MEDECIN RDPS0024056 VIRGINIE - CABINET MME                                       | Votre patient n'a pas déposé ses directive<br>anticipées dans le DMP<br><u>Déposer les directives anticipées</u>            |
| Parcours de soins                                            | digital el 2007 221 par MEDECIN Nº 20224060 VINGINE CABINET MIME<br>MEDECINO224066<br>CR d'admission - Test version unique<br>ajouté le 10/08/2021 par MEDECIN RPPS0024066 VIRGINIE - CABINET MME | Don d'organes Votre patient(e) (ou son représentant lég                                                                     |
| Accès rapide                                                 | MEDECIN0024066 Données de remboursement - Donnée de remboursement en XML (remplace les PDF) ajouré le 07/12/2020 par Assurance maladie Assurance maladie                                          | a signale être informé(e) des disposition<br>réglementaires relatives au don d'organe<br>et de tissus.<br>► <u>Modifier</u> |
| Aucun document de cunthèse                                   |                                                                                                    |                                                                                                    |

Ou cliquez sur l'onglet **Informations patient** (1) puis sur le menu > **Volontés et droits du patient** (2) :

| Récapitulatif   Documents   Carnet de vi                                             | Informations Patient   Gestion DMP   Historique des accès                           |
|--------------------------------------------------------------------------------------|-------------------------------------------------------------------------------------|
| Mes Patients > <u>DMP de Mme CONDA ANNA</u> > Informatio<br>Volontés et droits du pa | una Patient - Volontés et droits du patient<br>atient                               |
| Données administratives et de<br>connexion                                           | Télécharger les volontés et droits du patient Télécharger les directives anticipées |
| Volontés et droits du patient 2                                                      | Personne à prévenir en cas d'urgence                                                |
|                                                                                      | Aucune personne à prévenir en c                                                     |

La page **Volontés et droits du patient** est affichée.

⋗

Faites défiler le contenu de cette page pour afficher la section sur les **Directives anticipées**, puis cliquez sur le bouton « Déposer les directives anticipées » :

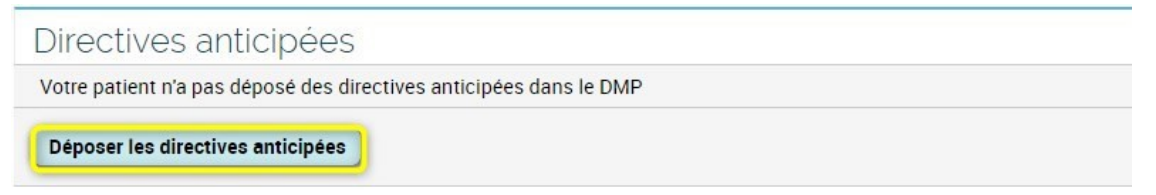

 $\blacktriangleright$ 

Vous pouvez, si vous le souhaitez, afficher un **modèle de directives** anticipées pour vous assister dans leur rédaction. Cliquez sur le bouton « Suivant » :

🕅 🤫 🚳 🔼

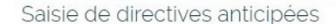

#### A savoir :

- Le DMP peut conserver des Directives anticipées de votre patient. Il est recommandé d'y faire enregistrer les directives anticipées.
- Les directives anticipées peuvent être rédigées sur un simple papier ou selon le 🗗 modèle pdf/
- Seules les personnes majeures peuvent rédiger des directives anticipées.
- Une aide en ligne est également mise à disposition et vous propose de suivre les étapes suivantes pour aider à sa rédaction.
- Le patient déclare alors:
- 1. Souhaiter rédiger et conserver ses directives anticipées dans son DMP : le modèle correspondant à sa situation est mis à sa disposition
- Ses valeurs et souhaits.
   L'expression de ses volontés et son consentement avec l'attestation de témoins.
- Votre patient bien qu'en l'état d'exprimer sa volonté est dans l'impossibilité d'écrire seul ses directives anticipées. Deux témoins, dont la personne de confiance, peuvent attester que le document est bien l'expression de sa volonté libre et éclairée. Pour déposer les directives anticipées de votre patient, vous devez joindre l'attestation de témoins renseignée au préalable.
- Pour en savoir plus, vous pouvez consulter 🖉 le guide pratique de la Haute Autorité de Santé dédié aux professionnels de santé/

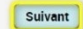

Vous pouvez ensuite choisir entre deux options : déposer des directives déjà rédigées (fichier PDF uniquement) ou compléter un formulaire en ligne :

Je souhaite rédiger et conserver mes Directives anticipées dans mon DMP

Veuillez choisir le mode de rédaction des directives anticipées (joindre un document existant ou saisie en ligne) :

🔘 Je joins mes directives anticipées préalablement rédigées (formats acceptés : pdf, rtf, tiff, jpg)

- Je saisis mes volontés en ligne ; pour exprimer par écrit vos volontés sur la fin de vie, deux modèles sont proposés, selon que vous êtes actuellement bien portant ou atteint d'une grave maladie :
   un modèle A pour les personnes en fin de vie ou ayant une maladie grave.
  - un modèle B pour les personnes en bonne santé ou n'ayant pas de maladie grave.

L'utilisation d'un de ces modèles n'est pas obligatoire.

Si vous ne pouvez pas les écrire, demandez à quelqu'un de le faire devant vous et devant deux témoins. L'un d'eux doit être votre personne de confiance si vous l'avez désignée.

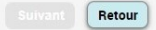

Si vous choisissez de déposer un document existant, cochez le premier bouton radio (1), sélectionnez le fichier à l'aide du bouton « Choisir un fichier » (2), puis cliquez sur « Suivant » (3):

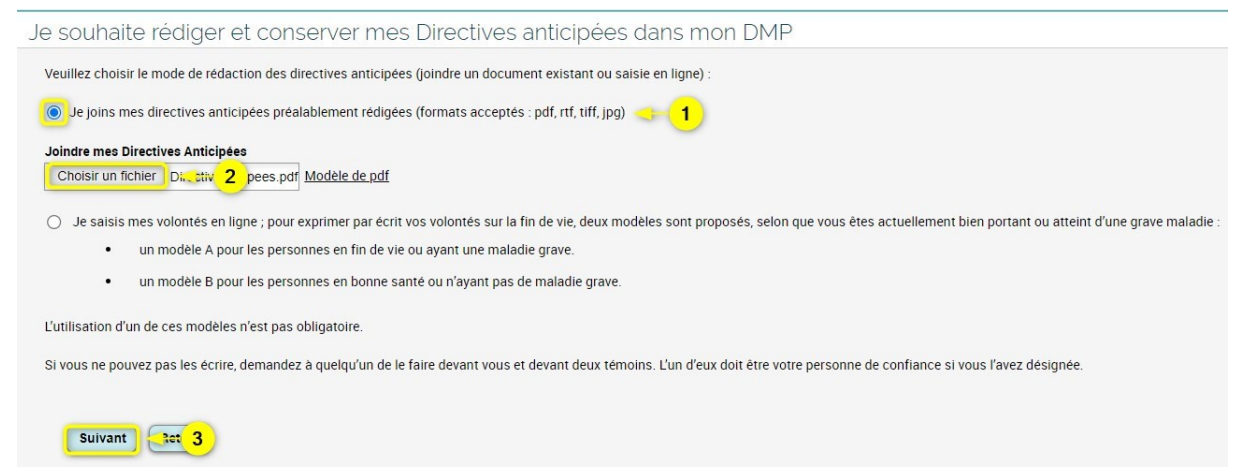

Si vous choisissez le formulaire en ligne, cochez le second bouton radio (1), sélectionnez le modèle adapté à la l'état de santé de votre patient (cochez le modèle A ou le modèle B (2)), cliquez sur « Suivant » (3), puis complétez le formulaire en vous laissant guider :

| Veuillez choisir le mode de rédaction des directives anticipées (joindre un document existant ou saisie en ligne) :                                                                         |
|----------------------------------------------------------------------------------------------------|
| ○ Je joins mes directives anticipées préalablement rédigées (formats acceptés : pdf, rtf, tiff, jpg)                                                                                        |
| 💿 😂 sa 🚹 nes volontés en ligne ; pour exprimer par écrit vos volontés sur la fin de vie, deux modèles sont proposés, selon que vous êtes actuellement bien portant ou atteint d'une grave n |
| • un modèle A pour les personnes en fin de vie ou ayant une maladie grave.                                                                                                    |
| un modèle B pour les personnes en bonne santé ou n'ayant pas de maladie grave.                                                                                                    |
| L'utilisation d'un de ces modèles n'est pas obligatoire.                                                                                                    |
| Si vous ne pouvez pas les écrire, demandez à quelqu'un de le faire devant vous et devant deux témoins. L'un d'eux doit être votre personne de confiance si vous l'avez désignée.            |
| Veuillez sélectionner le modèle correspondant à votre situation :                                                                                                    |
| Je suis atteint(e) d'une maladie grave ou en situation de fin de vie et je souhaite rédiger et conserver mes directives anticipées dans mon DMP                                             |
| 🔘 Je suis en bonne santé ou je n'ai pas de maladie grave et je souhaite conserver mes directives anticipées dans mon DMP                                                                    |
|                                                                                                    |

Finalisez l'opération :

- En ajoutant une attestation de témoins (obligatoire),
- En ajoutant une attestation d'autorisation (obligatoire uniquement en cas de tutelle),
- En sélectionnant la confidentialité des Directives anticipées (document masqué ou visible),
- Puis cliquez sur le bouton « Enregistrer » :

| Veuillez confirmer l'enregistrement de vos directives anticipées                                                                                                    |
|----------------------------------------------------------------------------------------------------|
| Par la présente, je déclare que les informations saisies et renseignements sont conformes à mes volontés                                                                                                    |
| Votre patient, bien qu'en l'état d'exprimer sa volonté, est dans l'impossibilité d'écrire <u>seul ess directives anticipées</u> . Deux témoins, dont la personne de conflance peuvent attester que le document soit bien l'expression de sa volonté libre et éclairée. Pour déposer les Directives anticipées de votre patient, vous devez joindre l'attestation de témoins renseignée au préalable |
| Joindre une attestation de témoins                                                                                                    |
| Choisir un fichier Aucun fichier choisi Modèle d'attestation de témoin                                                                                                    |
| Si je bénéficie d'une mesure de tutelle au sens du Chapitre II du titre XI du livre 1 er du code civil, je déclare avoir l'autorisation du juge ou du conseil de famille.                                                                                                    |
| Confidentialité du document                                                                                                    |
| 🛞 Document visible par toute personne autorisée à accéder aux documents de votre dossier 📀 3                                                                                                    |
| O Document masqué aux professionnels de santé 🗭 : votre patient souhaite que ce document soit visible uniquement par son auteur et par le médecin traitant DMP                                                                                                    |
|                                                                                                    |

Après signature du document, un message de confirmation est affiché.

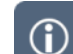

Si des Directives anticipées sont déjà présentes dans le DMP consulté, vous pouvez y accéder :

- 109 -

• Via l'encart affiché sur la page Récapitulatif :

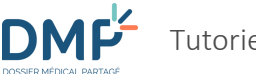

#### Directives anticipées

Votre patient a déposé ses directives anticipées dans le DMP

Consulter les directives anticipées

• Via la section Directives anticipées de la page Volontés et droits du patient :

| Directives anticipées                 |                          |
|---------------------------------------|--------------------------|
| Votre patient a déposé des directives | s anticipées dans le DMP |
| Consulter les directives anticipées   |                          |

• Via la Liste des documents du DMP (section « Autres documents déposés par le patient ») :

| Mes Patients > <u>DMP de Mme DESMA</u>         | UX NATHALI | <u>E</u> > Documents |              |                   |                     | Mme DESMAUX NA<br>Vous êtes médec | THALIE Né(e) le 15/06/1955<br>in traitant DMP pour ce DMP |          |
|------------------------------------------------|------------|----------------------|--------------|-------------------|---------------------|-----------------------------------|-----------------------------------------------------------|----------|
| Documents                                      |            |                      |              |                   |                     |                                   | Quitter ce DMP                                            |          |
| Filtrer la liste des documer                   | nts        |                      |              |                   |                     |                                   |                                                           |          |
| Auteur                                         | Professio  | n / Spécialité       |              |                   | ×                   | Date de début de l'acte ent       | re le et le                                               |          |
| Filtrer Réinitialiser les filtres              | 1003       |                      |              |                   | •                   |                                   |                                                           |          |
|                                                |            |                      |              |                   | Affichage de        | e documente                       |                                                           | la anima |
| Documents courants (6)                         |            | Docume               | nts archivés | Documents no      | n visibles par le j | patient                           |                                                           | le soins |
| Synthèses                                      |            |                      |              |                   |                     |                                   |                                                           |          |
| Traitements et soins                           | Doc        | cuments (1/1         | L)           |                   |                     |                                   |                                                           |          |
| Comptes-rendus (1)                             | N          | <u>Type</u>          | Titre        | Début de l'acte 오 | Fin de l'acte       | Auteur                            | Profession / Spécialité                                   | H @      |
| Imagerie médicale                              |            | Directives           | Directives   | 22/11/2021        |                     | CENTRE DE SANTE                   | Médecin - Qualifié e                                      |          |
| Biologie                                       |            | anticipées           | anticipées   |                   |                     | RPPS<br>MED-CS                    |                                                           |          |
| Prévention                                     |            |                      |              |                   |                     | RPPS0021118 A                     |                                                           |          |
| Certificats, déclarations (1)                  |            |                      |              |                   |                     |                                   |                                                           |          |
| Données de remboursement (1)                   |            |                      |              |                   |                     |                                   |                                                           |          |
| Autres documents déposés par le<br>patient (3) |            |                      |              |                   |                     |                                   |                                                           |          |
| Directives anticipées (1)                      |            |                      |              |                   |                     |                                   |                                                           |          |
| Autre document du patient (2)                  |            |                      |              |                   |                     |                                   |                                                           |          |

 $\bigcirc$ 

Si des directives anticipées ont été déposées par un professionnel ou par le patient lui-même, vous pouvez les supprimer ou les modifier en cliquant sur les boutons « Modifier » ou « Supprimer le document » sur la page de **Consultation du document** « Directives anticipées », dans le respect des volontés du patient :

| difier | Supprimer le document |
|--------|-----------------------|
|--------|-----------------------|

## Information sur le don d'organes et de tissus

L'article L1111-15 du code de la santé publique précise que le dossier médical personnel comporte un volet relatif au don d'organes ou de tissus (patient informé ou non).

| • |  |
|---|--|
|   |  |
|   |  |

 $(\mathbf{i})$ 

Dans un DMP, cliquez sur le lien « > Modifier » dans l'encart **I** Don d'organes de la page **Récapitulatif** :

| Récapitulatif   Documents   C                                | arnet de vaccination   Informations Patient   Gestion DMP   Historique des accès                                                                                                    |                                            |                                                                                                    |
|--------------------------------------------------------------|----------------------------------------------------------------------------------------------------|--------------------------------------------|----------------------------------------------------------------------------------------------------|
| Mes Patients > <u>DMP de Mme DESMAUX NA</u><br>Récapitulatif | <u>THALIE</u> > Récapitulatif                                                                                                    | <u>Mme</u> DESMA<br><u>Vous n'étes pas</u> | AUX NATHALIE Né(e) le 15/06/1955<br>médecin traitant DMP pour ce DMP<br>Quitter ce DMP                                                                                                    |
| Documents médicaux                                           |                                                                                                    |                                            | Directives anticipées                                                                                                    |
| Tous les documents (3) Liste des documents Parcours de soins | 3 derniers documents ajoutés (0 nouveau(x)) <u>Attestation de dépistage - Test</u> ajouté le 23/09/2021 par MEDECIN RPPS0024066 VIRGINIE - CABINET MME     MEDECIN0024066 <u>CR d'admission - Test version unique</u> ajouté le 10/08/2021 par MEDECIN RPPS0024066 VIRGINIE - CABINET MME     MEDECIN0024066 |                                            | Votre patient n'a pas déposé de directives<br>anticipées dans le DMP ou vous n'avez pas<br>les droits d'accès à celles-ci dans le DMP.<br>Vous pouvez contacter le médécin traitant<br>de votre patient pour compléter votre<br>information, si son intérét et le secret<br>médical vous y autorisent.<br>Déposer les directives anticipées |
| Accès rapide<br>Aucun document de synthèse                   | Données de remboursement - Donnée de remboursement en XML (remplace les<br>PDE)<br>ajouté le 07/12/2020 par Assurance maladie Assurance maladie                                                                                                    |                                            | Con d'organes Votre patient(e) (ou son représentant légal) n'a pas signale être informé(e) des dispositions règlementaires relatives au don d'organes de tissus. Modifier                                                                                                    |
| 0 document(s) non visible(s)                                 |                                                                                                    |                                            |                                                                                                    |

Ou cliquez sur l'onglet **Informations patient** (1) puis sur le menu > **Volontés et droits du patient** (2) :

| Récapitulatif   Documents   Carnet de v                                             | a 1 ; ; ; ; Informations Patient   Gestion DMP   Historique des accès               |
|-------------------------------------------------------------------------------------|-------------------------------------------------------------------------------------|
| Mes Patients > <u>DMP de Mme CONDA ANNA</u> > Informatio<br>Volontés et droits du p | une Patient - Volontés et droite du patient<br>atient                               |
| Données administratives et de<br>connexion                                          | Télécharger les volontés et droita du patient Télécharger les directives anticipées |
| 2 Volontés et droits du patient                                                     | Personne à prévenir en cas d'urgence                                                |
|                                                                                     | Aucune personne à prévenir en o                                                     |

La page **Volontés et droits du patient** est affichée.

•

Faites défiler le contenu de cette page pour afficher la section sur le **Don d'organes et de tissus**. Si vous souhaitez modifier cette section, cliquer sur le bouton « Modifier » :

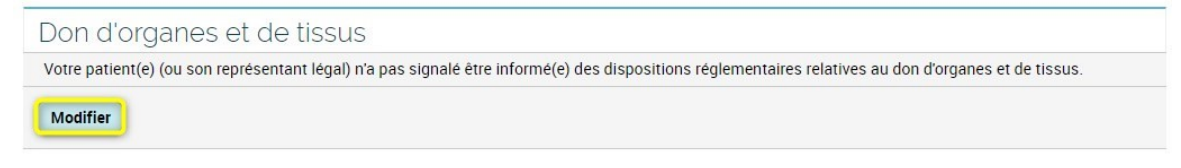

Cochez ou décochez la case précisant si vous avez informé le patient ou son représentant légal de la réglementation relative au don d'organes ou de tissus (1), puis cliquez sur le bouton « Enregistrer » (2) :

Don d'organes et de tissus

 N #C
 1

 nt(e) (ou son représentant légal) déclare être informé(e) des dispositions réglementaires relatives au don d'organes et de tissus.

 En France, la loi considère que tout le monde est donneur d'organes par défaut (c'est le principe du «consentement présumé»).

 Le patient peut être opposé au prélèvement de ses organes et tissus, dans ce cas, votre patient peut s'inscrire sur le d'aregistre national des refus tenu par l'Agence de la Biomédecine.

Informations sur le don d'organes :

Enregistrer

Après signature, la page Volontés et droits du patient est actualisée en prenant en compte la modification apportée.

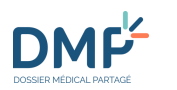

# Comment consulter et gérer les autorisations du patient ?

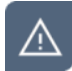

La consultation et la gestion des autorisations d'accès du patient ne sont pas disponibles lors d'un accès en situation d'urgence.

### **Gérer mes autorisations**

| / |
|---|

Vous pouvez à partir de cette page gérer :

- Votre propre autorisation d'accès au DMP concerné,
- Votre propre statut de médecin traitant DMP pour le DMP concerné.

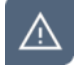

>>

Vous ne pouvez vous **attribuer** ou vous **retirer** le statut de **médecin traitant DMP** que **si vousmême exercez la profession de médecin** (remarque : le statut de **médecin traitant DMP** peut également être attribué ou retiré par le patient lui-même).

Pour accéder à **Vos autorisations** depuis l'onglet « **DMP DE XXX** », sélectionnez le sous-onglet **Gestion DMP > Gestion des autorisations** ou (selon votre statut) cliquez sur le lien « Vous êtes médecin traitant DMP pour ce DMP » ou sur le lien « Vous n'êtes pas médecin traitant DMP pour ce DMP » situé en haut à droite, sous le bandeau de navigation.

La page Vos autorisations est affichée :

| Récapitulatif   Documents   Carnet de                       | vaccination   Informations Patient   Gestion DM                                                                                             | IP   Historique des accès                                                                            |                                                                                                    |
|-------------------------------------------------------------|----------------------------------------------------------------------------------------------------|----------------------------------------------------------------------------------------------------|----------------------------------------------------------------------------------------------------|
| Mes Patients > DMP de Mme DESMAUX NATHALIE > 1              | uivi des demandes du patient   Mes alertes conce                                                                                            | inant le patient                                                                                     | Mme DESMAIX NATHALIE Ne(e) le 15/06/1955<br>Vous n'êtes pas médecin traitant DMP pour ce DMP                                                |
| Vos autorisations                                           |                                                                                                    |                                                                                                    | Quitter ce DMP                                                                                                    |
| Vos autorisations                                           | Vos autorisations sur le DM                                                                                                    | 1P de Mme DESMAUX NA                                                                                 | THALIE                                                                                                    |
| Accès autorisés                                             | Autorisation d'accès                                                                                                    | Oui                                                                                                  | 2) 😕 🗍 Mettre fin à mon autorisation                                                                                                    |
| <ul> <li>Accès bloqués</li> <li>Accès en urgence</li> </ul> | Médecin traitant DMP                                                                                                    | Non                                                                                                  | 3 Mattribuer le statut de médecin traitant DMP                                                                                              |
|                                                             | Médecin traitant<br>Le médecin traitant dispose de droits<br>rendre de nouveau visible un document<br>Le patient peut accorder ces mêmes dr | particuliers sur le DMP : il peut notamment (<br>t.<br>oits à tout autre médecin de son choix, en lu | consulter l'historique des accès et actions, lire les documents masqués ou<br>i attribuant également le statut de « Médecin traitant DMP ». |

Pour retirer votre autorisation d'accès, cliquez sur le bouton « Mettre fin à mon autorisation ».

Une page de Validation du retrait d'autorisation est affichée afin de vous demander de valider la prise en compte de votre choix :

| Vous êtes sur le point de | mettre fin à votre autorisation d'accéder au DMP en cours de consultation.                 |
|---------------------------|--------------------------------------------------------------------------------------------|
| Êtes-vous sûr(e) de voul  | oir mettre fin à votre autorisation ?                                                      |
| Oui Non                   |                                                                                            |
| ✦ Cliqu                   | ez sur le bouton « Oui » : la <b>Confirmation du retrait d'autorisation</b> est affichée : |
|                           | Vous n'êtes plus autorisé(e) à accéder au DMP de M. NATHALIE DESMAUX.                      |
|                           | Mes Patients                                                                               |

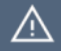

 $\blacktriangleright$ 

**(i)** 

Lorsque vous validez le retrait de votre autorisation d'accès à un DMP :

- Vous **quittez automatiquement** le DMP concerné. Vous pouvez ensuite rechercher et accéder à un autre DMP en cliquant sur le bouton « Mes Patients ».
- Cette opération n'est pas définitive : si vous souhaitez accéder à ce DMP ultérieurement, vous devrez demander à nouveau au patient concerné son autorisation et devrez confirmer à nouveau que vous disposez de cette autorisation lorsque vous accéderez à son DMP.
- Cliquez sur le bouton « M'attribuer le statut de médecin traitant DMP » ou « Me retirer le statut de médecin traitant DMP » pour vous attribuer ou vous retirer le statut de **Médecin Traitant DMP** (le libellé du bouton dépend de votre statut actuel).
  - Dans un DMP, il est possible d'indiquer comme médecin(s) traitant(s) DMP le(s) médecin(s) au(x)quel(s) le patient souhaite confier des droits supplémentaires pour l'assister dans la gestion de son DMP. **Un médecin déclaré médecin traitant DMP peut réaliser un nombre plus important d'actions qu'un autre médecin**. Il peut en particulier consulter l'historique complet des accès et actions du patient et des professionnels, lire les documents masqués, masquer ou démasquer un document, gérer les autorisations d'accès d'autres professionnels pour le compte du patient, etc.

Les informations qui figurent dans le DMP ne valent pas déclaration de médecin traitant auprès de l'assurance maladie. Elles ne dispensent pas le patient d'effectuer les démarches habituelles pour déclarer son médecin traitant.

### Attribuer ou retirer le statut de médecin traitant DMP

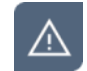

Vous ne pouvez attribuer ou retirer le statut de médecin traitant DMP :

- Qu'à un professionnel médecin
- Et si vous-même avez le statut de médecin traitant DMP pour le DMP concerné.

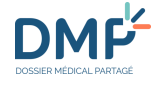

 $\blacktriangleright$ 

Pour afficher les informations relatives à un professionnel connu du DMP, cliquez sur son nom à partir de toute page affichant son identité à l'aide d'un lien cliquable, par exemple à partir des pages :

- > Récapitulatif
- > Documents
- > Documents > Consultation du document
- > Gestion DMP > Gestion des autorisations > Accès bloqués
- > Gestion DMP > Gestion des autorisations > Accès autorisés

| Récapitulatif   Documents                                   | Carnet de vaccination   Informations Pa                                                                                                    | tient   Gestion DMP   Historique des                                                                                                    | accès                                                                       |                                                                                |
|-------------------------------------------------------------|----------------------------------------------------------------------------------------------------|----------------------------------------------------------------------------------------------------|-----------------------------------------------------------------------------|--------------------------------------------------------------------------------|
| Gestion des autorisat                                       | ions   Suivi des demandes du patient   N                                                                                                    | les alertes concernant le patient                                                                                                    |                                                                             |                                                                                |
| Mes Patients > <u>DMP de Mme DESMAUX</u><br>Accès autorisés | NATHALIE > Gestion DMP > Gestion des aut                                                                                                    | prisations > Accès autorisés                                                                                                    | <u>Mme</u> DESMA<br>Vous êtes                                               | UX NATHALIE Né(e) le 15/06/1<br>médecin traitant DMP pour ce l<br>Quitter ce D |
| Vos autorisations                                           |                                                                                                    |                                                                                                    |                                                                             |                                                                                |
| Accès autorisés                                             | Liste des professionnels (                                                                                                    | de santé autorisés à accéd                                                                                                    | er au DMP du Pati                                                           | ent (4/4)                                                                      |
| Accès bloqués     Accès en urgence                          | Ci-dessous, la liste des professionnels de s<br>Les professionnels de santé autorisés peu<br>Si pendant 12 mois, un professionnel de sa<br>A la demande du patient et à tout moment | santé autorisés par le patient à accéder à s<br>vent consulter ce DMP et y déposer des do<br>anté n'accède pas au DMP du patient, son a<br>, il est possible de bloquer l'accès d'un prof | on DMP.<br>cuments.<br>autorisation expire.<br>essionnel de santé au DMP de | ce patient. Pour ce faire, il suffit                                           |
|                                                             | Bloquer ».<br><u>Nom</u>                                                                                                    | Profession/Spécialité                                                                                                    | Date d'autorisation                                                         | Date du dernier accès                                                          |
|                                                             | MEDECIN RPPS0024073 VIRGINIE<br>(Madame)                                                                                                    | Médecin - Qualifié en Médecine<br>générale (SM)<br>Médecin - Homéopathie                                                                                                    | 01/10/2021 10:51                                                            | 01/10/2021 10:51                                                               |
|                                                             | GENE RPPS ALAIN (Monsieur)                                                                                                    | Médecin - Qualifié en Médecine<br>générale (SM)                                                                                                    | 17/06/2021 11:40                                                            | 17/06/2021 11:40                                                               |
|                                                             | MEDECIN RPPS0024066 VIRGINIE<br>(Madame)                                                                                                    | Médecin - Qualifié en Médecine<br>générale (SM)<br>Médecin - Homéopathie                                                                                                    | 07/12/2020 11:28                                                            | 19/10/2021 15:34                                                               |
|                                                             | MED-CS RPPS0021118 ANNE<br>(Madame)                                                                                                    | Médecin - Qualifié en Médecine<br>générale (SM)                                                                                                    | 28/09/2021 15:59                                                            | 17/11/2021 13:18                                                               |

✤ La page Fiche Professionnel de santé est affichée :

#### <u>Mes Patients</u> > <u>DMP de Mme DESMAUX NATHALIE</u> > <u>Gestion DMP</u> > <u>Gestion des autorisations</u> > <u>Accès autorisés</u> > Fiche Professionnel de santé Fiche Professionnel de santé

| Coordonnées                     |                           |                                                   |
|---------------------------------|---------------------------|---------------------------------------------------|
| Nom                             | GENE RPPS                 |                                                   |
| Prénom                          | ALAIN                     |                                                   |
| Profession/Spécialité           | Médecin - Qu              | ualifié en Médecine générale (SM)                 |
| Adresse(s) MSSanté              |                           |                                                   |
| Structure d'exercice 1          | : CABINET DR              | GENE                                              |
| Adresse                         | 1 Rue BLEU                | E                                                 |
| Code postal/Ville               | 75009 -                   |                                                   |
| Téléphone fixe                  |                           |                                                   |
| Autorisations sur le D          | MP de Mme DI              | ESMAUX NATHALIE                                   |
| Autorisation d'accès            | Oui                       |                                                   |
| Médecin traitant DMP            | Non                       | Attribuer le statut de médecin traitant DMF       |
| Médecin traitant DMP            | ences de droite perticul  | liare eur la DMD : il paut potemment consultar    |
| l'historique des accès et actio | ns, lire les documents ma | squés ou rendre de nouveau visible un document.   |
| Le patient peut accorder ces r  | nêmes droits à tout autre | médecin de son choix, en lui attribuant également |

A partir de cette fiche et en fonction de vos droits, vous pouvez **attribuer** ou **retirer** le statut de **médecin traitant DMP** au professionnel dont l'identité est affichée :

| Autorisation d'accès                                                                 | Oui                         |                                                                                              |
|--------------------------------------------------------------------------------------|-----------------------------|----------------------------------------------------------------------------------------------|
| Médecin traitant DMP                                                                 | Non                         | Attribuer le statut de médecin traitant DMF                                                  |
| Médecin traitant DMP<br>Le médecin traitant DMP d<br>l'historique des accès et activ | ispose de droits particulie | rs sur le DMP : il peut notamment consulter<br>jués ou rendre de nouveau visible un document |
|                                                                                      |                             |                                                                                              |

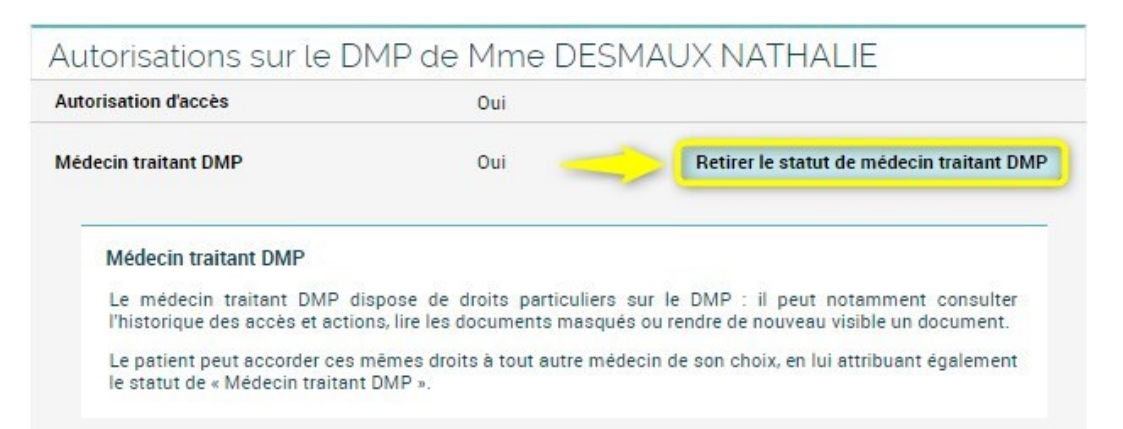

# Consulter la liste des professionnels et des structures autorisés à accéder à un DMP

•

>

Depuis l'onglet **Gestion DMP > Gestion des autorisations** cliquez sur **Accès autorisés** dans le menu de navigation situé à gauche.

La page Accès autorisés est affichée :

| Récapitulatif   Documents   Ca                                    | arnet de vaccination   Informations Patient   Gestion DM                                                                                                    | P   Historique des accès                                                                                                    |                                                                                                    |                                                                                                    |
|-------------------------------------------------------------------|----------------------------------------------------------------------------------------------------|----------------------------------------------------------------------------------------------------|----------------------------------------------------------------------------------------------------|----------------------------------------------------------------------------------------------------|
| Gestion des autorisatio                                           | ns   Suivi des demandes du patient   Mes alertes concer                                                                                                    | mant le patient                                                                                                    |                                                                                                    |                                                                                                    |
| Mes Petients > <u>DMP de M. AUTOMNE MARIUS</u><br>Accès autorisés | i > <u>Gestion DMP</u> > <u>Gestion des autorisations</u> > Accès autorisé                                                                                                    | 5                                                                                                    | <u>M.</u> AUTo<br>Vous êtes                                                                                                | OMNE MARIUS Né(e) le 01/01/1979<br>médecin traitant DMP pour ce DMP<br>Quitter ce DMP                                                  |
| Vos autorisations<br>Accès autorisés                              | Liste des professionnels de sa                                                                                                    | nté autorisés à accèder au DMP du F                                                                                                    | Patient (1/1)                                                                                                    |                                                                                                    |
| Accès bloqués<br>Accès en urgence                                 | Ci-dessous, la liste des professionnels de santé au<br>Les professionnels de santé autorisés peuvent cor<br>Si pendant 6 mois, un professionnel de santé n'aco<br>A la demande du patient et à tout moment, il est pr                                                              | torisés par le patient à accéder à son DMP.<br>nsulter ce DMP et y déposer des documents.<br>cède pas au DMP du patient, son autorisation expire.<br>ossible de bloquer l'accès d'un professionnel de santé au DI                                                 | MP de ce patient. Pour ce faire,                                                                                           | , il suffit de cliquer sur « Bloquer ».                                                                                                |
| Alimentations automatiques                                        | Nom                                                                                                    | Profession/Specialite                                                                                                    | Date d'autorisation                                                                                                    | Date du dernier accès                                                                                                    |
|                                                                   | MED-CS RPPS0021118 ANNE (Madame)                                                                                                    | Médecin · Qualifié en Médecine générale (SM)                                                                                                    | 26/08/2021 06:24                                                                                                    | 06/10/2021 11:47                                                                                                    |
|                                                                   | Liste des structures de soins a<br>Conformément au Décret DMP du 4 juillet 2016, l'a<br>charge du patient.<br>Ci-dessous, vous trouverez la liste des structures o<br>cette modification. Pour retrouver l'exhaustivité de<br>II n'est pas possible de bioquer l'alimentation du D | IULORISÉES à DÉPOSER DES DOCUMENTS<br>limentation du DMP n'est plus soumise à une autorisation d<br>de soins qui alimentent le DMP du patient mais qui n'ont par<br>s structures ayant alimente le DMP du patient, nous vous ir<br>MP par une structure de soins. | Médicaux dans le<br>léclarée d'une structure de soin<br>s encore mis à jour leur systèm<br>ivitons à consulter la rubrique | DMP du Patient (2/2)<br>ns. dès lors qu'elle participe à la prise<br>de d'information pour prendre en com<br>« Historique des accès ». |
|                                                                   | Nom                                                                                                    | Date d'autorisation                                                                                                    | Date du dernier ac                                                                                                    | <u>cès</u>                                                                                                    |
|                                                                   | SOCIETE FOURNISSEURS2979                                                                                                    | 27/09/2021 16:53                                                                                                    | 27/0                                                                                                    | 9/2021 16:53                                                                                                    |
|                                                                   | HOPITAL DES 3 DAMES04196                                                                                                    | 08/06/2020 10:05                                                                                                    | 08/0                                                                                                    | 6/2020 10:05                                                                                                    |

Par défaut, la liste est triée par ordre de création des autorisations.

| Nom                   | Permet d'afficher la liste des accès autorisés triée par ordre alphabétique des professionnels et des structures, ou par ordre inverse |
|-----------------------|----------------------------------------------------------------------------------------------------|
| Profession/Spécialité | Permet d'afficher la liste des accès autorisés triée par ordre alphabétique des professions/spécialités, ou par ordre inverse          |

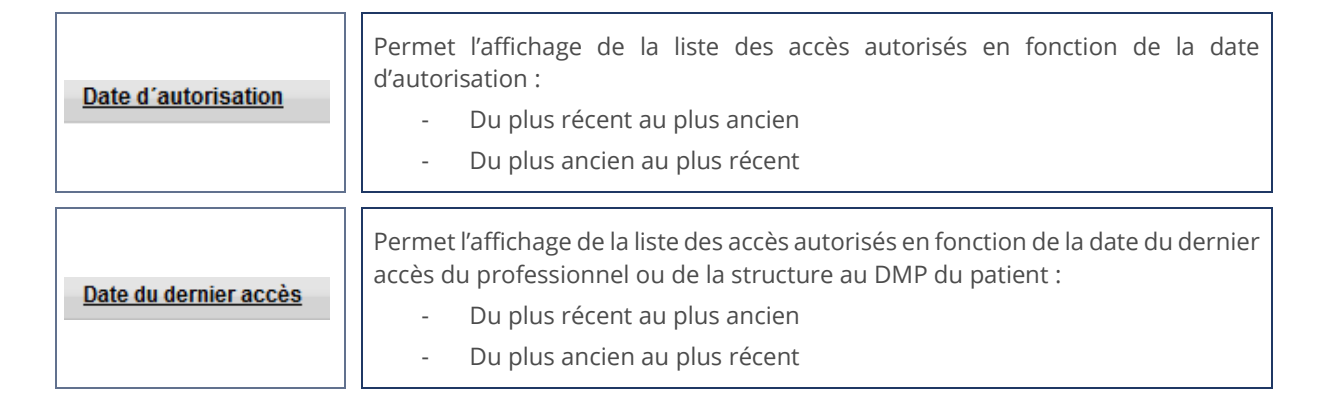

# Consulter la liste des professionnels non autorisés à accéder à un DMP

 $(\mathbf{i})$ 

L'accès d'une structure ne peut pas être bloqué, seul l'accès d'un professionnel peut être bloqué.

 $\blacktriangleright$ 

Depuis l'onglet **Gestion DMP > Gestion des autorisations** cliquez sur **Accès bloqués** dans le menu de navigation situé à gauche.

La page Accès bloqués est affichée :

| Gestion d                                                      | les autorisations   Suivi des demandes du pa                   | tient   Mes alertes concernant le pa              | itient                        |                                                  |                                                             |
|----------------------------------------------------------------|----------------------------------------------------------------|---------------------------------------------------|-------------------------------|--------------------------------------------------|-------------------------------------------------------------|
| <u>Mes Patients</u> > <u>DMP de Mm</u><br>Accès bloq           | <u>e DESMAUX NATHALIE &gt; Gestion DMP &gt; Gestion</u><br>UÓS | n <u>des autorisations</u> > Accès bloqués        |                               | Mme DESMAUX NATHALIE<br>Vous êtes médecin traita | Né(e) le 15/06/1955<br>nt DMP pour ce DMP<br>Quitter ce DMP |
|                                                                |                                                                |                                                   |                               |                                                  |                                                             |
| <ul> <li>Vos autorisations</li> <li>Accès autorisés</li> </ul> | Liste des profession                                           | nels de santé bloqués (1                          | /1)                           |                                                  |                                                             |
| Vos autorisations Accès autorisés Accès bloqués                | Liste des profession                                           | nels de santé bloqués (;<br>Profession/Spécialité | /1)<br><u>Date du blocage</u> | Date du dernier accès                            |                                                             |

⋗

Par défaut, la liste est triée par ordre de création des blocages d'accès.

| Nom                    | Permet d'afficher la liste des accès bloqués triée par ordre alphabétique des professionnels, ou par ordre inverse          |
|------------------------|----------------------------------------------------------------------------------------------------|
| Profession/Spécialité  | Permet d'afficher la liste des accès bloqués triée par ordre alphabétique des professions/spécialités, ou par ordre inverse |
| <u>Date du blocage</u> | Permet l'affichage de la liste des accès bloqués en fonction de la date de<br>blocage :<br>- Du plus récent au plus ancien  |

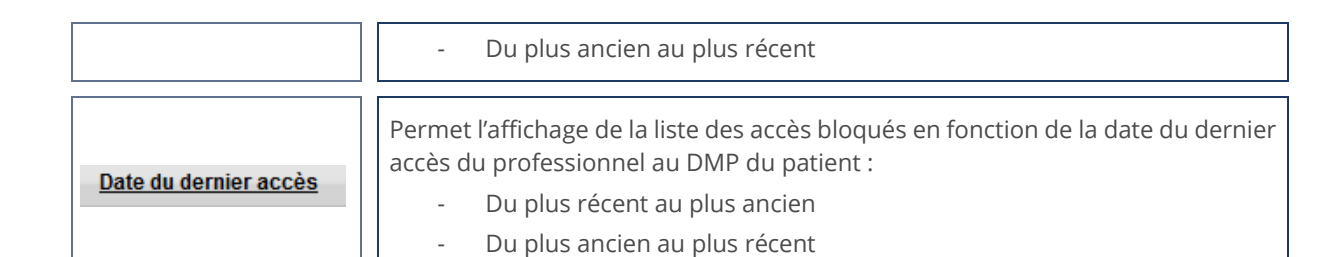

# Bloquer l'accès d'un professionnel précédemment autorisé à accéder au DMP du Patient

A la demande du patient, vous pouvez bloquer l'accès d'un professionnel à un DMP si vous disposez du statut de Médecin Traitant pour le DMP concerné.

La fonctionnalité décrite ci-dessous permet de bloquer l'accès d'un professionnel qui était jusqu'alors autorisé par le patient à accéder à son DMP.

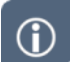

>>

 $\mathbf{b}$ 

L'accès d'une structure ne peut pas être bloqué, seul l'accès d'un professionnel peut être bloqué.

Depuis l'onglet **Gestion DMP > Gestion des autorisations** cliquez sur **Accès autorisés** dans le menu de navigation situé à gauche.

La page Accès autorisés est affichée :

| Récapitulatif   Documents   Carnet de                                       | vaccination   Informations Patient   Gestion DMP                                                                                                    | Historique des accès                                                                                                    |                     |                                                          |                                                        |
|-----------------------------------------------------------------------------|----------------------------------------------------------------------------------------------------|----------------------------------------------------------------------------------------------------|---------------------|----------------------------------------------------------|--------------------------------------------------------|
| Gestion des autorisations   Su                                              | uivi des demandes du patient   Mes alertes concerna                                                                                                    | ant le patient                                                                                                    |                     |                                                          |                                                        |
| Mes Patients > <u>DMP de Mme DESMAUX NATHALIE &gt; 6</u><br>Accès autorisés | Gestion DMP > Gestion des autorisstions > Accès autori                                                                                                    | isės                                                                                                    | М                   | Ime DESMAUX NATHALIE Néi<br>Vous êtes médecin traitant ( | (e) le 15/06/1955<br>DMP pour ce DMP<br>Quitter ce DMP |
| Vos autorisations  Accès autorisés  Accès bloqués  Accès purgence           | Liste des professionnels de san<br>Ci-dessous, la liste des professionnels de santé auto<br>Les professionnels de santé autorisés peuvent cons<br>Si pendant 12 mois, un professionnel de santé maco<br>à la demande du parique 14 but momente il est nos | Ité autorisés à accéder au DMP c<br>vrisés par le patient à accéder à son DMP<br>ulter ce DMP et y déposer des documents.<br>éde pas au DMP du patient, son autorisation expire.<br>Sielle de blouwer l'accés d'un professioner de santé | du Patient (4/4)    | our ce faire, il suffit de cliquer                       | sur « Bloquer »                                        |
|                                                                             | Nom                                                                                                    | Profession/Spécialité                                                                                                    | Date d'autorisation | Date du dernier accès                                    |                                                        |
|                                                                             | MEDECIN RPPS0024073 VIRGINIE (Madame)                                                                                                    | Médecin - Qualifié en Médecine générale (SM)<br>Médecin - Homéopathie                                                                                                    | 01/10/2021 10:51    | 01/10/2021 10 2                                          | Bloquer                                                |
|                                                                             | GENE RPPS ALAIN (Monsieur)                                                                                                    | Médecin - Qualifié en Médecine générale (SM)                                                                                                    | 17/06/2021 11:40    | 17/06/2021 11:40                                         | Bloquer                                                |
|                                                                             | MEDECIN RPPS0024066 VIRGINIE (Madame)                                                                                                    | Médecin · Qualifié en Médecine générale (SM)<br>Médecin · Homéopathie                                                                                                    | 07/12/2020 11:28    | 23/09/2021 11:07                                         | Bloquer                                                |
|                                                                             | MED-CS RPPS0021118 ANNE (Madame)                                                                                                    | Médecin - Qualifié en Médecine générale (SM)                                                                                                    | 28/09/2021 15:59    | 08/10/2021 16:39                                         |                                                        |
|                                                                             | Bloquer un autre professionnel de santé                                                                                                    |                                                                                                    |                     |                                                          |                                                        |

A Haut de page

Cliquez sur le bouton « Bloquer » sur la ligne correspondant au professionnel sélectionné.

La page Blocage de l'accès d'un professionnel est affichée :

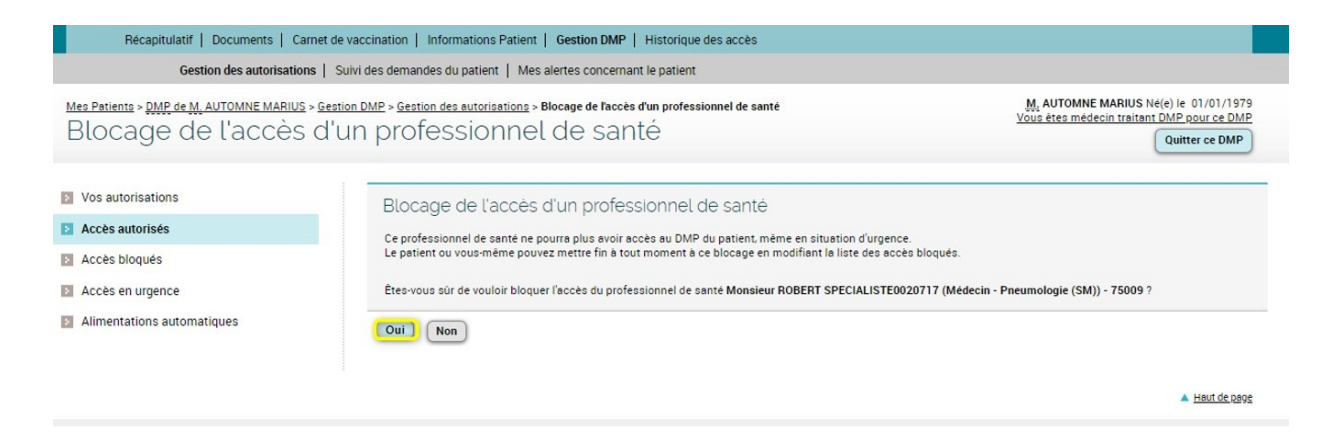

Cliquez sur le bouton « Oui » pour confirmer le blocage de l'accès de ce professionnel.

La page de Confirmation du blocage de l'accès d'un professionnel est affichée :

| Récapitulatif   Documents   Carnet de va                                                   | ccination   Informations Patient   Gestion DMP   Historique des accès                                                                                                    |
|--------------------------------------------------------------------------------------------|----------------------------------------------------------------------------------------------------|
| Gestion des autorisations   Suivi                                                          | ides demandes du patient   Mes alertes concernant le patient                                                                                                    |
| Mes Patients > <u>DMP de M. AUTOMNE MARIUS</u> > <u>Gestion</u><br>Blocage de l'accès d'ur | DMP > <u>Gestion des autorisations</u> > Blocage de l'accès d'un professionnel de santé <u>M.</u> AUTONNE MARIUS Ne(e) le 01/01/1979<br>Vous ètes médecin traitant DMP pour ce DMP<br>Quitter ce DMP |
| Vos autorisations  Cost Accès autorisés  Cost Accès bloqués                                | Confirmation<br>L'accès du professionnel de santé Monsieur ROBERT SPECIALISTE0020717 (Médecin - Pneumologie (SM)) - 75009 au DMP de votre patient est désormais bloqué.                              |
| Accès en urgence     Acrès en urgence     Alimentations automatiques                       | Retour Recapitulatif                                                                                                    |
|                                                                                            | ▲ Haut de page                                                                                                    |

## Bloquer l'accès d'un professionnel non autorisé à accéder au DMP du Patient

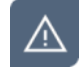

A la demande du patient, **vous pouvez bloquer l'accès d'un professionnel à un DMP, uniquement si vous disposez du statut de Médecin Traitant pour le DMP concerné**.

La fonctionnalité décrite ci-dessous permet de bloquer l'accès d'un professionnel qui ne disposait pas encore d'une autorisation du patient à accéder à son DMP.

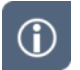

L'accès d'une structure ne peut pas être bloqué, seul l'accès d'un professionnel peut être bloqué.

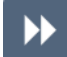

Depuis l'onglet **Gestion DMP > Gestion des autorisations** cliquez sur **Section Accès bloqués** dans le menu de navigation situé à gauche.

La page Accès bloqués est affichée :

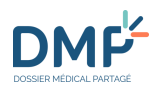

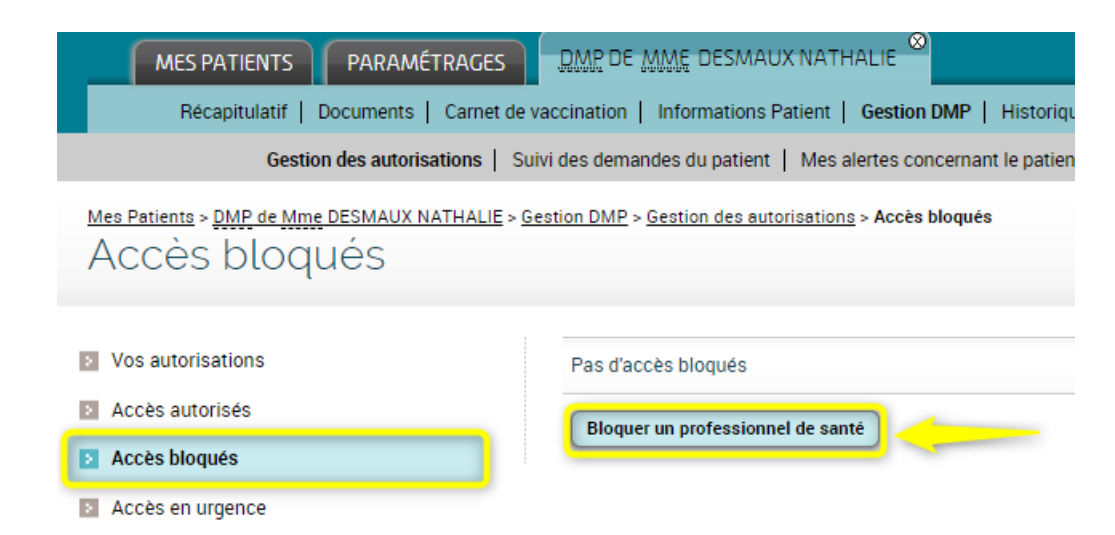

Variante : depuis l'onglet Gestion DMP > Gestion des autorisations, cliquez sur dans le menu de navigation situé à gauche.

| Récapitulatif   Documents   Carnet de                                     | autorises est atticnee :                                                                                                    | <ul> <li>Historique des accès</li> </ul>                                                                                                    |                                                                                                    | _                                                                                                    |
|---------------------------------------------------------------------------|----------------------------------------------------------------------------------------------------|----------------------------------------------------------------------------------------------------|----------------------------------------------------------------------------------------------------|----------------------------------------------------------------------------------------------------|
| Gestion des autorisations   S                                             | uivi des demandes du patient   Mes alertes concern                                                                                                    | nant le patient                                                                                                    |                                                                                                    |                                                                                                    |
| Mes Patients > <u>PMP de M. AUTOMNE MARIUS</u> > Gesti<br>Accès autorisés | ion DMP > <u>Gestion des autorisations</u> > Accès autorisés                                                                                                    |                                                                                                    | M. AUTO<br>Vous êtes                                                                                 | DMNE MARIUS Né(e) le 01/01/1979<br>médecin traitant DMP pour ce DMP<br>Quitter ce DMP                               |
| Vos autorisations Accès autorisés Accès bloqués                           | Liste des professionnels de sar<br>Ci-dessous, la liste des professionnels de santé aut<br>Les professionnels de santé autorisés peuvent con<br>Si pendant 6 mois, un professionnel de santé nacco                                                  | nté autorisés à accéder au DMP du P<br>orisés par le patient à accéder à son DMP.<br>puter ce DMP et y déposer des documents.<br>été pas au DMP du patient, son autorisation expire<br>endbé de blouwer lécate d'un conferencend de sorté au DM                   | Patient (1/1)                                                                                        | il eiffir de cliquer eur - Bloquer -                                                                                |
| Acces en urgence                                                          | Nom                                                                                                    | Date d'autorisation                                                                                                    | Date du dernier accès                                                                                |                                                                                                    |
| Annentations automatiques                                                 | MED-CS RPPS0021118 ANNE (Madame)                                                                                                    | Médecin - Qualifié en Médecine générale (SM)                                                                                                    | 26/08/2021 06:24                                                                                     | 06/10/2021 11:47                                                                                                    |
|                                                                           | Bloquer un autre professionnel de santé                                                                                                    | taricás: à dépasar des desuments                                                                                                    | módioaux donc lo                                                                                     |                                                                                                    |
|                                                                           | Conformément au Décret DMP du 4 juillet 2016, fail<br>charge du patient.<br>Ci-dessous, vous trouverez la liste des structures de<br>cette modification. Pour retrouver l'exhaustivité des<br>Il n'est pas possible de bloquer l'alimentation du DN | attorisees a dieposer des doccirrients<br>mentation du DMP n'est plus soumise à une autorisation du<br>e soins qui alimentent le DMP du patient mais qui n'ont pas<br>structures ayant alimente le DMP du patient, nous vous im<br>(P par une structure de soins. | éclarée d'une structure de soir<br>encore mis à jour leur systèm<br>vitons à consulter la rubrique « | ns, dès lors qu'elle participe à la prise en<br>e d'information pour prendre en compte<br>« Historique des accès ». |
|                                                                           | Nom                                                                                                    | Date d'autorisation                                                                                                    | Date du dernier ac                                                                                   | <u>cès</u>                                                                                                    |
|                                                                           | SOCIETE FOURNISSEURS2979                                                                                                    | 27/09/2021 16:53                                                                                                    | 27/09                                                                                                | 9/2021 16:53                                                                                                    |
|                                                                           | HOPITAL DES 3 DAMES04196                                                                                                    | 08/06/2020 10:05                                                                                                    | 08/06                                                                                                | 5/2020 10:05                                                                                                    |

🔺 <u>Haut de page</u>

 $\blacktriangleright$ 

Cliquez sur le bouton « Bloquer un professionnel de santé » depuis la page **Accès bloqués** ou « Bloquer autre professionnel de santé » depuis la page **Accès autorisés** :

La page **Blocage de l'accès d'un professionnel** est affichée sur l'étape **1/ Recherche** :

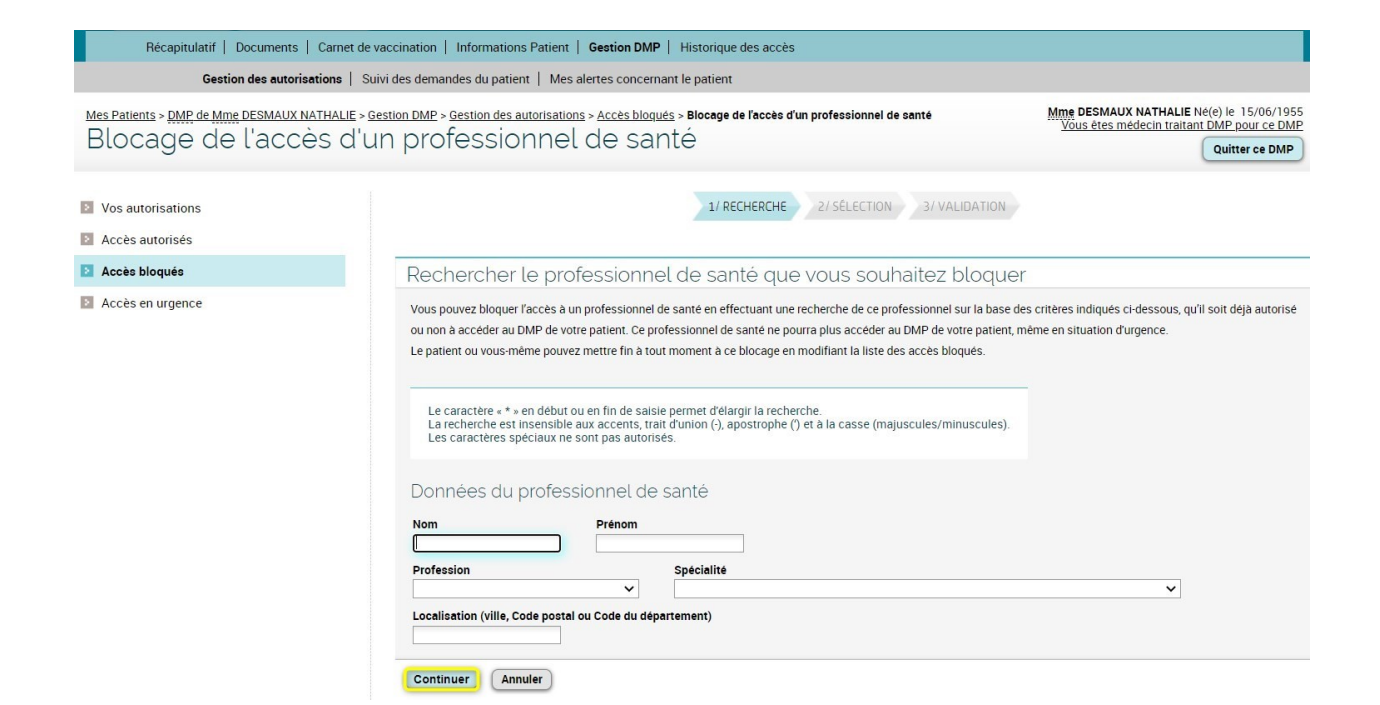

Sélectionnez un ou plusieurs critères caractérisant le professionnel recherché : nom, prénom, profession, spécialité, ville ou code postal ou département, puis cliquez sur le bouton « Continuer ».

La page **Blocage de l'accès d'un professionnel** est affichée sur l'étape **2/ Sélection** 

La recherche est basée sur l'ensemble des Professionnels présents dans l'Annuaire Santé.

Aucun critère n'est obligatoire, mais si votre recherche est trop imprécise, un message vous avertira qu'il existe d'autres professionnels répondant à votre(vos) critère(s) de recherche. Vous devrez alors affiner votre recherche en ajoutant d'autres critères.

Il est également possible d'augmenter le nombre de résultats retournés en limitant le nombre de caractères saisis : utilisez le caractère « \* » en début ou en fin de saisie afin d'élargir le champ de la recherche.

La recherche ne prend pas en compte les accents, le trait d'union (-), l'apostrophe (') et la casse (majuscules/minuscules). Les caractères spéciaux ne sont pas autorisés.

Sélectionnez l'un des professionnels proposés puis cliquez sur le bouton « Continuer ».

1.01

 $\mathbf{b}$ 

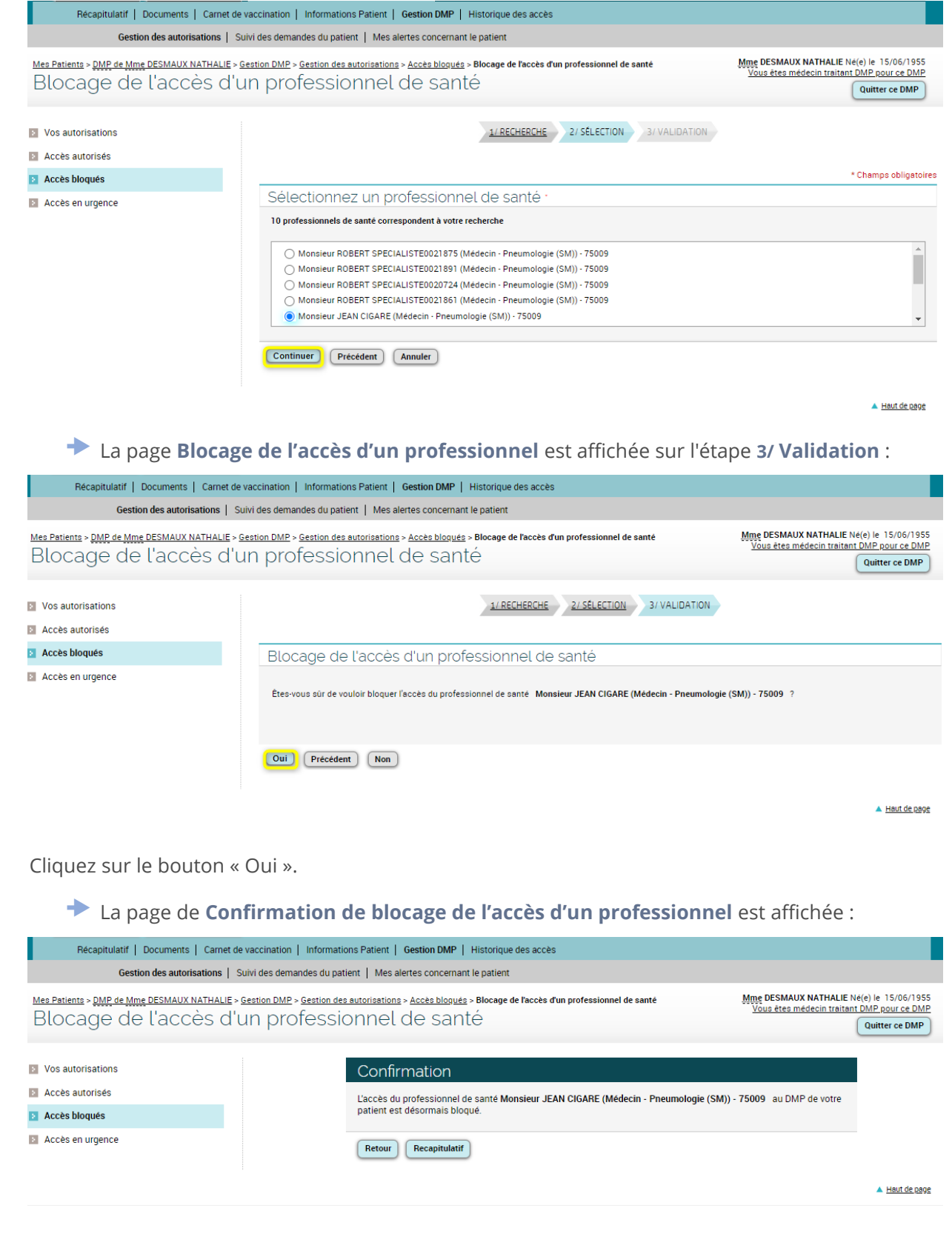

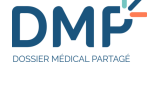

Cliqu

Cliquez sur le bouton « Retour » pour vous rendre à nouveau sur la page **Accès bloqués** : le professionnel apparait dans la liste des Accès bloqués :

| Récapitulatif   Documents   Carnet de v                                 | vaccination   Informations Patient   | Gestion DMP   Historique des accès | 5                |                                         |                                                                                      |
|-------------------------------------------------------------------------|--------------------------------------|------------------------------------|------------------|-----------------------------------------|--------------------------------------------------------------------------------------|
| Gestion des autorisations   Sui                                         | ivi des demandes du patient   Mes    | alertes concernant le patient      |                  |                                         |                                                                                      |
| Mes Patients > <u>DMP de Mme DESMAUX NATHALIE</u> > Gr<br>Accès bloqués | estion DMP > Gestion des autorisatio | na > Accès bloqués                 |                  | <u>Mme</u> DESMAU<br><u>Vous êtes m</u> | X NATHALIE Ne(e) le 15/06/1955<br>nedecin traitant DMP pour ce DMP<br>Quitter ce DMP |
| Vos autorisations     Accès autorisés                                   | Liste des professionr                | nels de santé bloqués (1/1)        |                  |                                         |                                                                                      |
| Accès bloqués                                                           | Nom                                  | Profession/Spécialité              | Date du blocage  | Date du dernier accès                   |                                                                                      |
|                                                                         | CIGARE JEAN (Monsieur)               | Médecin - Pneumologie (SM)         | 06/10/2021 14:42 |                                         | Mettre fin au blocage                                                                |
|                                                                         | Bloquer un professionnel de sa       | inté                               |                  |                                         |                                                                                      |
|                                                                         |                                      |                                    |                  |                                         | A Haut de page                                                                       |

### Mettre fin au blocage d'accès d'un professionnel

A la demande du patient, **vous pouvez mettre fin au blocage de l'accès d'un professionnel, si vous avez le statut de médecin traitant DMP pour le DMP de ce patient**.

| Depuis l'onglet Gestion DMP > Gestion des autorisations cliquez sur 🛛 🗈 Accès bloqués |                                                          |                                    |                        |                                                                                                    |
|---------------------------------------------------------------------------------------|----------------------------------------------------------|------------------------------------|------------------------|----------------------------------------------------------------------------------------------------|
| La page Accès                                                                         | <b>bloqués</b> est affic                                 | hée :                              |                        |                                                                                                    |
| Récapitulatif   Documents   Carnet d                                                  | e vaccination   Informations Patient                     | Gestion DMP   Historique des accès | 3                      |                                                                                                    |
| Gestion des autorisations   5                                                         | Suivi des demandes du patient   Mes                      | alertes concernant le patient      |                        |                                                                                                    |
| <u>Mes Patients &gt; DMP de Mme DESMAUX NATHALIE &gt;</u><br>Accès bloqués            | Gestion DMP > Gestion des autorisation                   | <u>19</u> > Accès bloqués          |                        | Ming DESMAUX NATHALIE Ne(e) le 15/06/1955<br>Yous êtes médecin traitant DMP pour ce DMP<br>Quitter ce DMP |
| <ul> <li>Vos autorisations</li> <li>Accès autorisés</li> </ul>                        | Liste des professionr                                    | nels de santé bloqués (1/1)        |                        |                                                                                                    |
| Accès bloqués                                                                         | Nom                                                      | Profession/Spécialité              | <u>Date du blocage</u> | Date du dernier accès                                                                                     |
| Accès en urgence                                                                      | CIGARE JEAN (Monsieur)<br>Bloquer un professionnel de sa | Médecin - Pneumologie (SM)         | 06/10/2021 15:26       | Mettre fin au blocage                                                                                     |

A Haut de page

•

Cliquez sur le bouton « Mettre fin au blocage » dans la dernière colonne du tableau.

La page Mettre fin au blocage est affichée :

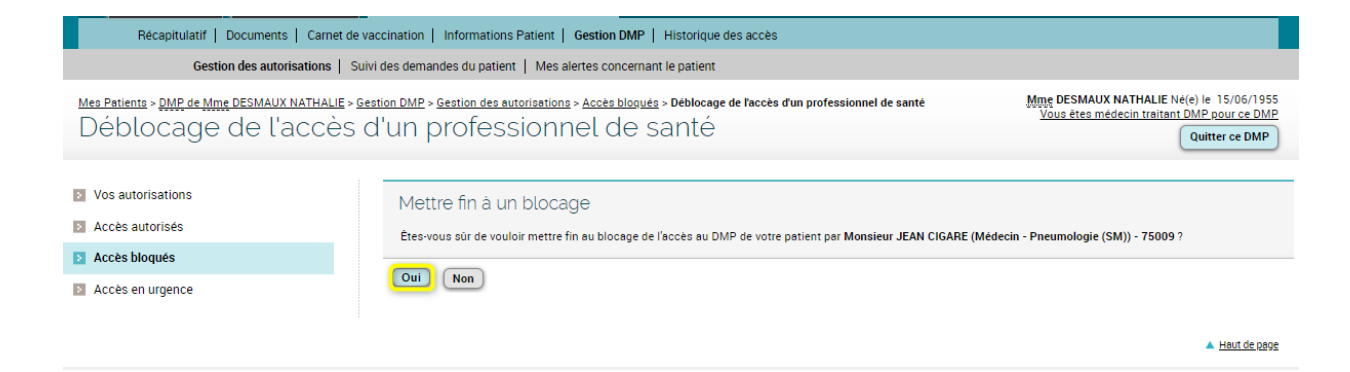

 $\blacktriangleright$ 

Cliquez su le bouton « Oui ».

La page de **confirmation de déblocage de l'accès d'un Professionnel** est affichée :

| Récapitulatif   Documents   Carnet de vaccination   Informations Patient   Gestion DMP   Historique des accès |                                                                       |                                                                                                    |                                                               |                                                         |  |
|----------------------------------------------------------------------------------------------------|-----------------------------------------------------------------------|----------------------------------------------------------------------------------------------------|---------------------------------------------------------------|---------------------------------------------------------|--|
| Gestion des autorisations   Suivi des demandes du patient   Mes alertes concernant le patient                 |                                                                       |                                                                                                    |                                                               |                                                         |  |
| Mes Patients > <u>DMP de Mme DESMAUX NATHALIE</u><br>Déblocage de l'accè                                      | > <u>Gestion DMP</u> > Gestion des autorisation<br>5 d'un professionn | nel de santé                                                                                                  | <u>Mme DESMAUX NATHALIE Né<br/>Vous ètes médecin traitant</u> | e(e) le 15/06/1955<br>DMP pour ce DMP<br>Quitter ce DMP |  |
| Vos autorisations                                                                                             | Confi                                                                 | rmation                                                                                                    |                                                               |                                                         |  |
| Accès autorisés                                                                                               | Monsieur                                                              | Monsieur JEAN CIGARE (Médecin - Pneumologie (SM)) - 75009 pourra accéder au DMP de votre patient en déclarant |                                                               |                                                         |  |
| Accès bloqués                                                                                                 | y avoir ét                                                            | é autorisé.                                                                                                   |                                                               |                                                         |  |
| Accès en urgence                                                                                              | Retour                                                                | Recapitulatif                                                                                                 |                                                               |                                                         |  |
|                                                                                                    |                                                                       |                                                                                                    |                                                               | A Haut de page                                          |  |

Cliquez sur le bouton « Retour » pour vous retourner sur la page **Accès bloqués.** Le professionnel est à présent retiré de la liste des Accès bloqués. Lors de la prochaine consultation du patient, ce professionnel pourra de nouveau accéder à son DMP en déclarant avoir recueilli son autorisation :

| Récapitulatif   Documents   Carr                                    | et de vaccination   Informations Patient   Gestion DMP   Historique des accès |                                                                                                    |
|---------------------------------------------------------------------|-------------------------------------------------------------------------------|----------------------------------------------------------------------------------------------------|
| Gestion des autorisations                                           | Suivi des demandes du patient   Mes alertes concernant le patient             |                                                                                                    |
| <u>Mes Patients &gt; DMP de Mme DESMAUX NATHAI</u><br>Accès bloqués | LIE > Gestion DMP > Gestion des autorisations > Accès bloqués                 | Mine DESMAUX NATHALIE Né(e) le 15/06/1955<br>Yous êtes médecin traitant DMP pour ce DMP<br>Quitter ce DMP |
| Vos autorisations                                                   | Pas d'accès bloqués                                                           |                                                                                                    |
| Accès autorisés                                                     | Bloquer un professionnel de santé                                             |                                                                                                    |
| Accès bloqués                                                       |                                                                               |                                                                                                    |
| Accès en urgence                                                    |                                                                               |                                                                                                    |
|                                                                     |                                                                               | A Haut de page                                                                                            |

### Consulter et modifier les autorisations d'accès en urgence à un DMP

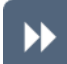

Cliquez sur l'onglet **Gestion DMP > Gestion des autorisations**, puis sur

La page Accès en urgence est affichée :

Récapitulatif | Documents | Carnet de vaccination | Informations Patient | Gestion DMP | Historique des accès 1 Gestion des autorisations | Suivi des demandes du patient | Mes alertes concernant le patient Mes Patients > DMP de Mme DESMAUX NATHALIE > Gestion DMP > Gestion des autorisations > Accès en urgence Acces en urgence Accès en urgence au DMP de Mme DESMAUX NATHALIE Vos autorisations Accès autorisés Le patient autorise, dans les situations d'urgence, tout professionnel de santé à accéder à son DMP ? Oui 🔘 O Non Accès bloqués <⊨ 2 Accès en urgence Le patient autorise, dans les situations d'urgence, les professionnels de santé à accéder aux documents masqués ? Oui Oui O Non Valider Annuler

 $(\mathbf{\hat{i}})$ 

Dans certains DMP (parmi les plus anciens), vous pouvez voir apparaître une ligne supplémentaire « Le patient autorise, en cas d'appel au SAMU ou de tout centre 15, le médecin régulateur à accéder à son DMP » :

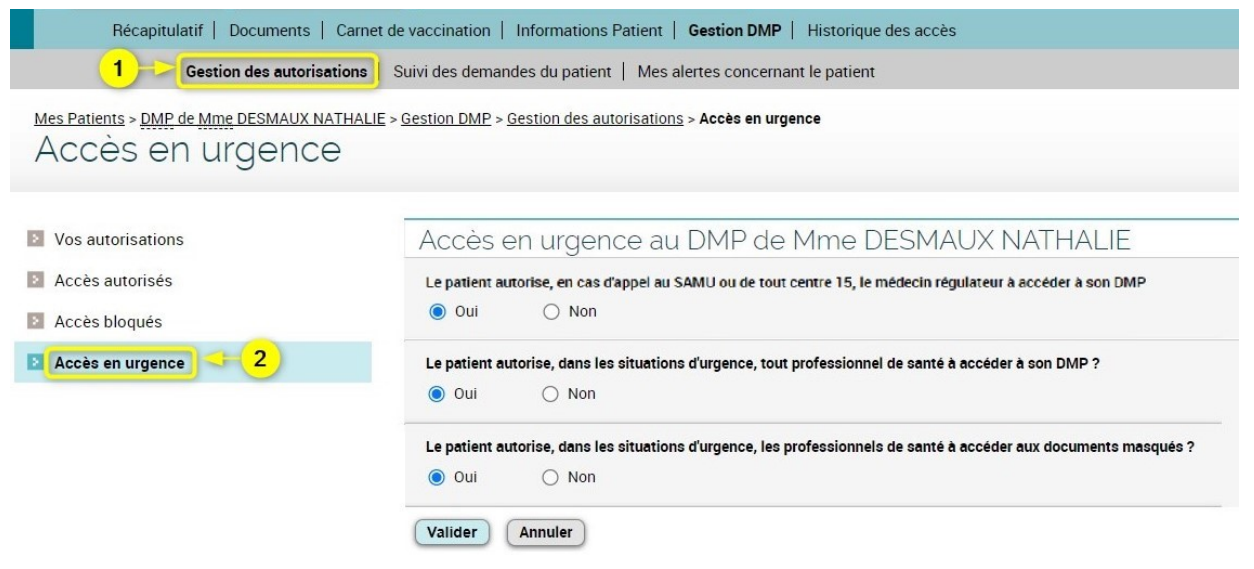

 $\wedge$ 

## Si le titulaire du DMP dispose d'un compte « <u>Mon Espace Santé</u> », les choix affichés (boutons radio) ne sont pas modifiables et les boutons « Valider » et « Annuler » ne sont pas affichés.

••

Si le patient le souhaite et si les boutons radio sont actifs, modifiez les options cochées selon ses directives puis cliquez sur le bouton « Valider ».

1.01

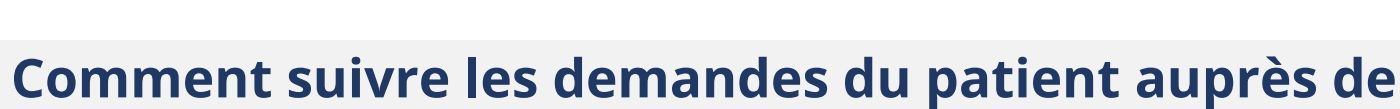

# l'Assistance DMP?

Cette page permet de consulter la liste de toutes les demandes de copie de DMP réalisées auprès du service d'assistance « DMP Info Service ».

 $(\mathbf{i})$ 

Le suivi des demandes n'est pas disponible lors d'un accès en situation d'urgence.

#### Cliquez sur l'onglet Gestion DMP > Suivi des demandes du patient.

#### La page Suivi des demandes du patient est affichée :

Récapitulatif | Documents | Carnet de vaccination | Informations Patient | Gestion DMP | Historique des accès Gestion des autorisations | Suivi des demandes du patient | Mes alertes concernant le patient

Mes Patients > DMP de Mme DESMAUX NATHALIE > Gestion DMP > Suivi des demandes du patient Suivi des demandes du patient

#### Liste des demandes du patient (1/1)

| Date 오                | Référence de la demande      | <u>Etat</u> | Nature de la demande                        |
|-----------------------|------------------------------|-------------|---------------------------------------------|
| 11/01/2013<br>à 13:21 | 2013-01-11T12:21:50.254+0000 | En<br>cours | Demande de copie complète du DMP sur CD-ROM |

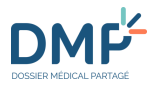

## Comment être alerté en cas d'ajout de document dans un DMP ?

- Le paramétrage d'alertes en cas d'ajout de documents dans un DMP n'est pas disponible lors d'un accès en situation d'urgence.
- Cliquez sur le lien « > Modifier » dans la zone « **Mes alertes concernant le patient** » depuis la page **Récapitulatif** d'un DMP ou, depuis n'importe quelle page d'un DMP, cliquez sur l'onglet **Gestion DMP > Mes alertes concernant le patient.** 
  - La page **Mes alertes concernant le patient** est affichée.

 $\blacktriangleright$ 

 $\wedge$ 

À partir de cette page, vous pouvez :

- Activer la réception d'alerte en cas d'ajout d'un nouveau document dans le DMP de ce patient (1);
- 2. Renseigner ou modifier votre mode de réception des alertes (2) (attention cette modification sera applicable à tous les DMP des patients que vous prenez en charge) ;
- 3. Choisir le ou les types de documents dont vous souhaitez être alerté de l'ajout (3) :

| Récapitulatif   Documents   Carnet de vaccination   Informations Patient   Gestion DMP   Historique des accès                                                                               |                                                                                                    |                                                     |                                                                                         |                                                                   |
|----------------------------------------------------------------------------------------------------|----------------------------------------------------------------------------------------------------|-----------------------------------------------------|-----------------------------------------------------------------------------------------|-------------------------------------------------------------------|
| Gestion des autorisations   Suivi de                                                                                                    | s demandes du patient   Mes alertes c                                                                                                    | oncernant le patient                                | >                                                                                       |                                                                   |
| Mes Patients > <u>DMP de Mme DESMAUX NATHALIE &gt; Ger</u><br>Mes alertes concernan                                                                                                    | stion DMP > Mes alertes concernant le par<br>t le patient                                                                                | ient                                                | <u>Mme</u> DESMAUX NATHAI<br><u>Yous êtes médecin tra</u>                               | LE Né(e) le 15/06/1955<br>itant DMP pour ce DMP<br>Quitter ce DMP |
| Alertes pour l'ajout d'un document                                                                                                    |                                                                                                    |                                                     |                                                                                         |                                                                   |
| Souhaitez-vous recevoir une alerte pou<br>O Oui  Non<br>Mode de réception des alertes 2<br>O Adresse électronique (monadresse@undomaine.fr)<br>O Téléphone mobile (10 chiffres sans espace) | ur l'ajout d'un document ?<br>]                                                                                                    | Le choix du mode de réce<br>lesquels vous avez dema | eption des alertes effectué ici sera appliqué<br>ndé à être alerté.                     | à tous les dossiers pour                                          |
| Types de documents pour lesquel                                                                                                    | s vous souhaitez recevo                                                                                                    | oir une alerte 🤜                                    | 3                                                                                       | Tout cocher                                                       |
| Synthèses                                                                                                    |                                                                                                    |                                                     |                                                                                         | Tout cocher                                                       |
| Note de transfert (dont lettre de liaison à l'entrée en<br>établissement de soins)                                                                                                    | Synthèse du dossier médical Synthèse d'épisode de soins                                                                                  |                                                     | Synthèse                                                                                |                                                                   |
| Traitements et soins                                                                                                    |                                                                                                    |                                                     |                                                                                         | Tout cocher                                                       |
| Prescription d'actes d'orthophonie CR d'administration de médicaments Prescription d'actes d'orthoptie                                                                                      | <ul> <li>Dispensation médicamenteuse</li> <li>Prescription de produits de santé</li> <li>CR ou fiche de suivi de soins par au</li> </ul> | xiliaire médical                                    | Prescription d'actes de kinésithérapie<br>Dispensation (autre)<br>Prescription de soins |                                                                   |
|                                                                                                    | at built de boille par da                                                                                                    |                                                     |                                                                                         |                                                                   |

Pour enregistrer vos préférences, cliquez sur le bouton « Valider ».

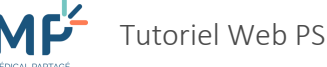

## **Comment consulter l'historique des accès à un DMP ?**

**(i)** 

Tous les accès et toutes les actions réalisées dans un DMP sont tracés et horodatés. Selon vos habilitations, vous pouvez consulter la totalité ou une partie de ces traces :

- Si vous avez le statut de médecin Traitant DMP pour un DMP donné, vous pouvez consulter les traces de toutes les actions réalisées par le patient et par tous les autres professionnels dans ce DMP.
- Si vous n'avez pas le statut de médecin Traitant DMP pour un DMP donné, vous ne pouvez consulter que les traces de vos propres actions dans ce DMP.
- $\wedge$

L'historique des accès n'est pas disponible lors d'un accès en situation d'urgence.

Vous pouvez accéder à l'Historique des accès de deux façons :

- Depuis la page Récapitulatif d'un DMP, cliquez sur le lien « > Afficher tout » dans la zone Derniers accès ;
- Ou depuis n'importe quelle page d'un DMP, cliquez sur l'onglet **Historique des accès**.

La page Historique des accès est affichée :

| Mes Patients > <u>DMP de Mme DESMA</u><br>Historique des                     | <u>UX NATHALIE</u> > <b>Historique des a</b><br>ACCÈS | ccès                        | Mme DESMAUX NATHA<br>Yous êtes médecin tr | ALLE Né(e) le 15/06/1955<br>raitant DMP pour ce DMP<br>Quitter ce DMP |
|------------------------------------------------------------------------------|-------------------------------------------------------|-----------------------------|-------------------------------------------|-----------------------------------------------------------------------|
| ··· Toutes les actions (100)                                                 | Imprimer                                              |                             |                                           |                                                                       |
| Vos actions (99)                                                             |                                                       |                             |                                           |                                                                       |
| <ul> <li>Les actions des professionnels et<br/>établissements (1)</li> </ul> | Seules les traces les plus re                         | écentes sont affichées dans | cet écran.                                |                                                                       |
| Actions du patient (0)                                                       | Date 오                                                | Auteur de l'action          | Action réalisée                           | Contex                                                                |
|                                                                              | 16/11/2021 10:37:33                                   | ANNE MED-CS<br>RPPS0021     | a ouvert le DMP avec un navigateur web    | Normal                                                                |
|                                                                              | 16/11/2021 09:43:03                                   | ANNE MED-CS<br>RPPS0021     | a ouvert le DMP avec un navigateur web    | Norma                                                                 |
|                                                                              | 15/11/2021 17:28:20                                   | ANNE MED-CS<br>RPPS0021     | a ouvert le DMP avec un navigateur web    | Normal                                                                |
|                                                                              | 28/10/2021 09:09:58                                   | ANNE MED-CS<br>RPPS0021     | a consulté la liste des PS bloqués        | Normal                                                                |
|                                                                              | 28/10/2021 09:09:47                                   | ANNE MED-CS<br>RPPS0021     | a ouvert le DMP avec un navigateur web    | Norma                                                                 |
|                                                                              | 26/10/2021 17:31:02                                   | ANNE MED-CS                 | a consulté la liste des PS/ES autorisés   | Norma                                                                 |

**(i)** 

Vous pouvez imprimer l'Historique des accès en cliquant sur le bouton « Imprimer ».

## **Comment quitter un DMP ou se déconnecter ?**

►

DMC

Pour quitter un DMP ouvert, cliquez sur le bouton « Quitter ce DMP » ou fermez l'onglet correspondant à ce DMP (1).

Pour vous déconnecter du Web PS, cliquez sur le bouton « Me déconnecter » situé dans le bandeau supérieur de chaque page (2).

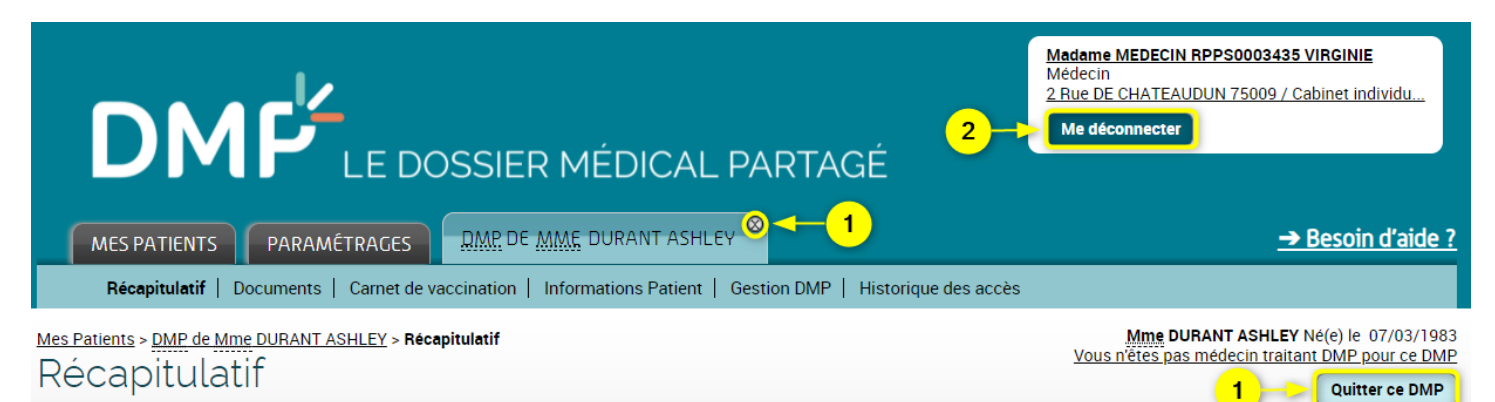

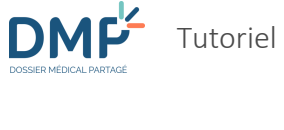

# Glossaire

| <u>CDA</u>                                 | Clinical Document Architecture : format international standardisé définissant la structure de documents médicaux.                                                                                                    |
|--------------------------------------------|----------------------------------------------------------------------------------------------------|
| <u>CI-SIS</u>                              | Cadre d'Interopérabilité des Systèmes d'Information de Santé : ce cadre défini par l'Agence<br>du Numérique en Santé s'appuie sur des normes et standards internationaux ; il fixe les règles<br>techniques et sémantiques permettant d'échanger et partager des données de santé.                                                                                         |
| Connexion secrète<br>à un DMP de<br>mineur | La connexion secrète permet de bloquer l'envoi d'une notification de premier accès ainsi que<br>la consultation de la trace d'accès aux représentants légaux afin de préserver le secret du<br>mineur titulaire du DMP.                                                                                                    |
| CPE                                        | Carte de Personnel d'Etablissement.                                                                                                    |
| CPF                                        | Carte de Professionnel de santé en Formation.                                                                                                    |
| <u>CPS</u>                                 | Carte de Professionnel de Santé.                                                                                                    |
| CR                                         | Compte-rendu.                                                                                                    |
| DMP                                        | Dossier Médical Partagé.                                                                                                    |
| <u>E CPS</u>                               | La e-CPS permet au professionnel de santé ou du médico-social de s'authentifier directement<br>auprès d'un service en ligne avec son mobile ou sa tablette, sans passer par un poste<br>configuré et équipé d'un lecteur de carte.<br>La e-CPS est un des dispositifs d'authentification que les services en ligne peuvent offrir en se<br>raccordant à Pro Santé Connect. |
| ES                                         | Etablissement de santé au sens large : structure de santé, soins ou médico-sociale, quels que soient sa taille et son secteur d'activité.                                                                                                    |
| FAQ                                        | Foire aux Questions.                                                                                                    |
| INS                                        | Identité Nationale de Santé comprenant le matricule INS (correspond au NIR ou NIA de l'individu) et cinq traits d'identification : nom de naissance, prénom(s) de naissance, date de naissance, sexe, lieu de naissance.                                                                                                    |
| INS-C                                      | INS calculé par application d'un algorithme à partir de la lecture d'une carte Vitale.                                                                                                    |
| LPS                                        | Logiciel de Professionnel de Santé ou de professionnel du secteur médico-social.                                                                                                    |
| Médecin traitant<br>DMP                    | Le médecin traitant DMP dispose de droits particuliers sur le DMP : il peut notamment consulter l'historique des accès et actions, lire les documents masqués ou rendre de nouveau visible un document.                                                                                                    |
|                                            | Le patient (ou un médecin pour le compte du patient) peut accorder ces droits à tout médecin de son choix en lui attribuant le statut de « médecin traitant DMP ».                                                                                                    |
| « <u>Mon Espace</u><br><u>Santé</u> »      | Espace numérique individuel qui permet aux usagers du système de santé de stocker et partager les documents et données de santé en toute confidentialité. Le DMP est accessible aux usagers à travers « Mon Espace Santé ».                                                                                                    |

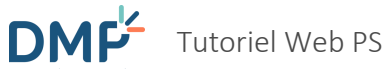

| NIR et NIA        | NIR : Numéro d'Inscription au Répertoire (communément appelé « numéro de sécurité sociale), attribué à toute personne née en France métropolitaine ou dans un département d'outre-mer, dans les 8 jours qui suivent la déclaration de naissance. |
|-------------------|----------------------------------------------------------------------------------------------------|
|                   | NIA : Numéro d'Immatriculation d'Attente, attribué temporairement à toute personne qui ne<br>dispose pas d'un NIR mais qui remplit les conditions d'affiliation à un régime obligatoire de<br>sécurité sociale.                                  |
| Pro Santé Connect | Pro Santé Connect est un fédérateur de fournisseurs d'identité. Il permet au professionnel de s'authentifier soit avec sa e-CPS - une application smartphone - soit avec sa CPS.                                                                 |
| PS                | Professionnel intervenant en Santé.                                                                                                    |
| RPPS              | Répertoire Partagé des Professionnels de Santé autrement appelé « Annuaire Santé ».                                                                                                    |
| URL               | Uniform Ressource Locator : adresse d'une page ou d'un site web.                                                                                                    |
| XDM               | Cross-Enterprise Document Media Interchange : standard permettant l'échange de documents de santé sur différents médias (CD, dispositif amovible USB, fichier ZIP).                                                                              |